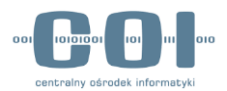

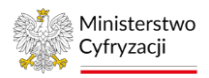

# ePUAP

# Instrukcja administratora konta podmiotu publicznego

Wersja 4.5

Projekt współfinansowany ze środków Europejskiego Funduszu Rozwoju Regionalnego w ramach Programu Operacyjnego Innowacyjna Gospodarka

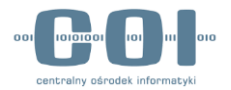

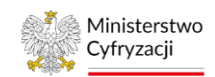

|    | Spi   | s treści                                                  |                                                               |    |
|----|-------|-----------------------------------------------------------|---------------------------------------------------------------|----|
| 1. | Sło   | wnik                                                      |                                                               | 5  |
| 2. | Wp    | rowadzenie                                                |                                                               | 9  |
| 3. | Poo   | lstawowy zakres zarządzania kontem podmiotu               |                                                               | 10 |
|    | 3.1   | Zarządzanie kontem                                        |                                                               | 10 |
|    | 3.2   | Zapraszanie użytkowników                                  |                                                               | 11 |
|    | 3.2.1 | Przyjęcie zaproszenia do konta podmiotu publicznego       |                                                               | 15 |
| 4. | Zar   | ządzanie uprawnieniami użytkowników                       |                                                               | 18 |
|    | 4.1   | Uprawnienia                                               |                                                               | 18 |
|    | 4.2   | Role                                                      |                                                               | 19 |
|    | 4.2.1 | Role globalne – opis                                      |                                                               | 20 |
|    | 4.2.2 | Role – lista                                              |                                                               | 21 |
|    | 4.2.3 | Dodanie roli lokalnej                                     |                                                               | 23 |
|    | 4.2.4 | Edycja roli lokalnej                                      |                                                               | 25 |
|    | 4.2.5 | Usunięcie roli lokalnej                                   |                                                               | 27 |
|    | 4.2.6 | Role – Użytkownicy i systemy                              |                                                               | 27 |
|    | 4.2   | 6.1 Grupowe przypisywanie roli                            |                                                               | 27 |
|    | 4.2   | 6.2 Grupowe odbieranie roli                               |                                                               | 29 |
|    | 4.3   | Systemy                                                   |                                                               | 31 |
|    | 4.3.1 | Systemy – lista                                           |                                                               | 31 |
|    | 4.3.2 | Dodanie systemu                                           |                                                               | 33 |
|    | 4.3.3 | Edycja systemu                                            |                                                               | 35 |
|    | 4.3.4 | Usunięcie systemu                                         |                                                               | 38 |
| 5. | Skr   | zynka                                                     |                                                               | 39 |
|    | 5.1   | Utworzenie nowej skrzynki                                 |                                                               | 40 |
|    | 5.2   | Konfiguracja ustawień skrytki                             |                                                               | 43 |
|    | 5.2.1 | Wysyłanie UPP przez skrytkę                               |                                                               | 46 |
|    | 5.2.2 | Ustawienie adresów powiadomień                            |                                                               | 47 |
|    | 5.2.3 | Wymagalność podpisu                                       |                                                               | 48 |
|    | 5.2.4 | Mapowanie skrzynki                                        |                                                               | 49 |
|    | 5.2.5 | Konfiguracja skrytki – tryb pracy                         |                                                               | 50 |
|    | 5.2.6 | Konfiguracja skrytki do współpracy z systemem zewnętrznym |                                                               | 51 |
|    | 5.3   | Jak utworzyć skrytkę                                      |                                                               | 52 |
| 6. | Spr   | awdzanie poprawności konfiguracji skrzynki                |                                                               | 55 |
| Į  |       | ACYJNA<br>ARKA<br>Polska<br>Polska                        | Unia Europejska<br>Europejski Fundusz<br>Rozwoju Realonalnego | 0  |

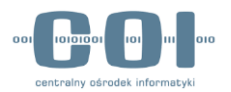

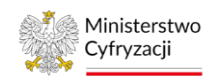

| 6.1    | Skrzynka                                                 | 55                                                            |
|--------|----------------------------------------------------------|---------------------------------------------------------------|
| 6.2    | Adres skrytki                                            | 56                                                            |
| 6.3    | Skrytka                                                  | 56                                                            |
| 6.4    | Usuwanie skrytki                                         | 58                                                            |
| 6.5    | Usuwanie skrzynki                                        | 59                                                            |
| 6.6    | Pobranie dokumentów ze skrzynki                          | 63                                                            |
| 7. Spi | awdzanie poprawności przesyłania pism                    | 66                                                            |
| 7.1    | Sprawdzanie kolejek dokumentów                           | 66                                                            |
| 7.2    | Brak nowych dokumentów w skrzynce – odblokowanie skrytki | 68                                                            |
| 7.3    | Weryfikacja dostarczenia pisma wysłanego w trybie UPD    | 69                                                            |
| 8. Aw  | aryjne pobranie pism z kolejki skrytki                   | 73                                                            |
| 8.1    | Informacje ogólne                                        | 73                                                            |
| 8.2    | Awaryjne pobranie                                        | 73                                                            |
| 8.3    | Sprawdzanie pobranego archiwum                           | 75                                                            |
| 8.3.1  | Plik Deskryptor.xml                                      | 75                                                            |
| 8.3.2  | Pliki o rozszerzeniu .xml                                | 77                                                            |
| 8.3.3  | Pliki o rozszerzeniu innymi niż .xml                     | 77                                                            |
| 8.3.4  | Pobranie załączników                                     | 78                                                            |
| 8.3    | 4.1 Załączniki w trybie "małych plików"                  | 78                                                            |
| 8.3    | .4.2 Załączniki w trybie "dużych plików"                 | 79                                                            |
| 8.3.5  | Usunięcie dokumentów z kolejki                           | 79                                                            |
| 9. Arc | hiwizowanie dokumentów                                   | 80                                                            |
| 9.1    | Wprowadzenie. Do czego służy funkcja archiwizacji?       | 80                                                            |
| 9.2    | Zlecenie archiwizacji dokumentów                         | 81                                                            |
| 9.2.1  | Wyszukanie dokumentów                                    | 81                                                            |
| 9.2.2  | Edycja listy znalezionych dokumentów                     | 87                                                            |
| 9.2.3  | Jednoczesny dostęp do skrzynek kilku użytkowników        | 97                                                            |
| 9.3    | Sprawdzenie statusu archiwizacji                         | 97                                                            |
| 9.3.1  | Statusy archiwum i dostępne akcje                        | 99                                                            |
| 9.4    | Pobranie pliku archiwum                                  | 103                                                           |
| 9.4.1  | Pobranie archiwum na dysk lokalny komputera              | 104                                                           |
| 9.4.2  | Sprawdzanie kompletności archiwum                        | 107                                                           |
| 9.4    | 2.1 Raport z wykonania archiwum                          | 107                                                           |
| 9.4    | 2.2 Plik archiwum                                        | 107                                                           |
| 9.4.3  | Akceptacja/Odrzucenie archiwum                           | 111                                                           |
|        | ACYJNA<br>DARKA<br>Polska<br>Polska                      | Unia Europejska<br>Europejski Fundusz<br>Rozwolu Regionalnego |

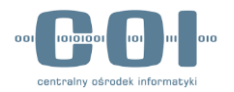

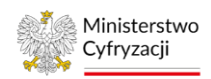

| 9.5 | Obsługa przywracania zarchiwizowanych dokumentów | 114 |
|-----|--------------------------------------------------|-----|
| 9   | 9.5.1 Przywrócenie zarchiwizowanych dokumentów   | 115 |
| 9.6 | Wykaz możliwych błędów archiwizacji              | 118 |

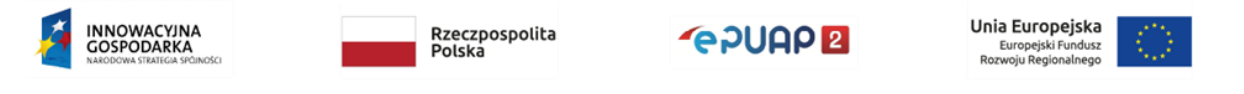

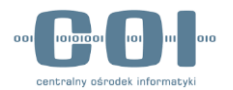

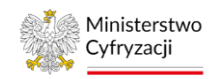

## 1. Słownik

#### ePUAP

Elektroniczna Platforma Usług Administracji Publicznej dostępna pod adresem www.epuap.gov.pl. Za pomocą ePUAP podmiot publiczny, który reprezentujesz, może udostępniać swoje usługi obywatelom. Mogą to być usługi lokalne lub usługi centralne, czyli opracowane przez ministerstwa i instytucje centralne – na przykład pismo ogólne do podmiotu publicznego.

#### Podmiot publiczny

To instytucja, która wykonuje zadania publiczne (czyli zadania państwa) lub zarządza majątkiem publicznym (czyli własnością państwa). Może to być na przykład ministerstwo, urząd gminy, urząd skarbowy, sąd, szkoła publiczna, Narodowy Fundusz Zdrowia, sanepid.

#### Konto użytkownika ePUAP

Konto, które pozwoli ci korzystać z ePUAP. Dzięki niemu możesz na przykład uzyskać profil zaufany i załatwiać sprawy urzędowe przez internet. Będzie ci ono potrzebne także po to, by założyć konto podmiotu publicznego. Podczas rejestracji konta na ePUAP automatycznie jest tworzone konto w Profilu Zaufanym (PZ) – pz.gov.pl. Jeżeli konto w PZ zarejestrujesz wcześniej, konto na ePUAP utworzy się automatycznie podczas pierwszego logowania.

#### Konto podmiotu publicznego ePUAP

Konto, które pozwala podmiotowi publicznemu – na przykład urzędowi czy szkole – na świadczenie usług publicznych online. Dzięki niemu może on na przykład:

- tworzyć i obsługiwać dokumenty elektroniczne,
- wymieniać dane między platformą ePUAP a innymi systemami teleinformatycznymi (na przykład z e-Dok lub EZD),
- identyfikować użytkowników,
- obsługiwać płatności elektroniczne,
- potwierdzać profil zaufany.

Możesz założyć konto podmiotu publicznego, jeśli:

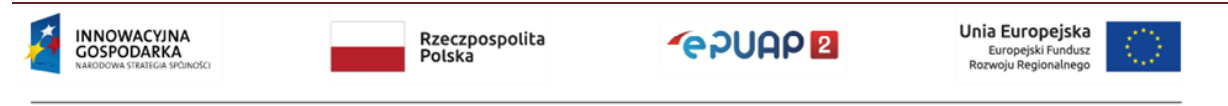

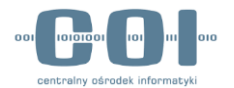

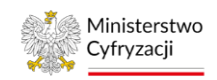

- masz już własne konto na ePUAP,
- jesteś pełnomocnikiem instytucji publicznej.

W momencie założenia konta podmiotu publicznego stajesz się jego administratorem.

#### Skrzynka ePUAP

Miejsce na koncie podmiotu lub na koncie użytkownika ePUAP przeznaczone do przechowywania i przesyłania dokumentów elektronicznych. Skrzynka składa się ze **skrytki** i **składu**.

Za pomocą **skrytki** podmiot może wymieniać się dokumentami z odbiorcami swoich usług oraz wystawiać im odpowiednie poświadczenia, na przykład Urzędowe Poświadczenie Odbioru. Podmiot publiczny może również wysłać dokumenty i odbierać je od innego podmiotu publicznego.

W **składzie** skrzynki przechowywane są dokumenty elektroniczne: robocze, wysłane i odebrane.

### Elektroniczna skrzynka podawcza (ESP)

To skrzynka, która utworzy się automatycznie na koncie podmiotu publicznego po otrzymaniu uprawnień Ministerstwa Cyfryzacji do świadczenia usług na platformie ePUAP.

Podmiot może tworzyć dodatkowe skrzynki na swoim koncie, by porządkować korespondencję z odbiorcami usług. Może na przykład dla każdej usługi lokalnej stworzyć odrębną skrzynkę.

#### Identyfikator podmiotu

Nazwa, którą ustalasz dla podmiotu przy zakładaniu konta podmiotu publicznego. Identyfikator jest częścią adresu skrzynki ePUAP (/Identyfikator\_podmiotu/nazwa\_skrytki). Dlatego warto wybrać taki, dzięki któremu będzie łatwo rozpoznać podmiot.

Na przykład jeśli zakładasz konto dla Urzędu Miejskiego w Warszawie i nadajesz mu identyfikator UM\_Warszawa, adres skrzynki urzędu będzie miał postać:

Na przykład: /UM\_Warszawa/SkrytkaESP, /UM\_Warszawa/skrytka

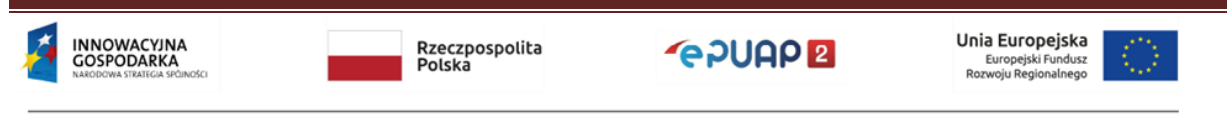

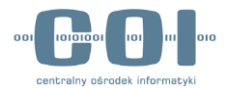

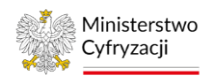

Pamiętaj jednak, że identyfikator jest niezmienny. Jeżeli zmieni się nazwa twojego podmiotu, nie zmienisz identyfikatora.

#### Profil zaufany

Profil zaufany to bezpłatne narzędzie, dzięki któremu załatwisz sprawy urzędowe przez internet. Profil zaufany zawiera sprawdzone przez urząd informacje o tobie, dlatego za jego pomocą:

- potwierdzisz swoją tożsamość przez internet,
- podpiszesz elektroniczne dokumenty na przykład gdy załatwiasz sprawę urzędową w imieniu podmiotu, który reprezentujesz.

#### Urzędowe Poświadczenie Odbioru (UPO)

To dokument, który jest wystawiany automatycznie. Jest powiązany z pismem, które wysyłasz. Dzięki niemu możesz zweryfikować, czy pismo zostało odebrane. Są 2 rodzaje UPO: **Urzędowe Poświadczenie Przedłożenia (UPP)** i **Urzędowe Poświadczenie Doręczenia (UPD)**.

**UPP** – to potwierdzenie **dla obywatela**, że pismo, które wysłał do podmiotu publicznego, zostało odebrane. Jeżeli obywatel wyśle pismo na skrytkę ESP podmiotu publicznego, to otrzyma potwierdzenie dostarczenia pisma na skrytkę urzędu (dokument UPP.xml). Jeśli wyśle pismo na inną skrytkę, to otrzyma UPP pod warunkiem, że administrator podmiotu odpowiednio skonfigurował skrytkę. W przypadku dokumentów UPP zawsze oznaczane będą w skrzynce jako przeczytane (tak u nadawcy jak i u odbiorcy). Tym samym nie będą uwzględniane w licznikach nieprzeczytanych wiadomości, oraz wyróżnianiu wątków jako nieprzeczytane.

**UPD** – to potwierdzenie wysyłane **przez podmiot publiczny** przed wysłaniem pisma. Dzięki UPD podmiot publiczny może zweryfikować, czy obywatel odbierze pismo. Jeżeli obywatel nie odbierze UPD, po 7 dniach wysyłane jest UPD powtórne. Jeżeli obywatel nie odbierze pierwszego i powtórnego UPD, po 14 dniach podmiot publiczny wysyła właściwe pismo. Wtedy jednak nie może mieć pewności, czy pismo zostało odebrane przez obywatela.

#### Tryb wysłania

Przez ePUAP możesz wysłać pismo w 2 trybach: Urzędowego Poświadczenia Przedłożenia (UPP) i Urzędowego Poświadczenia Doręczenia (UPD).

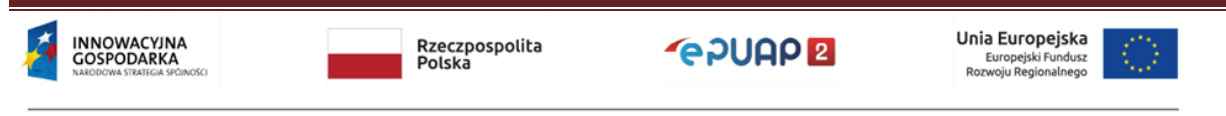

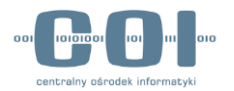

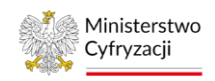

**Tryb UPP** – tryb dostępny **dla wszystkich**. Jeżeli obywatel wyśle pismo do podmiotu publicznego na skrytkę ESP, dostanie potwierdzenie dostarczenia pisma. Jeżeli podmiot publiczny wyśle pismo do obywatela w trybie UPP, to nie dostanie on żadnego potwierdzenia.

**Tryb UPD** – w tym trybie pismo może wysłać **tylko podmiot publiczny**. Pismo wysyłane w trybie UPD musi być podpisane profilem zaufanym lub certyfikatem kwalifikowanym. Przed wysłaniem pisma wysyłane jest do odbiorcy UPD (UPD.xml). Odbiorca otrzymuje UPD na skrzynkę ePUAP. Gdy użytkownik odbiera UPD, podpisuje je profilem zaufanym lub certyfikatem kwalifikowanym. Podmiot publiczny otrzymuje wówczas informacje o czasie podpisania UPD. Jeżeli odbiorca w ciągu 14 dni nie podpisze UPD, to pismo jest do niego wysyłane (tak zwana fikcja doręczenia).

#### Administrator konta podmiotu publicznego

Osoba, która zarządza danymi i usługami na koncie podmiotu publicznego.

Główne zadania administratora to:

- aktualizacja danych podmiotu na przykład nazwy, adresu,
- nadawanie i modyfikacja uprawnień do zasobów podmiotu na przykład skrzynki, usługi, płatności,
- weryfikacja poprawności działania skrzynek i odbierania pism.

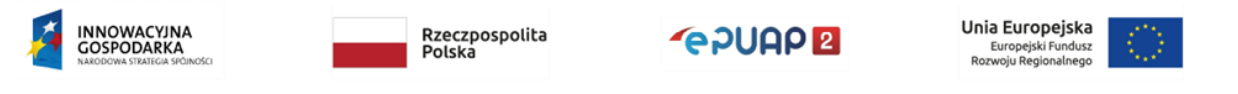

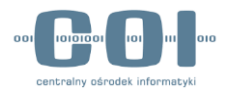

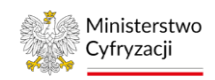

## 2. Wprowadzenie

Instrukcja jest przeznaczona dla administratorów konta podmiotu publicznego. Wyjaśnia kwestie związane z konfiguracją konta.

Konfigurację konta możesz przeprowadzić po otrzymaniu przez podmiot publiczny uprawnień do świadczenia usług na platformie ePUAP. Uprawnienia nadaje Ministerstwo Cyfryzacji.

O tym, jak założyć konto podmiotu publicznego oraz jak złożyć wniosek o uprawnienia, dowiesz się z instrukcji **Zakładanie konta podmiotu publicznego**.

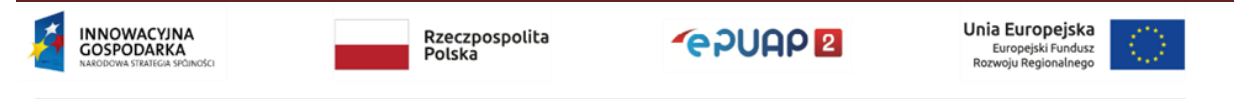

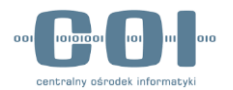

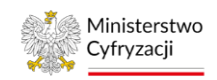

## 3. Podstawowy zakres zarządzania kontem podmiotu

W ramach podstawowego zarządzania kontem podmiotu masz dostępne poniżej opisane funkcjonalności.

## 3.1 Zarządzanie kontem

W zakładce **Zarządzanie kontem** masz dostęp do podstawowych funkcjonalności związanych z zarządzaniem kontem podmiotu publicznego.

| STREFA KLIENTA | STREFA URZĘDNIKA |             | WYSOKI KONTR             | AST | Zadaj pytanie/                        | Zgłoś u | wagę                 | Dostępność             | English   |
|----------------|------------------|-------------|--------------------------|-----|---------------------------------------|---------|----------------------|------------------------|-----------|
| <b>~</b> epuap | 2 Szukaj w cały  | m portalu   | Q                        |     | Elektroniczna<br>Skrzynka<br>Podawcza | 1       | Jan<br>Test<br>Test  | towy<br>owyPP          |           |
| КАТАІ          | OG SPBAW         | AKTUALNOŚCI | DOMOS                    |     |                                       | *       | Zarządz              | zanie kontem           |           |
| •••            |                  |             | Panel zarządzania kontem |     |                                       |         | Moje pr              | rofile zaufane (pz     | .gov.pl)  |
|                |                  |             |                          |     |                                       |         | Zmień p              | podmiot                |           |
|                | Kończy           | Ci się wa   | żność dowo               | du  | osobist                               |         | Zarządza<br>(pz.gov. | anie Logowaniem<br>pl) | 1         |
|                |                  | 716         | ż wniosek tera           | 7 \ |                                       | ≡+      | Utwórz               | profil firmy lub ir    | nstytucji |
|                |                  | 210/        | z whiosek terd           | 2 / |                                       | •       | Adminis              | strowanie              |           |
| Załatwiaj s    | sprawy urzę      | dowe prz    | ez internet -            | ŚF  | RODOW                                 |         | Rejestr              | Zdarzeń                |           |
|                |                  |             |                          |     |                                       | G       | Wylogu               | ıj się                 |           |
| 1 ZAŁÓŻ KO     | ONTO             | 2 P0        | TWIERDŹ PROFIL ZAUF      | ANY |                                       |         | Zobaca               | z jak działa ePUAF     |           |

W panelu zarządzania kontem możesz:

- zmienić dane instytucji (nazwę podmiotu, NIP, REGON). Dane te mogą automatycznie zostać zmienione po ponownym wpisaniu numeru REGON, ale tylko w przypadku, gdy dane zostały zaktualizowane wcześniej w GUS. Możesz zmienić dane ręcznie, jeżeli dane w rejestrze REGON nie są prawidłowe (na czas korekty danych w tym rejestrze) lub gdy podmiot czasowo zmienia adres siedziby (na przykład na czas remontu budynku);
- zmienić adres e-mail podmiotu, numer telefonu czy adres strony BIP;
- dodać zdjęcie lub logo instytucji;
- przejrzeć historię logowania;
- zarządzać uprawnieniami użytkowników danego podmiotu, na przykład zapraszać ich i nadawać im uprawnienia (zakładka **Uprawnienia**).

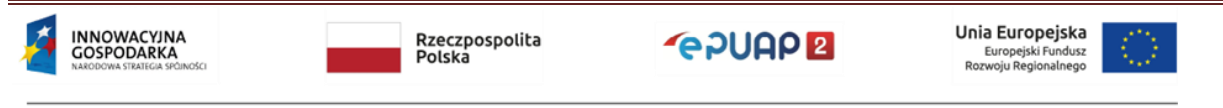

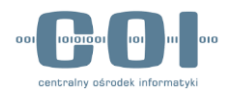

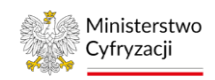

- przeglądać listę ról już skonfigurowanych w podmiocie, dodawać i usuwać role lokalne oraz edytować uprawnienia do skrytek i składów jakie mają być dostępne w poszczególnych rolach lokalnych dostępnych w twojej organizacji.
- przeglądać listę systemów lokalnych i zewnętrznych skonfigurowanych obecnie w podmiocie; dodawać i usuwać systemy skonfigurowane dla podmiotu. Możesz edytować systemy między innymi aktualizując w nich certyfikat i przypisanie danego systemu do ról.

| STREFA KLIENTA STREFA URZ                         | CEDNIKA                           | WYSOKI KONTRA                   | AST Zadaj pytanie/Zgłoś uwa            | igę Dostępność              | English  |
|---------------------------------------------------|-----------------------------------|---------------------------------|----------------------------------------|-----------------------------|----------|
| ~e?UAP 2                                          | kaj w całym portalu               | ٩                               | Elektroniczna<br>Skrzynka<br>Podawcza  | Jan<br>Testowy<br>TestowyPP | •        |
| KATALOG SPRAW                                     | AKTUALNOŚCI                       | РОМОС                           |                                        |                             |          |
| 🋠 Zarządzanie kontem                              | Jestem:                           |                                 |                                        | -                           |          |
| O Historia logowania                              |                                   | Firma                           | Instytucja                             | Podmiot publi               | czny     |
| ⊟+ Utwórz nowy profil<br>dla firmy lub instytucji |                                   | Np. Spółka cywiina, Sp. z o.o.  | Np. Fundacja, organizacja<br>społeczna | Np. Urząd miasta, urzą      | ,d gminy |
| L Uprawnienia                                     | Dane podmiotu publiczn            | ego:                            |                                        |                             |          |
| 💙 Role                                            | Wpisz numer i pobierz dane        | z bazy danych REGON.            |                                        |                             |          |
| Systemy                                           | Numer REGON podmiotu<br>332834811 | Pob                             | ierz dane z REGON                      |                             |          |
|                                                   |                                   |                                 |                                        |                             |          |
|                                                   | Dane podmiotu                     | Peina nazwa<br>podmiotu *       | /tucja Testowa                         |                             |          |
|                                                   |                                   | Identyfikator w<br>ePUAP • Test | lowyPP                                 |                             |          |
|                                                   |                                   | NIP 000                         |                                        |                             |          |

## 3.2 Zapraszanie użytkowników

Możesz zapraszać użytkowników do konta podmiotu publicznego. Dzięki temu grupa użytkowników może pracować w imieniu danej organizacji – na przykład podpisać ten sam dokument.

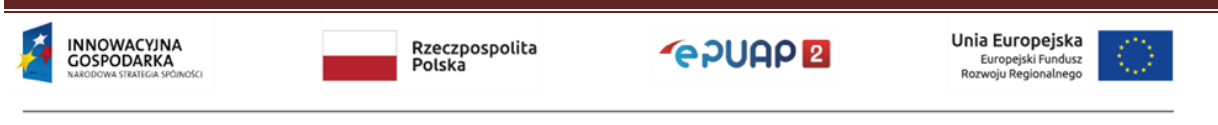

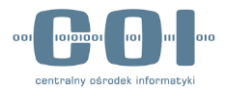

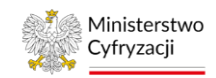

#### Krok 1. Przejdź do zarządzania uprawnieniami

Zaloguj się na konto podmiotu publicznego. Rozwiń menu, przejdź do **Zarządzania kontem**. Następnie otwórz zakładkę **Uprawnienia**.

| STREFA KLIENTA              | STREFA UR                  | ZĘDNIKA              |                 | AST Zadaj pytani     | ie/Zgłoś uwagę | Dostępność                      | English   |
|-----------------------------|----------------------------|----------------------|-----------------|----------------------|----------------|---------------------------------|-----------|
| <b>~</b> epua               | <b>P</b> 2 Sz              | ukaj w całym portalu | Q               | Moja<br>Skrzynka     |                | <b>an</b><br>estowy<br>estowyPP |           |
| KAT                         |                            |                      | 1. Przeidź do z | arzadzania           | 🏄 Zarzą        | dzanie kontem                   |           |
|                             | ALUG SPRAW                 | ARTUALNUSU           | konte           | m                    | Moje           | profile zaufane (p              | z.gov.pl) |
| 🛠 Zarządza                  | anie kontem                | Uprawnienia do kon   | ta              |                      | Zmier          | ń podmiot                       |           |
| Historia                    | logowania                  | Dostęp do konta      |                 |                      | Zarza<br>(pz.g | ądzanie Logowanie<br>ov.pl)     | m         |
|                             |                            |                      | L               |                      | ≣+ Utwó        | rz profil firmy lub ir          | istytucji |
| =+ Utworz n<br>dla firmy lu | owy profil<br>b instytucji |                      | Jan             | Testowy (Jantestowy) | Rejes          | str Zdarzeń                     |           |
| L Uprawnie                  | enia ┥                     | Uprawnienia          |                 |                      | G Wylog        | guj się                         |           |

#### Krok 2. Zaproś użytkownika

W zakładce **Uprawnienia** wyświetli się ekran, który umożliwi ci zaproszenie osób. Kliknij w prawym górnym rogu przycisk **Zaproś osobę**.

|                                                   |                    |     | 5. wprowauz dane         |                |
|---------------------------------------------------|--------------------|-----|--------------------------|----------------|
| Xarządzanie kontem                                | Uprawnienia do kon | ita | użytkownika              | + Zaproś osobę |
| 🕥 Historia logowania                              | Dostęp do konta    |     |                          |                |
| ∃+ Utwórz nowy profil<br>dla firmy lub instytucji |                    |     | Jan Testowy (Jantestowy) | Właściciel     |
| L Uprawnienia                                     |                    |     |                          |                |

#### Krok 3. Uzupełnij dane użytkownika

Wyświetli się formularz Zaproś osobę do konta. Wypełnij pola:

- 1. Wybierz użytkownika w zależności od tego, czy:
  - ma już konto w ePUAP gdy zaznaczysz tę opcję, wyświetli się pole, w którym możesz wpisać login zapraszanej osoby. Zaproszenie wysyłane jest na skrzynkę użytkownika;

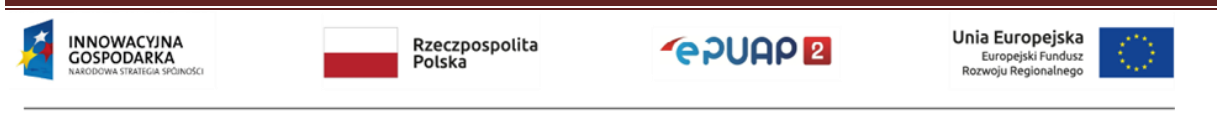

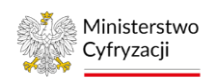

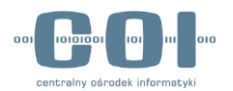

- nie ma jeszcze konta w ePUAP gdy zaznaczysz tę opcję, wyświetli się pole do wpisania adresu e-mail, na który zostanie wysłane zaproszenie. W mailu osoba zapraszana dostanie link do rejestracji konta na ePUAP. Po zarejestrowaniu konta będzie mogła przyjąć zaproszenie.
- 2. Zdefiniuj, jaki dostęp do konta będzie miał zapraszany użytkownik. Masz 2 możliwości:
  - Gość może zalogować się do podmiotu,
  - Administrator podmiotu może zapraszać inne osoby i nadawać im uprawnienia.
- 3. Nadaj odpowiednie uprawnienia. Wybierz, jaką rolę ma pełnić w podmiocie dany użytkownik. Lista uprawnień zależy od zdefiniowanych ról lokalnych i globalnych w ePUAP. Podstawowe uprawnienia to:
  - **Rola domyślna** daje uprawnienia do wszystkich skrzynek podmiotu. Pozwala na wysyłanie i odbieranie pism oraz modyfikację i usunięcie skrzynki,
  - Instytucja Publiczna daje uprawnienie do zarządzania usługami i skrytkami podmiotu publicznego.
- 4. Wypełnij **treść wiadomości.** Zawartość tego pola zostanie wysłana do osoby zapraszanej.

| NOWACYJNA<br>SPODARKA<br>Dowa strategia spólności | Rzeczpospolita<br>Polska                                     | <b>*</b> epuap        | Unia Europej<br>Europejski Fur<br>Rozwoju Regional | ska<br>dusz<br>inego |
|---------------------------------------------------|--------------------------------------------------------------|-----------------------|----------------------------------------------------|----------------------|
|                                                   | Zapraszam                                                    |                       |                                                    |                      |
|                                                   | Wiadomość *                                                  |                       |                                                    |                      |
|                                                   | Instytucja_Publiczna                                         |                       |                                                    |                      |
|                                                   | Rola domyślna                                                |                       |                                                    |                      |
|                                                   | Uprawnienia                                                  |                       |                                                    |                      |
|                                                   | Gość                                                         | •                     |                                                    |                      |
|                                                   | Ustaw dostęp jako                                            |                       |                                                    |                      |
|                                                   | Annatestowa                                                  |                       |                                                    |                      |
|                                                   | Login w systemie ePUAP *                                     |                       |                                                    |                      |
|                                                   | <ul> <li>Ma już konto w ePUAP</li> </ul>                     | ie ma jeszcze konta w | r ePUAP                                            | '                    |
|                                                   | Podaj dane osoby, którą chcesz za<br>Zapraszam osobe, która: | prosić do konta       | Wypełnij formularz zg<br>wskazówkami 1-4 pow       | odnie ze<br>vyżej    |
|                                                   | Zaproś osobę do kont                                         | а                     | ×                                                  |                      |

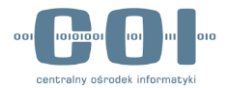

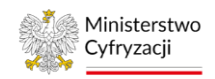

Gdy wypełnisz pola, kliknij Wyślij zaproszenie.

| Wyślij zaproszenie | Anuluj |
|--------------------|--------|
|                    |        |

Wyświetli się komunikat, że zaproszenie zostało wysłane.

Zaproszenie zostało wysłane

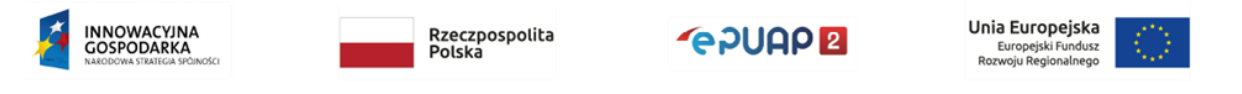

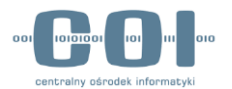

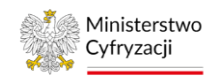

#### 3.2.1 Przyjęcie zaproszenia do konta podmiotu publicznego

#### Krok 1. Odbierz wiadomość z zaproszeniem

Jeżeli ktoś zaprosi cię do konta podmiotu, dostaniesz o tym informację na skrzynkę ePUAP.

| STRE     | EFA KLIENTA | STREFA UR   | ZĘDNIKA     |             | WYSOKI          | KONTRAST Zada    | aj pytanie/Zgłoś uwagę | Dostępność                  | English      |
|----------|-------------|-------------|-------------|-------------|-----------------|------------------|------------------------|-----------------------------|--------------|
| ſ        | PUAP        | <b>2</b> Sz | ukaj w cały | vm portalu  | Q               | Moja<br>Skrzyr   | nka                    | nna<br>estowa<br>nnatestowa | •            |
| ♠        | KATAL       | OG SPRAW    |             | AKTUALNOŚCI | POMOC           |                  | 1.0                    | Otwórz skrz                 | ynkę         |
|          | Załatw spra | wę          | Domy        | ślna        |                 |                  |                        |                             |              |
| Ŧ        | Odebrane    | 1           | Glo         | balny filtr |                 | Pokaż zaawansowa | ane 2. Prze            | eczytaj zapro               | oszenie      |
| <b>.</b> | Wysłane     |             |             | Nadawca ↓   | Ternat ↓        |                  |                        | Czas na<br>odbiór           | Data ↓       |
| D        | Robocze     |             | D Sys       | stem ePUAP  | Informacja o za | aproszeniu       |                        | <b>02.11</b><br>11:49       | .2017 🔻      |
| A        | Moje pliki  |             |             |             |                 |                  |                        | « «                         | <u>1</u> > » |
|          | Operacje    |             |             |             |                 |                  |                        |                             |              |

Przykładowa treść wiadomości:

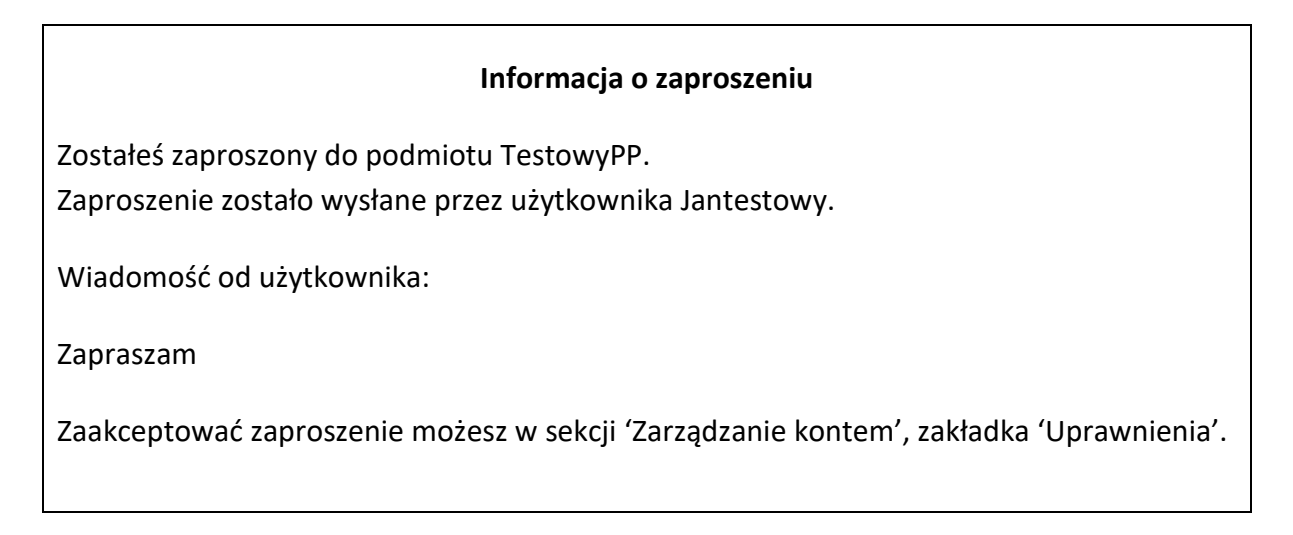

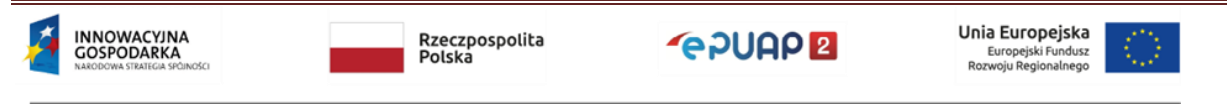

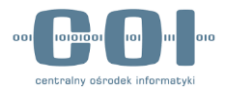

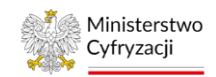

#### Krok 2. Przejdź do akceptacji zaproszenia

Rozwiń menu i wybierz zakładkę **Zarządzanie kontem**. Następnie wybierz sekcję **Uprawnienia**.

| STREFA KLIENTA                    | STREFA URZĘDNIKA       |                 | WYS         | OKI KONTRAST | Zadaj pytanie/Z   | głoś uwagę    | ę Dostępność                   | English  |
|-----------------------------------|------------------------|-----------------|-------------|--------------|-------------------|---------------|--------------------------------|----------|
| <b>~</b> e2UAP                    | 2 Szukaj w ca          | ym portalu      | C           |              | Moja<br>Skrzynka  | 1             | Anna<br>Testowa<br>Annatestowa |          |
| KATAI                             | 00.000.000             | 3. Otworz zakł  | adkę Zarząc | dzanie kont  | tem               | 🎌 Zarz        | ądzanie kontem                 |          |
|                                   | LUG SPRAW              | AKTUALNUSCI     | POMO        | C            |                   | Moje          | e profile zaufane (pz          | .gov.pl) |
| 🋠 Zarządzani                      | e kontem               | vnienia do kor  | nta         |              |                   | Zarz<br>(pz.g | adzanie Logowanien<br>gov.pl)  | 1        |
|                                   | 4. Wybie               | rz sekcję Upraw | nienia      |              |                   | ≣+ Utwo       | órz profil firmy lub in        | stytucji |
| S Historia log                    | gowania                |                 |             |              |                   | Reje          | estr Zdarzeń                   |          |
| =+ Utwórz nov<br>dla firmy lub in | vy profil<br>nstytucji |                 |             | Anna Testo   | owa (Annatestowa) | G→ Wylo       | oguj się                       |          |
| L Uprawnien                       | ia                     |                 |             |              |                   |               |                                |          |
|                                   | Oczeku                 | ące zaproszenia | Organizacja | Zapraszający | Wiadomość         |               |                                |          |
|                                   |                        |                 | TestowyPP   | Jantestowy   | Zapraszam         |               | Przyjmij                       | Odrzuć   |

Jeżeli chcesz zaakceptować zaproszenie, kliknij Przyjmij.

|               |                        | _           |              | 5. Przyjmi | ij zaproszenie |       |
|---------------|------------------------|-------------|--------------|------------|----------------|-------|
| 👤 Uprawnienia |                        | _           |              |            |                |       |
|               | Oczekujące zaproszenia | Organizacja | Zapraszający | Wiadomość  |                |       |
|               |                        | TestowyPP   | Jantestowy   | Zapraszam  | Przyjmij Od    | drzuć |

Gdy zaakceptujesz zaproszenie, zobaczysz komunikat, że zaproszenie zostało przyjęte.

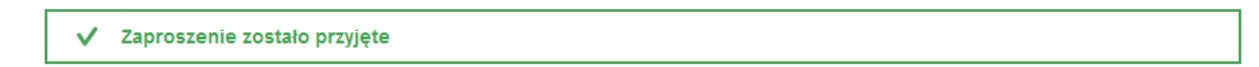

#### Krok 3. Przejdź do konta nowego podmiotu

Po przyjęciu zaproszenia do podmiotu możesz zalogować się do konta podmiotu, do którego wysłano ci zaproszenie. Rozwiń menu po prawej stronie i wybierz zakładkę **Zmień podmiot**.

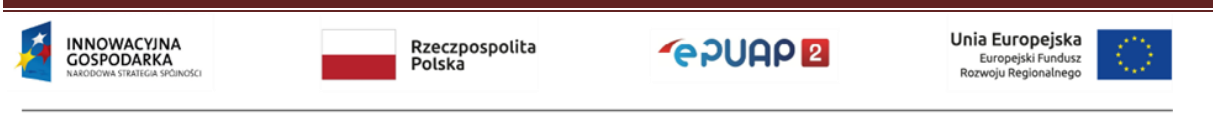

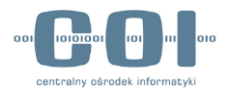

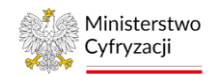

| STREFA KLIENTA                    | STREFA URZĘDNIKA              |                 | WYSOKI KONTI | RAST       | Zadaj pytanie/Z  | głoś u | wagę Dos                     | stępność      | English  |
|-----------------------------------|-------------------------------|-----------------|--------------|------------|------------------|--------|------------------------------|---------------|----------|
| <b>~</b> e2UAP                    | 2 Szukaj w                    | całym portalu   | Q            | ∑ s        | Лоја<br>Skrzynka | 2      | Jan<br>Testowy<br>TestowyF   | ,<br>ър       |          |
| KATAI                             | OC SPRAW                      |                 | POMOC        |            |                  | *      | Zarządzanie I                | kontem        |          |
|                                   | 6. Przejdź do wyboru podmiotu |                 |              |            |                  |        |                              |               | .gov.pl) |
| 🋠 Zarządzani                      | ie kontem Upr                 | awnienia do kon | ita          |            |                  |        | Zmień podmi                  | ot            |          |
| Historia loo                      | Dost                          | ęp do konta     | [            |            |                  |        | Zarządzanie  <br>(pz.gov.pl) | Logowaniem    | 1        |
|                                   |                               |                 |              |            |                  | ≡+     | Utwórz profil                | firmy lub ins | stytucji |
| ∃+ Utwórz nov<br>dla firmy lub in | wy profil<br>nstytucji        |                 | Ja           | an Testowy | y (Jantestowy)   |        | Rejestr Zdarz                | zeń           |          |
| L Uprawnien                       | ia                            |                 |              |            |                  | G      | Wyloguj się                  |               |          |

Rozwiń listę i wybierz nowy podmiot.

| 👹 gov.pl                                                                                                    |                                                      |
|----------------------------------------------------------------------------------------------------|------------------------------------------------------|
| Kontekst użytkownika                                                                                                    |                                                      |
| Masz więcej niż 1 kontekst. Wybierz ten z którego chcesz korzystać                                                                                                    |                                                      |
| Wybierz kontekst                                                                                                    |                                                      |
| Wybierz Konto podmio                                                                                                    | otu publicznego                                      |
| URZĄD MIEJSKI W RADOMIU test099                                                                                                    |                                                      |
| Jan Kowalski test111221                                                                                                    |                                                      |
| ANULUI WYBIERZ KONTEKST                                                                                                    | Konto użytkownika                                    |
| <b>gov.pl</b><br>Rządowe centrum legislacji Polityka cookies Służba cywilna Profil zaufany BIP Deklaracja o dostę<br>Prawa autorskie                                                                                                    | pności                                               |
| Strony dostępne w domenie www.gov.pl mogą zawierać adresy skrzynek mailowych. Użytkownik korzystający z odnośnika będącego adresem e-m<br>przetwarzanie jego danych (adres e-mail oraz dobrowolnie podanych danych w wiadomości) w celu przesłania odpowiedzi na przesłane pytania. S<br>danych przez każdą z jednostek znajdują się w ich politykach przetwarzania danych osobowych<br>Wszystkie treści publikowane w serwisie są udostępniane na licencji <u>Creative Commons</u><br><u>Uznanie Autorstwa 3.0 Polska</u> , o ile nie jest to stwierdzone inaczej. | ail zgadza się na<br>crzegóły przetwarzania          |
| INNOWACYJNA<br>GOSPODARKA<br>NAKODOWA STARIEGA SPÓINOGO                                                                                                    | Europejska<br>uropejski Fundusz<br>voju Regionalnego |

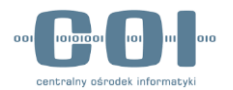

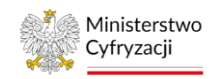

## 4. Zarządzanie uprawnieniami użytkowników

Użytkownik, który przyjmie zaproszenie do konta podmiotu, od razu jest widoczny na koncie danej instytucji w zakładce **Zarządzanie kontem**, w sekcji **Uprawnienia**.

## 4.1 Uprawnienia

Możesz zmienić uprawnienia nowego użytkownika, w zależności od potrzeb danej instytucji oraz od tego, jakie ma pełnić zadania. Aby to zrobić, kliknij **Zmień** po wybraniu zakładki **Uprawnienia**.

| STRE | FA KLIENTA ST                             | REFA URZĘDNIKA |                 | WYSOKI | KONTRAST    | Zadaj pytanie                         | Zgloš uwagę    | Dostępność            | English     |
|------|-------------------------------------------|----------------|-----------------|--------|-------------|---------------------------------------|----------------|-----------------------|-------------|
| e    |                                           |                | iym portalu     | ٩      |             | Elektroniczna<br>Skrzynka<br>Podawcza | Ja<br>Te<br>Te | n<br>stowy<br>stowyPP | •           |
| ♠    | KATALOG S                                 | PRAW           | AKTUALNOŚCI     | POMOC  |             |                                       |                |                       |             |
| **   | Zarządzanie kon                           | tem Upra       | wnienia do kont | a      |             |                                       |                | + z                   | sproś osobę |
| Θ    | Historia logowan                          | nia Dostęp     | do konta        |        |             |                                       |                |                       |             |
| ≡+   | Utwórz nowy pro<br>die firmy lub instytuc | əfil<br>p      |                 | 2      | Jan Testowy | (Jantestowy)                          |                | Waściciel             |             |
| 1    | Uprawnienia                               |                |                 | -      |             |                                       |                |                       |             |
| -    | Role                                      |                |                 | 7      | Anna Testow | ra (Annatestowa)                      |                | Gość                  | Zmień       |
| 0    | Systemy                                   |                |                 | Z      | mień up     | orawnienia (                          | użytkowni      | ka                    |             |

Możesz:

- zmienić rolę, jaką pełni dany użytkownik Gościa lub Administratora podmiotu,
- zmienić uprawnienia na przykład do Roli domyślnej (dostęp do składu i konfiguracji składu) lub Instytucji Publicznej (dostęp do wszystkich funkcjonalności konta podmiotu),
- usunąć dostęp danego użytkownika do konta podmiotu. Aby to zrobić, kliknij Usuń dostęp do konta podmiotu.

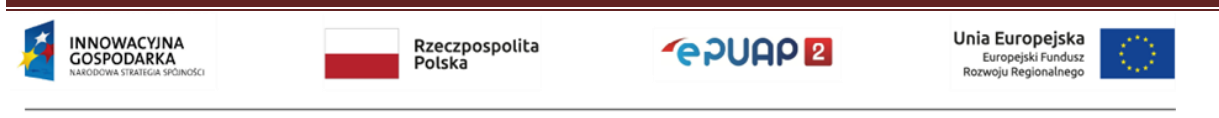

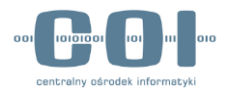

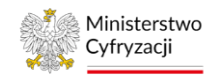

| Zmień dostęp do konta              | ×                                     |
|------------------------------------|---------------------------------------|
| Edytuj uprawnienia lub usuń dostęp |                                       |
| Anna Testowa (Annatestowa)         | Zmień rolę                            |
| Ustaw dostęp jako                  |                                       |
| Gość                               |                                       |
| Uprawnienia                        |                                       |
| Instytucja_Publiczna               | Odbierz użytkownikowi dostęp do konta |
| Zapisz Anuluj Usuń dostęp          | o do konta podmiotu                   |

Po usunięciu dostępu użytkownika do konta zobaczysz komunikat:

✔ Usunięto użytkownika Jan Testowy z organizacji.

#### **4.2 Role**

Rola to uprawnienia użytkownika. Rola może być globalna lub lokalna.

Rola globalna jest nadawana przez system podczas tworzenia konta oraz – w uzasadnionych sytuacjach – przez Ministerstwo Cyfryzacji. Ról globalnych nie możesz dodawać ani edytować. Rola lokalna jest tworzona przez administratora podmiotu publicznego i może służyć do rozdzielenia uprawnień (dostępów) do skrzynek dla różnych departamentów w twojej organizacji. Specyficznym typem roli lokalnej jest rola domyślna, która daje uprawnienia do wszystkich skrzynek. To jedyna rola lokalna, która jest nadawana przez system podczas tworzenia konta. Każda skrzynka podczas tworzenia jest automatycznie przypisywana do roli

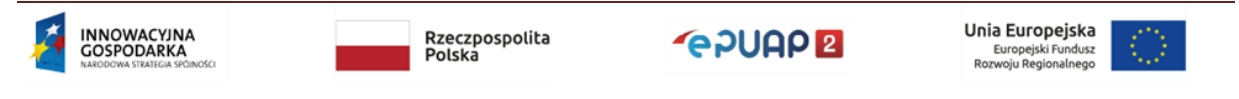

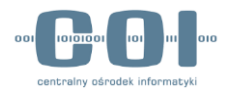

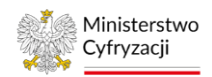

domyślnej. Nie powinno się usuwać tej roli domyślnej, ale możesz usunąć wszystkie przypisane do niej skrzynki. Usunięcie roli domyślnej spowoduje, że nie utworzysz kolejnej skrzynki.

Rola to zestaw uprawnień, które możesz nadać użytkownikowi lub systemowi.

Możesz stworzyć i zmienić tylko role lokalne dotyczące obsługi skrzynki. To role przeznaczone dla użytkowników w twojej organizacji. Możesz jednak przeglądać listę wszystkich ról przypisanych do twojej organizacji.

## 4.2.1 Role globalne – opis

Gdy konto podmiotu publicznego dostanie uprawnienia instytucji publicznej od Ministerstwa Cyfryzacji, zostają mu przypisane następujące role:

**Instytucja\_Publiczna (globalna)** – daje dostęp do menu **Administrowanie** oraz możliwość konfiguracji na potrzeby integracji z systemem zewnętrznym.

**Rola domyślna (lokalna)** – daje dostęp do wszystkich skrzynek podmiotu (pozwala wysyłać i odbierać pisma, a także modyfikować i usuwać skrzynki).

Oprócz opisanych wcześniej ról są jeszcze role globalne, które mogą być nadane dodatkowo.

**Administrator SPBIP** (Strony Podmiotowej Biuletynu Informacji Publicznej) – pozwala na założenie i administrowanie stroną podmiotową w SSDIP (Scentralizowanym Systemie Dostępu do Informacji Publicznej). Sposób, w jaki można otrzymać tę rolę, jest opisany na stronie <u>http://ssdip.bip.gov.pl/users/register/</u>.

**Redaktor SPBIP** – pozwala na zamieszczanie artykułów na stronie podmiotowej na SSDIP.

Instrukcję założenia strony znajdziesz pod linkiem: http://ssdip.bip.gov.pl/users/register/.

**Generowanie UPP** – uprawnienie to umożliwia aplikacji zintegrowanej z ePUAP korzystać z usługi sieciowej WS-obslugaUPP. Uprawnienie jest niezbędne, jeżeli dostawca systemu zewnętrznego poda takie wymaganie. Dla większości integracji wystarczą standardowe mechanizmy ePUAP do generowania UPP. Uprawnienie Generowanie UPP może być nadane na podstawie wniosku do Ministerstwa Cyfryzacji.

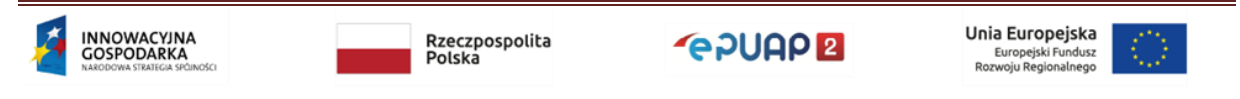

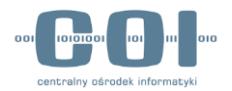

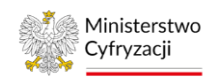

**Pobieranie podmiotu po TGSID** – uprawnienie umożliwiające aplikacji zintegrowanej z ePUAP wywołanie operacji dajPodmiotTgsid – usługi sieciowej WS-Podmioty. Uprawnienie jest potrzebne, jeżeli dostawca systemu zewnętrznego poda takie wymaganie. Uprawnienie może być nadane na podstawie wniosku do Ministerstwa Cyfryzacji. Jednak aby je dostać, dostawca sytemu zewnętrznego musi zrealizować testową integrację w środowisku int.epuap.gov.pl. W jej trakcie zostaną przekazane dodatkowe informacje przez Centralny Ośrodek Informatyki.

**PK-ARCH\_WEB** (Archiwizowanie dokumentów) – pozwala na zlecanie archiwizowania dokumentów oraz przywracania dokumentów na skrzynkę za pomocą modułu archiwizacji dostępnego w ePUAP. Nadanie takiego uprawnienia skutkuje tym, że użytkownik będzie mógł archiwizować każdą skrzynkę, do której ma nadane uprawnienia. Postępowanie w zakresie archiwizacji dokumentów zostało opisane w dokumencie "Instrukcja użytkownika systemu ePUAP- archiwizacja".

**PK-ARCH\_WS** (Archiwizowanie dokumentów przez Web Serwis) – uprawnienie umożliwiające aplikacji zintegrowanej z ePUAP wykonywanie operacji związanych z archiwizacją za pomocą usługi sieciowej WS-Archiver. Szczegóły operacji dostępnych przez web serwis zostały opisane w dokumencie "Dokumentacja usług" w rozdziale "19 WS-Archiver"

#### 4.2.2 Role - lista

Aby przejść do listy ról (ekran **Role**), zaloguj się na konto podmiotu publicznego. Rozwiń menu i przejdź do **Zarządzania kontem**. Następnie otwórz zakładkę **Role.** 

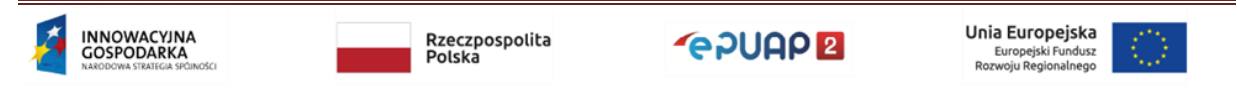

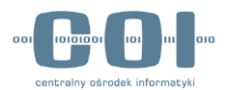

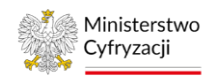

| STREFA KLIENTA | STREFA                      | URZĘDNIKA                                                             | WYSOKI KONTRAST                                                                           | Zadaj pytanie/Zgłoś uwag              | gę Dostępność                 | 6 English              |
|----------------|-----------------------------|-----------------------------------------------------------------------|-------------------------------------------------------------------------------------------|---------------------------------------|-------------------------------|------------------------|
| <b>~</b> epuap | <b>2</b> s                  | zukaj w całym portalu                                                 | ۹ 🗠                                                                                       | Elektroniczna<br>Skrzynka<br>Podawcza | Jan<br>Kowalski<br>UMDebno123 | •                      |
| ft KATAL       | OG SPRAV                    | N AKTUALNOŚCI                                                         | POMOC                                                                                     |                                       |                               |                        |
| 🛠 Zarządzanie  | kontem                      | Role                                                                  | motora osdać ututkowalkowi lub sustan                                                     | noui Tu shuosusa i amionisa t         | ulko role lokalne de          | tuataos obstugi        |
| 🕥 Historia log | owania                      | skrzynki. To role przeznaczone d<br>Poniżej znajdziesz wszystkie role | ila użytkowników w <b>twojej organizacji.</b><br>e przypisane do konta twojej organizacji |                                       | Jiko Tole lokalite uc         | เรียวส์ตอ อาจเซติเ     |
| =+ Utwórz now  | <b>y profil</b><br>stytucji | Kiedy warto stworzyć nową rol                                         | ę? 🗸                                                                                      |                                       | D                             | odaj rolę              |
| L Uprawnienia  | 3                           |                                                                       | wyszukaj rolę                                                                             |                                       |                               |                        |
| 🐨 Role         |                             | Q, Wyszukaj rolę                                                      | Spr                                                                                       | rawdź rodzaj roli                     |                               | + Dodaj rolę           |
| Systemy        |                             | Nazwa                                                                 | F                                                                                         | lodzaj                                |                               | Wyświe                 |
|                |                             | Instytucja_Publiczna                                                  | Sprawdź opis roli                                                                         | Globalna                              | Zobacz                        | konfiguracj<br>globaln |
|                |                             | Rola domyślna                                                         | L                                                                                         | okalna                                | Zobacz                        | Wyświe                 |
|                |                             | Rola szkoleniowa                                                      | L                                                                                         | okalna                                | Zobacz                        | i edytu<br>konfigura   |
|                |                             |                                                                       |                                                                                           |                                       |                               | roli lokal             |

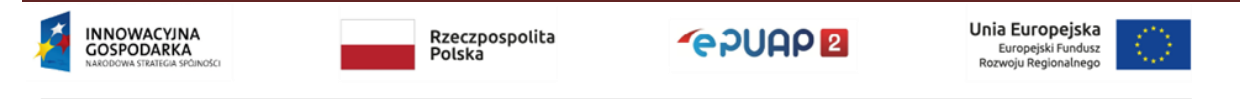

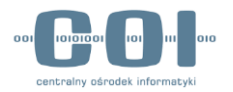

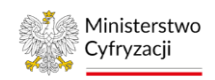

Na liście ról możesz:

- dodać rolę lokalną patrz rozdział 4.2.3,
- edytować (zmienić konfigurację) roli lokalnej patrz rozdział 4.2.4,
- wyszukać rolę z listy wpisz w wyszukiwarkę fragment nazwy roli. Lista dynamicznie dopasuje się do znaków, które wpisujesz. Jeśli żadna rola nie będzie pasowała do nazwy, którą wpisujesz, zobaczysz komunikat: Brak wyników spełniających kryteria wyszukiwania. Jeśli nie możesz znaleźć roli na liście, upewnij się, że wpisujesz właściwe znaki,
- sprawdzić rodzaj roli (czy jest globalna, czy lokalna),
- sprawdzić opis roli wyświetli się po najechaniu myszką na znak zapytania obok nazwy roli. Opis pomoże ci zdecydować, którą rolę lokalną chcesz edytować. Znak zapytania pojawia się tylko przy nazwie roli, która ma opis,
- wyświetlić konfigurację roli globalnej kliknij **Zobacz**.

## 4.2.3 Dodanie roli lokalnej

## Kiedy warto stworzyć nową rolę?

Zanim stworzysz nową rolę lokalną, upewnij się, że to konieczne. Pamiętaj, że możesz nadawać użytkownikom istniejącą już rolę domyślną. Daje ona uprawnienia do wszystkich skrzynek. To jedyna rola lokalna, która jest nadawana przez system podczas tworzenia konta.

Jeśli jednak chcesz nadać różnym użytkownikom dostęp do różnych skrzynek – na przykład rozdzielić dostęp do skrzynek pomiędzy departamenty w urzędzie – stwórz nową rolę. **Uwaga!** Każda rola powinna być powiązana z minimum 1 skrzynką.

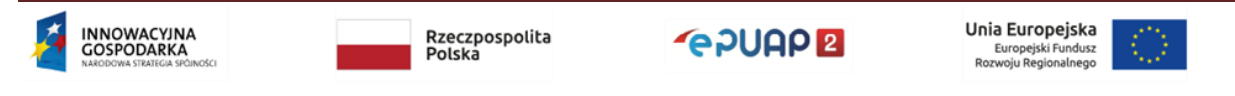

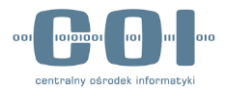

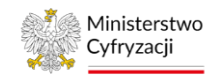

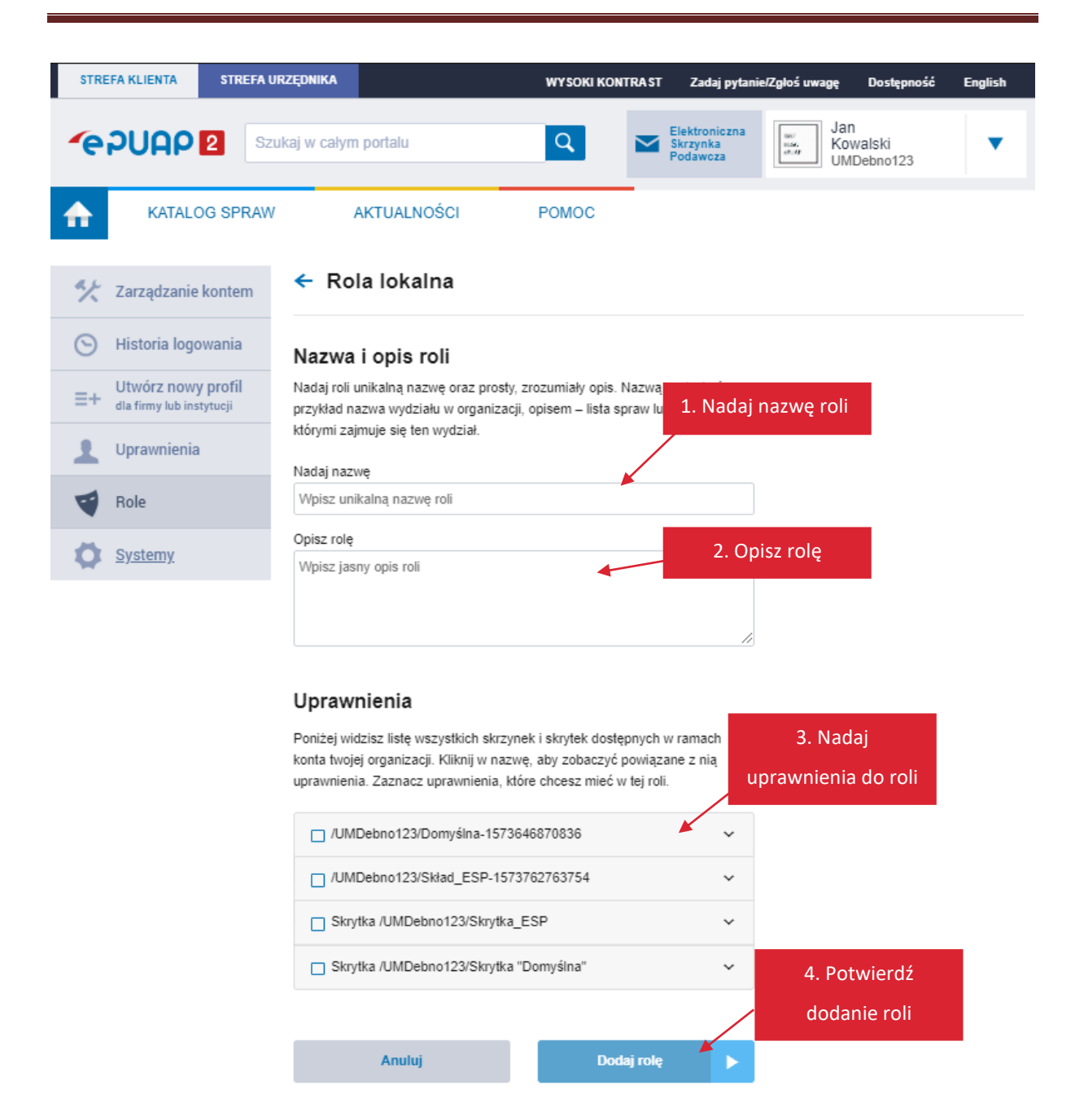

Kliknij Dodaj rolę na ekranie Role (patrz str. 20). Wyświetli się ekran dodawania nowej roli:

- 1. Nadaj unikalną i adekwatną do funkcji nazwę roli.
- 2. Wprowadź opis roli, który wyjaśni, w jakich przypadkach nowa rola będzie używana.
- 3. Przypisz uprawnienia do odpowiednich skrytek i składów.
- 4. Potwierdź utworzenie nowej roli kliknij Dodaj rolę.

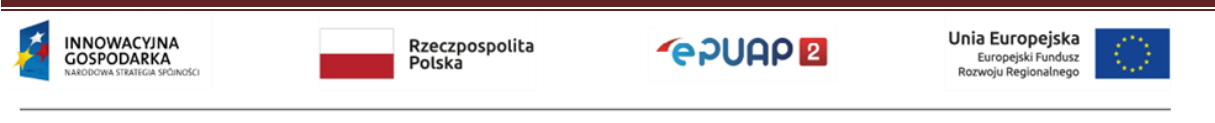

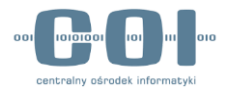

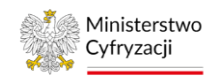

Po poprawnym dodaniu roli zobaczysz komunikat:

📀 Rola została dodana

## 4.2.4 Edycja roli lokalnej

Na ekranie **Role** kliknij **Zobacz** w wierszu roli lokalnej, którą chcesz edytować (patrz str. 20). Wyświetli się ekran z podglądem (konfiguracją) tej roli. W prawym górnym rogu znajdziesz opcje:

- Użytkownicy i systemy
- Edytuj
- Usuń rolę

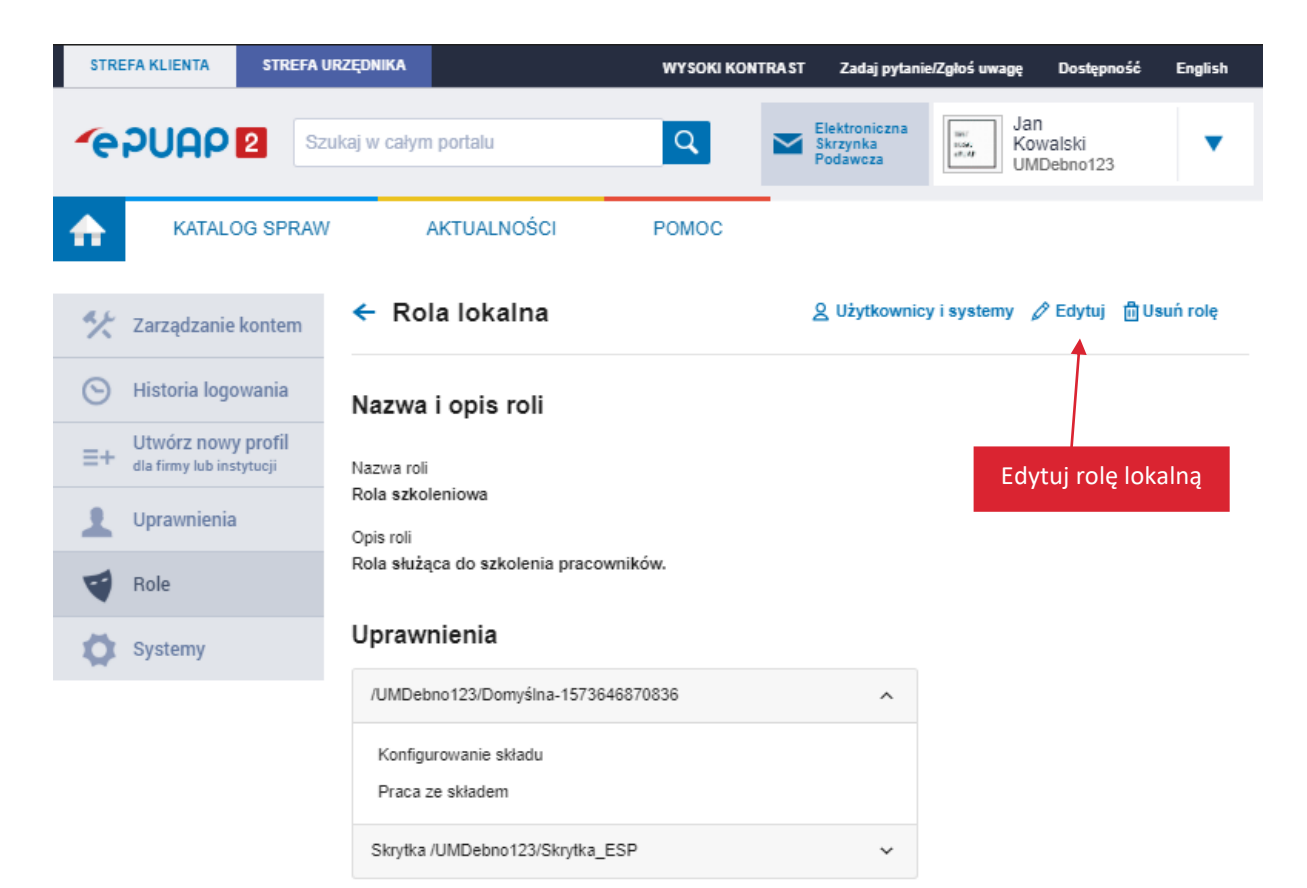

Aby edytować rolę, kliknij Edytuj.

Na ekranie edycji roli lokalnej możesz zmienić nazwę, opis i przypisać uprawnienia – podobnie jak na ekranie dodawania nowej roli (str. 22). Po wprowadzeniu zmian kliknij **Zapisz rolę**.

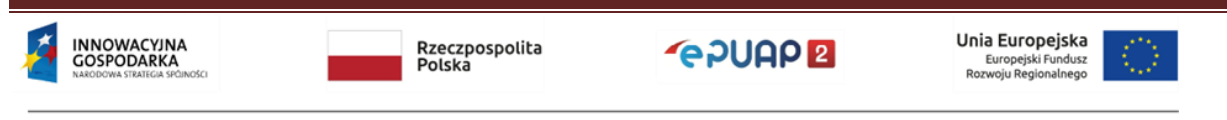

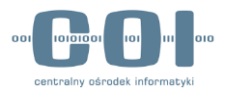

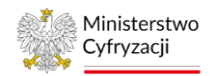

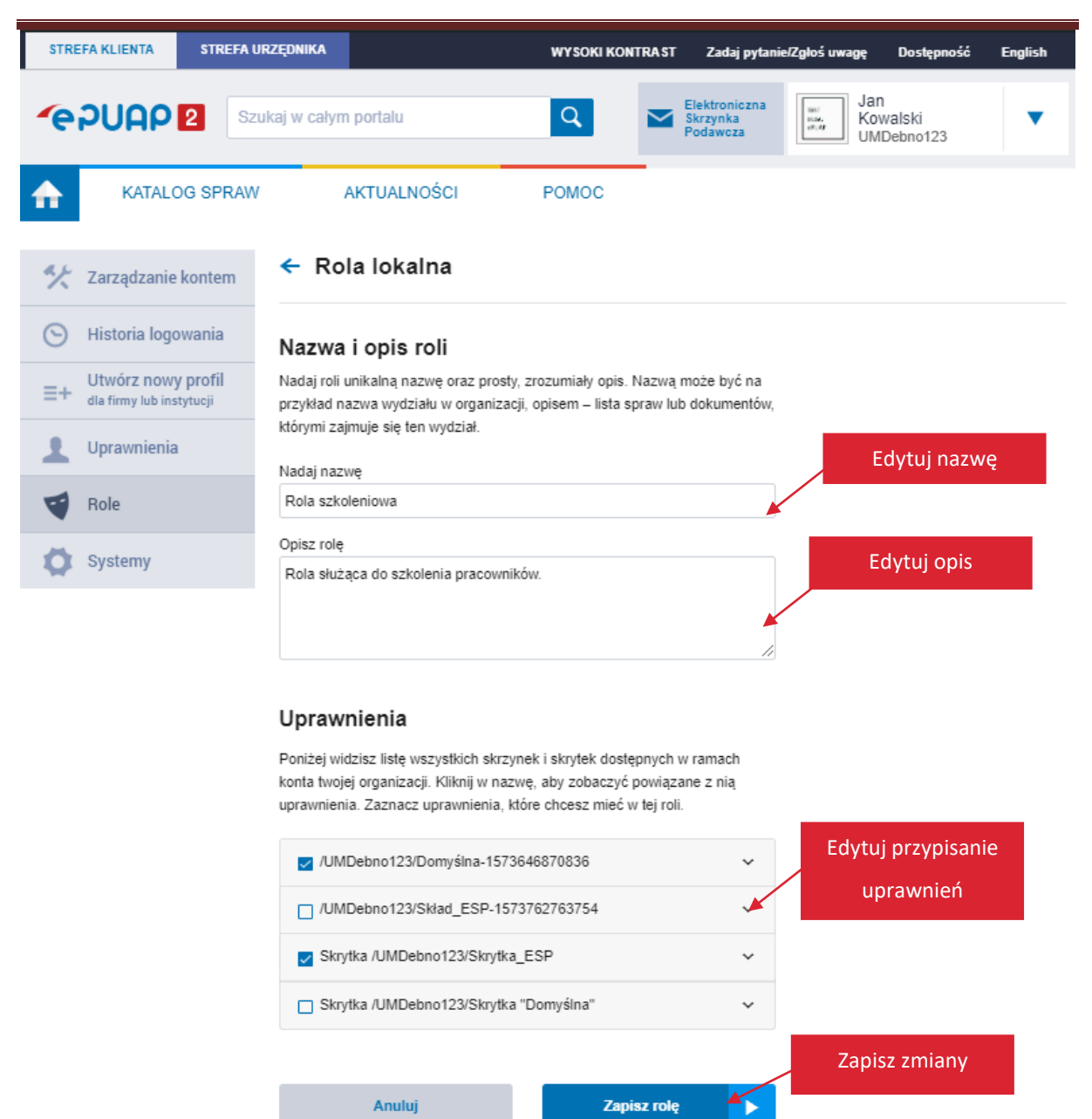

Po poprawnym zapisaniu zmian zobaczysz komunikat:

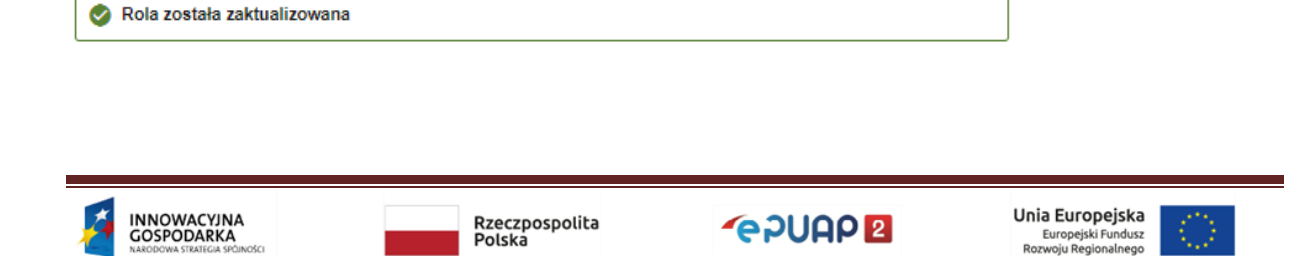

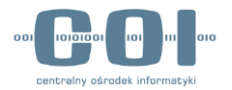

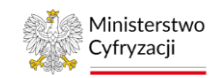

## 4.2.5 Usunięcie roli lokalnej

Na ekranie **Role** kliknij **Zobacz** w wierszu roli lokalnej, którą chcesz usunąć (patrz str. 20). Wyświetli się ekran z podglądem (konfiguracją) tej roli. Kliknij **Usuń rolę** w prawym górym rogu. Wyświetli się pytanie, czy na pewno chcesz usunąć tę rolę lokalną. Kliknij **Tak**, aby potwierdzić.

| STREFA KLIENTA STR      | REFA URZĘDNIKA                        | WYSOKI KONTRAST Zadaj pytanie/Zgłoś uwagę Dostępność English                          |  |  |  |  |  |
|-------------------------|---------------------------------------|---------------------------------------------------------------------------------------|--|--|--|--|--|
| <b>*</b> epuap <b>2</b> | Szukaj w całym portalu                | Q Elektroniczna<br>Skrzynka<br>Podawcza Jan<br>Kowalski<br>UMDebno123                 |  |  |  |  |  |
| KATALOG SP              | RAW AKTUALNOŚCI                       | РОМОС                                                                                 |  |  |  |  |  |
| 🋠 Zarządzanie konte     | ← Rola lokalna                        | Q Użytkownicy i systemy 	∕ Edytuj 	ildet Usuń rolę<br>Czy na pewno chcesz usunąć rolę |  |  |  |  |  |
|                         | Nazwa i opis roli                     | Rola szkoleniowo testowa?                                                             |  |  |  |  |  |
|                         | Nazwa roli                            | Nie Tak                                                                               |  |  |  |  |  |
|                         | Rola szkoleniowo testowa<br>Opis roli |                                                                                       |  |  |  |  |  |
| Role                    | Uprawnienia                           |                                                                                       |  |  |  |  |  |
|                         | •<br>/UMDebno123/Domyślna-15736       | 346870836 ~                                                                           |  |  |  |  |  |

Po poprawnym usunięciu roli zobaczysz komunikat:

| 🔗 Rola została usunięta. |  |
|--------------------------|--|
| L                        |  |

#### 4.2.6 Role – Użytkownicy i systemy

Na ekranie **Role** kliknij **Zobacz** w wierszu roli, którą chcesz przypisać (patrz str. 20). Wyświetli się ekran z podglądem (konfiguracją) tej roli. Możesz stąd przejść do grupowego przypisywania i odbierania ról użytkownikom i systemom w podmiocie.

#### 4.2.6.1 Grupowe przypisywanie roli

Aby przypisać użytkowników i systemy do wybranej roli, na ekranie podglądu roli kliknij Użytkownicy i systemy (patrz str. 23). Następnie przejdź do zakładki Nieprzypisane.

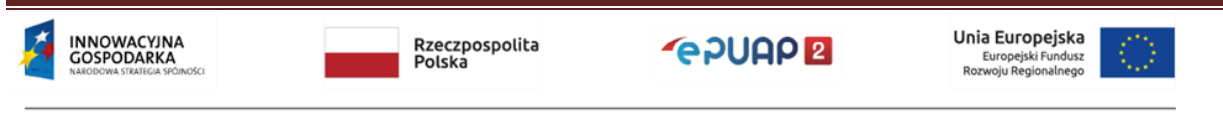

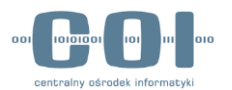

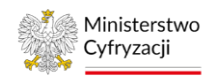

| STRE | EFA KLIENTA                      | STREFA U                       | RZĘDNIKA                                                                     | WYSOKI KONTRAS                                       | T Zadaj pytanie/                      | /Zgłoś uwagę                      | Dostępność               | English |
|------|----------------------------------|--------------------------------|------------------------------------------------------------------------------|------------------------------------------------------|---------------------------------------|-----------------------------------|--------------------------|---------|
| ſ    | PUAP                             | 2 Szu                          | kaj w całym portalu                                                          | Q ~                                                  | Elektroniczna<br>Skrzynka<br>Podawcza | Jai<br>Ital<br>Ital<br>Ital<br>UM | n<br>walski<br>1Debno123 | •       |
| ♠    | KATALO                           | OG SPRAW                       | AKTUALNOŚCI                                                                  | POMOC                                                |                                       |                                   |                          |         |
| *    | Zarządzanie                      | kontem                         | ← Rola Rola szkolen                                                          | iowa: Użytkow                                        | vnicy i syst                          | emy                               |                          |         |
| Θ    | Historia logo                    | wania                          | Poniżej znajduje się lista użytkownikó<br>W zakładce Przypisane wybierz użyt | ów i systemów w twojej o<br>tkowników lub systemy, k | rganizacji.<br>tórym chcesz odek      | orać wybraną i                    | rolę.                    |         |
| ≡+   | Utwórz nowy<br>dla firmy lub ins | / profil<br><sub>tytucji</sub> | W zakładce Nieprzypisane wybierz w                                           | użytkowników lub system                              | ıy, którym chcesz p                   | rzypisać wybr                     | aną rolę.                |         |
| 1    | Uprawnienia                      |                                | Q, Wyszukaj użytkownika lub syste                                            | em                                                   |                                       |                                   |                          |         |
| -    | Role                             |                                | Przypisane Nie                                                               | przypisane                                           |                                       |                                   |                          |         |
| 0    | Systemy                          |                                | Przypisz zaznaczonym                                                         |                                                      |                                       |                                   |                          |         |
|      |                                  |                                | Wszystkie                                                                    |                                                      | Ту                                    | ур                                |                          |         |
|      |                                  |                                | Użytkownicy<br>Systemy Kowalski                                              |                                                      | U                                     | żytkownik                         | Ρ                        | rzypisz |
|      |                                  |                                | ✓ 04bsf5a16y                                                                 |                                                      | s                                     | ystem                             | Ρ                        | rzypisz |
|      |                                  |                                | ✓ wdvav1a6cw                                                                 |                                                      | s                                     | ystem                             | Ρ                        | rzypisz |

Na tym ekranie możesz:

- wyszukać użytkowników i systemy (z całej organizacji), które chcesz przypisać do roli,
- zaznaczyć grupy:
  - wszystkie systemy,
  - wszystkich użytkowników,
  - wszystkich użytkowników i wszystkie systemy jednocześnie,
- przypisać wybranych użytkowników i wybrane systemy pojedynczo lub grupami.

W zakładce **Nieprzypisane** możesz wybrać zarówno jednego użytkownika, jak i jeden system. Aby przypisać mu rolę – kliknij **Przypisz** w jego wierszu.

Możesz również zaznaczyć grupę kilku użytkowników lub systemów – w dowolnej konfiguracji. Możesz zaznaczyć też dany typ, czyli wszystkich użytkowników albo wszystkie systemy lub oba typy naraz. Aby przypisać zaznaczonym użytkownikom lub systemom rolę, kliknij **Przypisz zaznaczonym**.

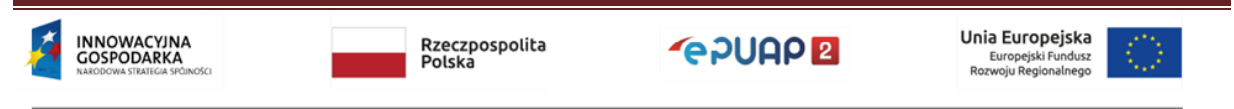

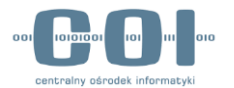

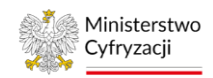

W każdym przypadku wyświetli się pytanie, czy na pewno chcesz przypisać rolę. Kliknij **Tak**, aby potwierdzić.

| STRE | EFA KLIENTA                       | STREFA U                   | rzędnika                   |                                        |                           | WYSOKI KONT                   | RAST           | Zadaj pytani                      | ie/Zgłoś uwagę   | Dostępność              | English  |  |
|------|-----------------------------------|----------------------------|----------------------------|----------------------------------------|---------------------------|-------------------------------|----------------|-----------------------------------|------------------|-------------------------|----------|--|
| e    | PUAP                              | 2 Szu                      | ikaj w całym i             | portalu                                |                           | Q                             | El<br>Sk<br>Po | ektroniczna<br>crzynka<br>odawcza | Jan<br>Kov<br>UM | i<br>walski<br>Debno123 | •        |  |
| ♠    | KATALO                            | G SPRAW                    | A                          | KTUALNOŚCI                             |                           | POMOC                         |                |                                   |                  |                         |          |  |
| **   | Zarządzanie                       | kontem                     | 🗲 Rola                     | a Rola szk                             | olenio                    | wa: Użytk                     | owni           | cyisys                            | temy             |                         |          |  |
| 0    | Historia logo                     | wania                      | Poniżej znaj<br>W zakładce | duje się lista użyt<br>Przypisane wybi | kowników i<br>erz użytkow | Czy na pewno<br>wybraną rolę? | chcesz p       | przypisać                         | ć wybraną n      | olę.                    |          |  |
| ≡+   | Utwórz nowy<br>dla firmy lub inst | r <b>profil</b><br>tytucji | W zakładce                 | W zakładce Nieprzypisane wybierz uży   |                           |                               | Nie <b>Tak</b> |                                   |                  | /pisać wybraną rolę.    |          |  |
| 1    | Uprawnienia                       |                            | Q, Wyszu                   | kaj użytkownika l                      | ub system                 |                               |                |                                   |                  |                         |          |  |
| -    | Role                              |                            | Przy                       | pisane                                 | Nieprzy                   | ypisane                       |                |                                   |                  |                         |          |  |
| 0    | Systemy                           |                            | ① Przypis                  | z zaznaczonym                          |                           |                               |                |                                   |                  |                         |          |  |
|      |                                   |                            |                            | Nazwa                                  |                           |                               |                |                                   | Тур              |                         |          |  |
|      |                                   |                            |                            | Jan Kowals                             | ski                       |                               |                |                                   | Użytkownik       |                         | Przypisz |  |
|      |                                   |                            | <b>V</b>                   | 04bsf5a16                              | ý                         |                               |                |                                   | System           |                         | Przypisz |  |

Po poprawnym przypisaniu roli zobaczysz komunikat:

| 🔗 Rola zost | ała przypisana |  |  |
|-------------|----------------|--|--|
|             |                |  |  |

#### 4.2.6.2 Grupowe odbieranie roli

Aby odebrać wybraną rolę użytkownikom lub systemom, na ekranie podglądu roli kliknij Użytkownicy i systemy (patrz str. 23). Następnie przejdź do zakładki **Przypisane**.

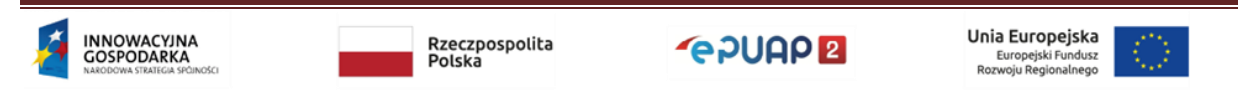

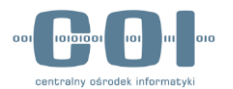

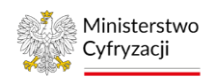

| STRE       | FA KLIENTA                       | STREFA U                       | RZĘDNIKA                                              | WYSOKI KON                                                     | rRAST Zadaj pyta                          | nie/Zgłoś uwagę   | Dostępność               | English |
|------------|----------------------------------|--------------------------------|-------------------------------------------------------|----------------------------------------------------------------|-------------------------------------------|-------------------|--------------------------|---------|
| <b>~</b> e | PUAP                             | 2 Szu                          | ıkaj w całym portalu                                  | ٩                                                              | Elektroniczna<br>Skrzynka<br>Podawcza     | Jar<br>Kov<br>UM  | n<br>walski<br>IDebno123 | •       |
| ♠          | KATALO                           | OG SPRAW                       | AKTUALNOŚ                                             | CI POMOC                                                       |                                           |                   |                          |         |
| *          | Zarządzanie                      | <u>kontem</u>                  | 🗲 Rola Rola s                                         | zkoleniowa: Użytk                                              | ownicy i sys                              | stemy             |                          |         |
| Θ          | Historia logo                    | owania                         | Poniżej znajduje się lista<br>W zakładce Przypisane v | użytkowników i systemów w tw<br>vybierz użytkowników lub syste | ojej organizacji.<br>my, którym chcesz od | lebrać wybraną r  | olę.                     |         |
| ≡+         | Utwórz nowy<br>dla firmy lub ins | / profil<br><sup>tytucji</sup> | W zakładce Nieprzypisa                                | ne wybierz użytkowników lub sy                                 | /stemy, którym chces                      | z przypisać wybra | aną rolę.                |         |
| 1          | Uprawnienia                      |                                | Vvyszukaj uzytkowni                                   | ka lub system                                                  |                                           |                   |                          |         |
|            | Role                             |                                | Przypisane                                            | Nieprzypisane                                                  |                                           |                   |                          |         |
| •          | Systemy                          |                                | Odbierz zaznaczony                                    | m                                                              |                                           |                   |                          |         |
|            |                                  |                                | Wszystkie                                             |                                                                |                                           | Тур               |                          |         |
|            |                                  |                                | Użytkownicy<br>Systemy Ko                             | walski                                                         |                                           | Użytkownik        | c                        | Odbierz |
|            |                                  |                                | ✓ 04bsf5                                              | a16y                                                           |                                           | System            | c                        | Odbierz |

Na tym ekranie możesz:

- wyszukać użytkowników i systemy (z całej organizacji), które chcesz odebrać,
- zaznaczyć grupy:
  - wszystkie systemy,
  - wszystkich użytkowników,
  - wszystkich użytkowników i wszystkie systemy jednocześnie,
- odebrać rolę wybranym użytkownikom i wybranym systemom pojedynczo lub grupami.

W zakładce **Przypisane** możesz wybrać zarówno jednego użytkownika, jak i jeden system. Aby odebrać mu rolę – kliknij **Odbierz** w jego wierszu.

Możesz również zaznaczyć grupę kilku użytkowników lub systemów – w dowolnej konfiguracji. Możesz zaznaczyć też dany typ, czyli wszystkich użytkowników albo wszystkie systemy lub oba typy naraz. Aby odebrać zaznaczonym użytkownikom lub systemom rolę, kliknij **Odbierz** zaznaczonym.

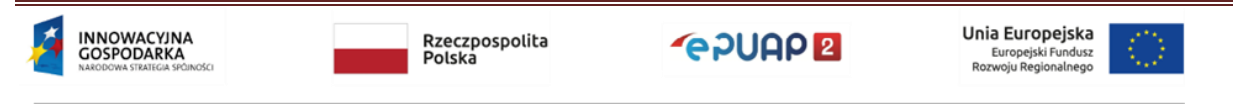

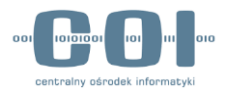

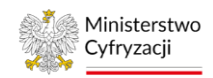

W każdym przypadku wyświetli się pytanie, czy na pewno chcesz odebrać rolę. Kliknij **Tak**, aby potwierdzić.

| STRE | EFA KLIENTA                             | STREFA URZĘDN           | IKA                                               |                                 | WYSOKI KONTRA                   | AST Zadaj pytar                       | iie/Zgłoś uwagę      | Dostępność              | English |
|------|-----------------------------------------|-------------------------|---------------------------------------------------|---------------------------------|---------------------------------|---------------------------------------|----------------------|-------------------------|---------|
| ſe   | PUAP                                    | Szukaj w                | całym portalu                                     |                                 | Q                               | Elektroniczna<br>Skrzynka<br>Podawcza | Jan<br>Kov<br>UM     | 1<br>walski<br>Debno123 | •       |
| ♠    | KATALOG                                 | SPRAW                   | AKTUALNOŚC                                        |                                 | POMOC                           |                                       |                      |                         |         |
| **   | Zarządzanie ko                          | ntem ←                  | Rola Rola sz                                      | kolenio                         | wa: Użytko                      | wnicy i sys                           | stemy                |                         |         |
| Θ    | Historia logowa                         | nia Pon<br>W z          | iżej znajduje się lista u<br>akładce Przypisane w | żytkowników i<br>ybierz użytkov | Czy na pewno c<br>wybraną rolę? | hcesz odebrać                         | ć wybraną ro         | olę.                    |         |
| ≡+   | Utwórz nowy pr<br>dla firmy lub instytu | rofil<br><sup>cji</sup> | akładce Nieprzypisan                              | e wybierz uży                   |                                 | Nie <b>Tak</b>                        | ypisać wybraną rolę. |                         |         |
| 1    | Uprawnienia                             | Q                       | Wyszukaj użytkownik                               | a lub system U                  |                                 |                                       |                      |                         |         |
| -    | Role                                    |                         | Przypisane                                        | Nieprzy                         | ypisane                         |                                       |                      |                         |         |
| 0    | Systemy                                 | Θ                       | Odbierz zaznaczonyr                               | n                               |                                 |                                       |                      |                         |         |
|      |                                         |                         | Wszystkie                                         |                                 |                                 |                                       | Тур                  |                         |         |
|      |                                         |                         | Vżytkownicy<br>Systemy Kow                        | ralski                          |                                 |                                       | Użytkownik           | c                       | Odbierz |
|      |                                         |                         | ✓ 04bsf5a                                         | 16y                             |                                 |                                       | System               | c                       | Odbierz |

Po poprawnym odebraniu roli zobaczysz komunikat:

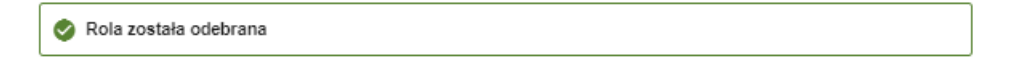

#### 4.3 Systemy

System to specyficzny (elektroniczny) rodzaj użytkownika ePUAP. Za pomocą systemów możesz integrować z kontem ePUAP dowolne aplikacje – na przykład eDOK czy Elektroniczne Zarządzanie Dokumentacją (EZD). Do każdej aplikacji, którą chcesz zintegrować z ePUAP, stwórz osobny system.

#### 4.3.1 Systemy – lista

Aby przejść do listy systemów (ekran **Systemy**), zaloguj się na konto podmiotu publicznego. Rozwiń menu i przejdź do **Zarządzania kontem**. Następnie otwórz zakładkę **Systemy**.

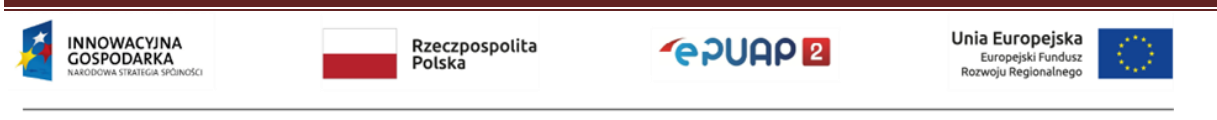

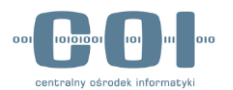

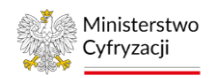

| STREFA KLIENTA STREFA U                                        |                                              | IRZĘDNIKA                                                    | WYSOKI KONTRA                                                             | IST Zadaj pytan                       | Zadaj pytanie/Zgłoś uwagę |                                    | Dostępność English |  |
|----------------------------------------------------------------|----------------------------------------------|--------------------------------------------------------------|---------------------------------------------------------------------------|---------------------------------------|---------------------------|------------------------------------|--------------------|--|
| <b>~</b> e?UAP                                                 | 2 Sz                                         | ukaj w całym portalu                                         | Q i                                                                       | Elektroniczna<br>Skrzynka<br>Podawcza | Jan<br>Kow<br>UMI         | valski<br>Debno123                 | •                  |  |
|                                                                | .OG SPRAW                                    | AKTUALNOŚC                                                   | POMOC                                                                     |                                       |                           |                                    |                    |  |
| 🋠 Zarządzani                                                   | e kontem                                     | <b>Systemy</b><br>Za pomocą systemów możesz                  | integrować z kontem ePUAP dowoln                                          | e aplikacje – na przykł               | Sp<br>ad eDOK czy Elekti  | orawdź typ s<br>roniczne Zarządzan | systemu            |  |
| S     Historia log       E+     Utwórz now<br>dla firmy lub ir | iowania<br>/y profil<br><sub>Istytucji</sub> | Dokumentacją (EZD). Do każde<br>systemów powiązanych z konte | ej aplikacji, którą chcesz zintegrować<br>em twojej organizaci<br>Wyszuka | z ePUAP, stwórz osol<br>j system      | ony system. Foniżej       | j widzisz listę                    | odaj syste         |  |
| L Uprawnieni                                                   | а                                            | Q Wyszukaj system                                            |                                                                           |                                       |                           | + Dodaj                            | + Dodaj system     |  |
| Role                                                           |                                              | Nazwa systemu                                                | Data ważności certy                                                       | Data ważności certyfikatu             |                           | тур<br>Zmień konfigura             |                    |  |
| Systemy                                                        |                                              | 04bsf5a16y 🧿 EZD                                             | - Urząd Miasta Dębno<br>020 11:05                                         |                                       | Lokalny                   |                                    | systemu            |  |
|                                                                |                                              | wdvav1a6cw 🧿                                                 | 14.11.2021 12:07                                                          |                                       | Lokalny                   | Zo                                 | obacz              |  |
| sprawdz opis sy                                                | /stemu                                       |                                                              |                                                                           | Importuj                              | system                    | ► Importu                          | j system           |  |
| Sprawdź datę v<br>certyfikatu sy                               | ważności<br>/stemu                           |                                                              |                                                                           |                                       |                           | -                                  |                    |  |

Na liście systemów możesz:

- dodać system patrz rozdział 4.3.2,
- edytować system, czyli zmienić certyfikat lub uprawnienia dla systemu patrz rozdział
   4.3.3,
- wyszukać system z listy wpisz w okno wyszukiwarki fragment nazwy systemu. Lista dynamicznie dopasuje się do znaków, które wpisujesz. Jeśli żaden system nie będzie pasował do wpisywanych znaków, zobaczysz komunikat: Brak wyników spełniających kryteria wyszukiwania. Jeśli nie możesz znaleźć systemu na liście, upewnij się, że wpisujesz właściwe znaki,
- sprawdzić typ systemu. Są 2 typy systemów:
  - Lokalny tworzony przez administratora podmiotu, aby zintegrować z ePUAP system, jakiego używa twoja organizacja (na przykład do obsługi obiegu dokumentów lub e-Urząd),

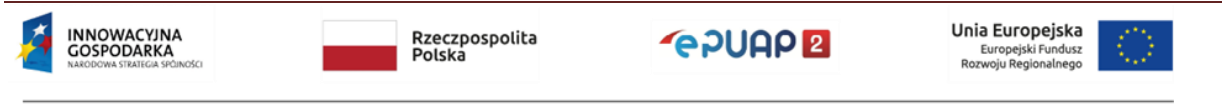

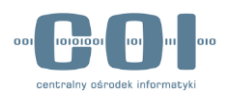

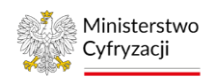

- 2. Zewnętrzny utworzony przez inną organizację i importowany do twojej organizacji. Możesz skorzystać z tej możliwości, jeśli jeden system integrujący się z ePUAP jest używany przez wiele organizacji oraz jeśli taką informację podał dostawca tego systemu. Pamiętaj, że certyfikaty do komunikacji z ePUAP wystawiane są dla konkretnego systemu (we wniosku o certyfikat podajesz adres domeny lub adres IP),
- sprawdzić opis systemu wyświetli się po najechaniu myszką na znak zapytania obok nazwy systemu. Znak zapytania pojawia się tylko przy nazwie systemu, który ma opis. Opis pomoże ci zdecydować, który system chcesz edytować. Nazwy systemów są nadawane automatycznie, nie są więc intuicyjne. Dobry opis systemu bardzo ułatwia poruszanie się po liście systemów i pomaga uniknąć pomyłek,
- sprawdzić datę ważności certyfikatu dzięki intuicyjnemu opisowi i dacie ważności certyfikatu wyświetlanego na liście systemów możesz sprawdzić, kiedy kończą się certyfikat dla systemu aktualnie skonfigurowanego w twojej organizacji. Jeśli chcesz zobaczyć pełne dane certyfikatu, kliknij **Zobacz** w wierszu wybranego systemu,
- importować system z innego podmiotu funkcja może być użyta wyłącznie według instrukcji, którą dostarcza dostawca aplikacji integrującej się z ePUAP. Nie używaj tej funkcji, jeśli nie masz takiej instrukcji.

#### 4.3.2 Dodanie systemu

Jeśli chcesz zintegrować z ePUAP nową aplikację do obsługi obiegu dokumentów w twojej organizacji, na ekranie **Systemy** kliknij **Dodaj system** (patrz str. 30).

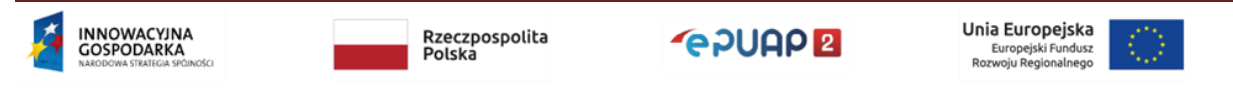

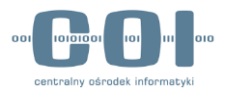

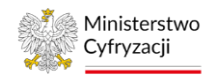

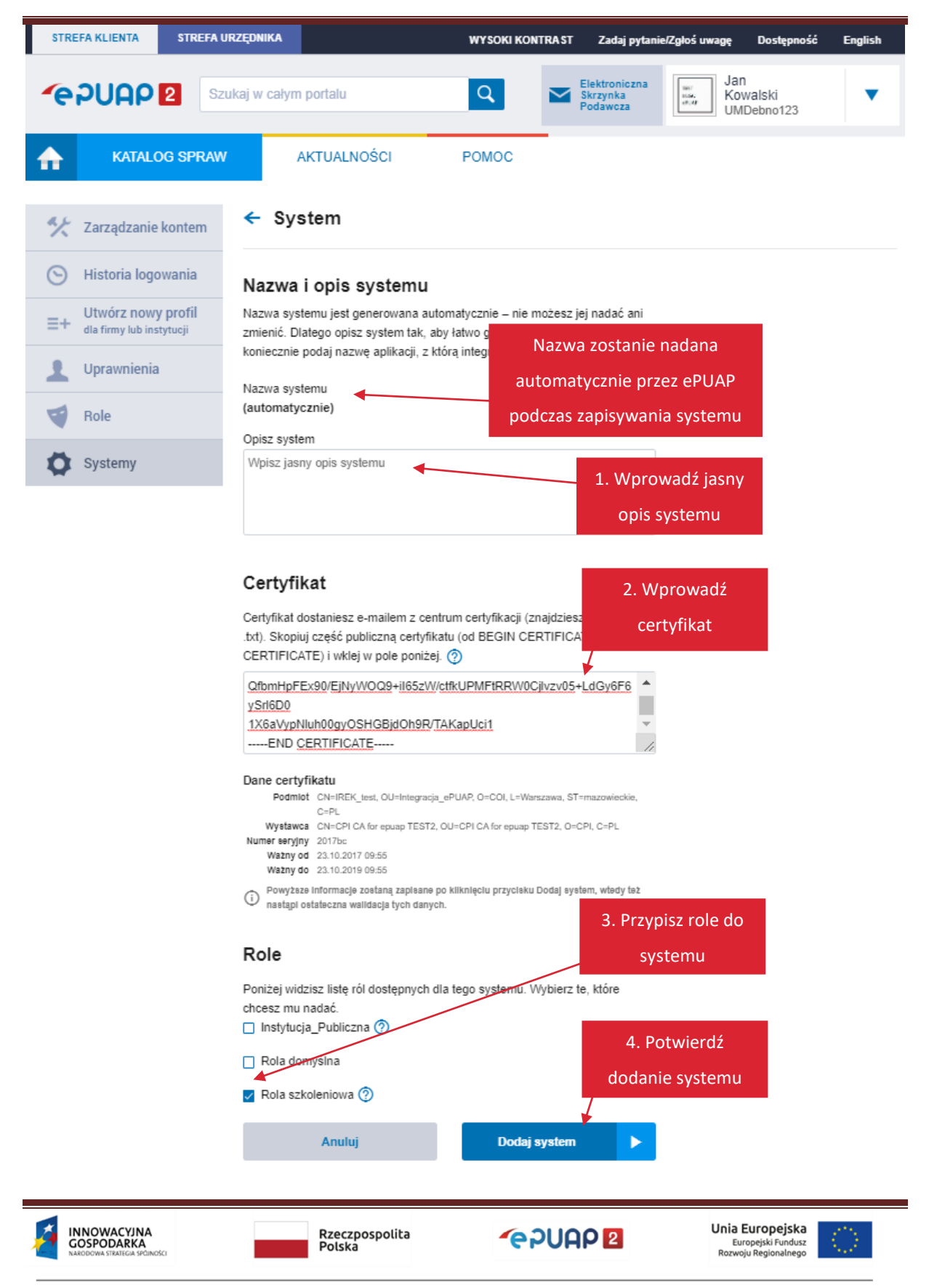

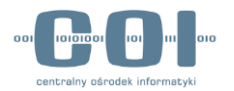

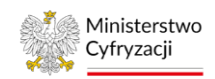

Wyświetli się ekran dodawania nowego systemu:

**1. Wprowadź opis systemu,** który zawiera nazwę systemu i informację, przez jaką jednostkę lub do jakich zadań będzie używany.

**2. Wklej poprawnie część publiczną certyfikatu** otrzymanego e-mailem po pozytywnym rozpatrzeniu wniosku z centrum certyfikacji.

Poprawna postać certyfikatu rozpoczyna się od sekcji -----BEGIN CERTIFICATE----- a kończy na sekcji -----END CERTIFICATE----- wraz z tymi sekcjami. Wprowadzenie certyfikatu jest konieczne – bez niego nie dodasz systemu.

**Pamiętaj!** Certyfikat musi być unikalny w skali całego ePUAP. Jeśli podczas dodawania systemu zobaczysz komunikat jak poniżej – upewnij się, że:

- nie został on wcześniej dodany do innego systemu,
- wklejasz cały certyfikat.

Poniższy komunikat może również wyświetlać się, kiedy minie termin ważności certyfikatu.

Certyfikat jest nieprawidłowy lub używany w innym systemie. Sprawdź poprawność certyfikatu

Więcej o certyfikacie przeczytasz w Strefie Urzędnika na epuap.gov.pl

**3.** Przypisz role, które chcesz nadać nowemu systemowi. Możesz skorzystać z wyszukiwarki Wyszukaj rolę w zakładce Role. Zobaczysz tam listę ról z opisami dostępnymi po najechaniu na znak zapytania ⑦ obok nazwy roli.

4. Potwierdź utworzenie nowego systemu – kliknij Dodaj system.

## 4.3.3 Edycja systemu

Jeśli chcesz zmienić konfigurację systemu, na ekranie z listą systemów (ekran **Systemy**), w wierszu wybranego systemu kliknij **Zobacz** (patrz str. 30).

Wyświetli się ekran konfiguracji (podglądu) systemu:

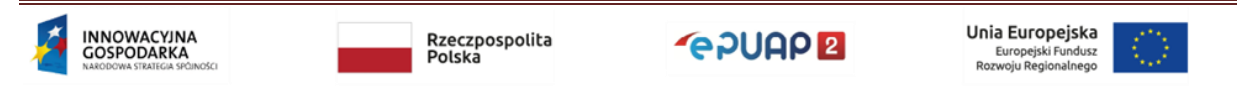

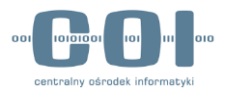

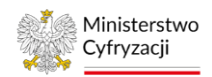

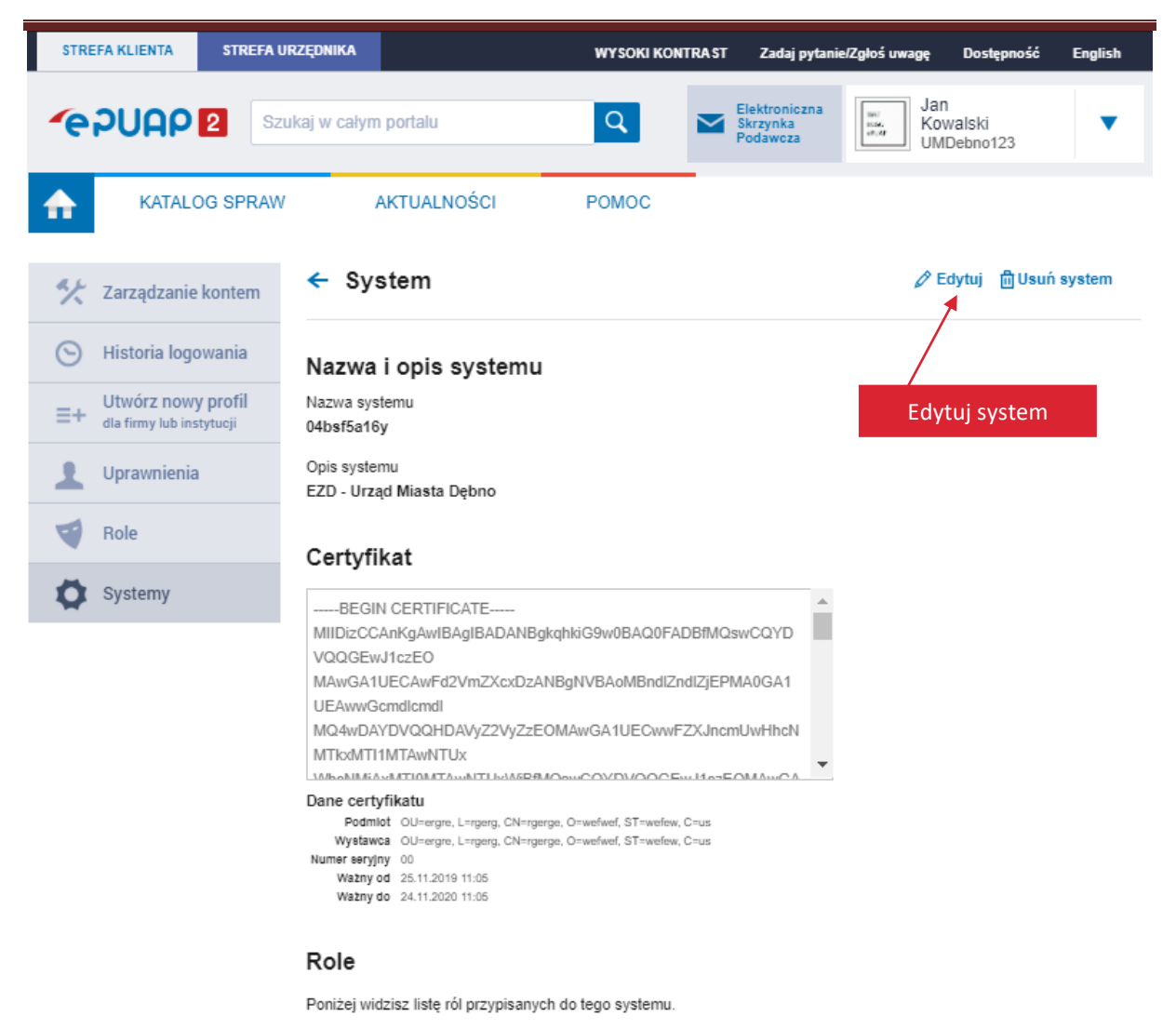

Instytucja\_Publiczna 🕐

Na tym ekranie znajdziesz w prawym górnym rogu opcje:

- Edytuj
- Usuń system

Aby edytować system, kliknij Edytuj.

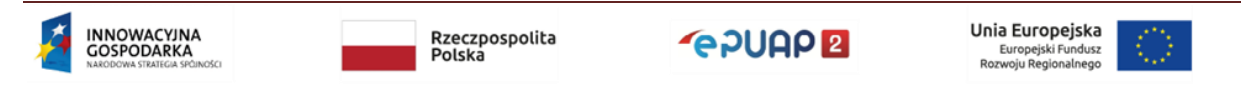
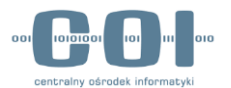

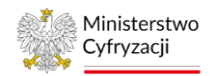

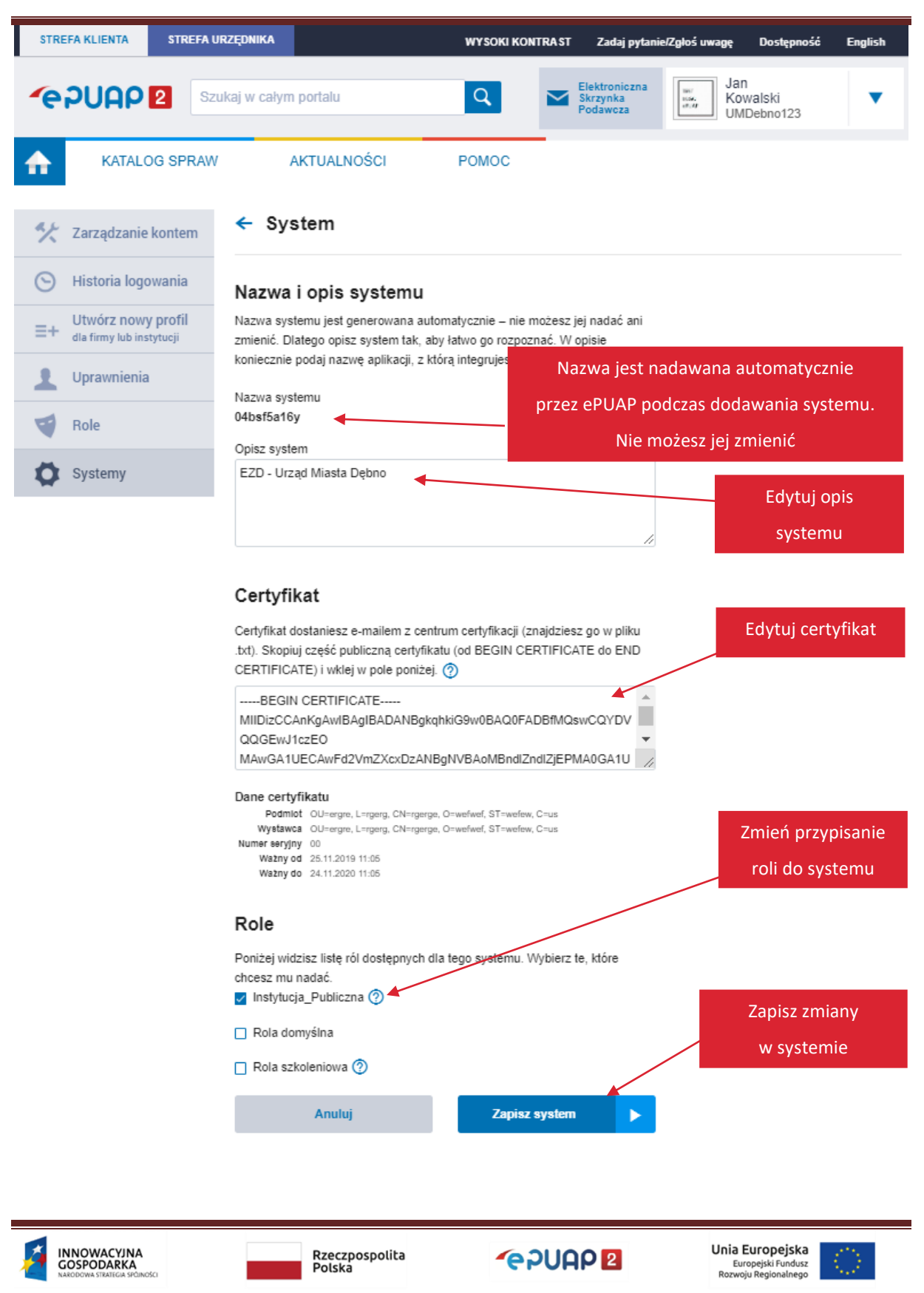

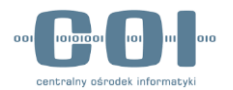

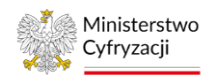

Nazwa systemu nadawana jest automatycznie przez system ePUAP. Jest unikalna w skali wszystkich podmiotów publicznych. Nie możesz jej edytować.

W systemie lokalnym możesz edytować:

- opis systemu,
- certyfikat,
- przypisanie ról, które będą mogły używać tego systemu.

Aby zapisać zmiany, kliknij Zapisz system.

**W systemie zewnętrznym** możesz edytować jedynie przypisanie ról, które będą mogły używać systemu zaimportowanego do twojej organizacji z innej organizacji.

Po poprawnym zapisaniu zmian w systemie zobaczysz komunikat:

Informacje o systemie zostały zaktualizowane

### 4.3.4 Usunięcie systemu

Aby usunąć system, na ekranie **Systemy** kliknij **Zobacz** w wierszu systemu, który chcesz usunąć (patrz str. 30). Wyświetli się ekran konfiguracji (podglądu) systemu. Kliknij **Usuń system** w prawym górnym rogu ekranu.

Zobaczysz pytanie, czy na pewno chcesz usunąć wybrany system. Kliknij Tak, aby potwierdzić.

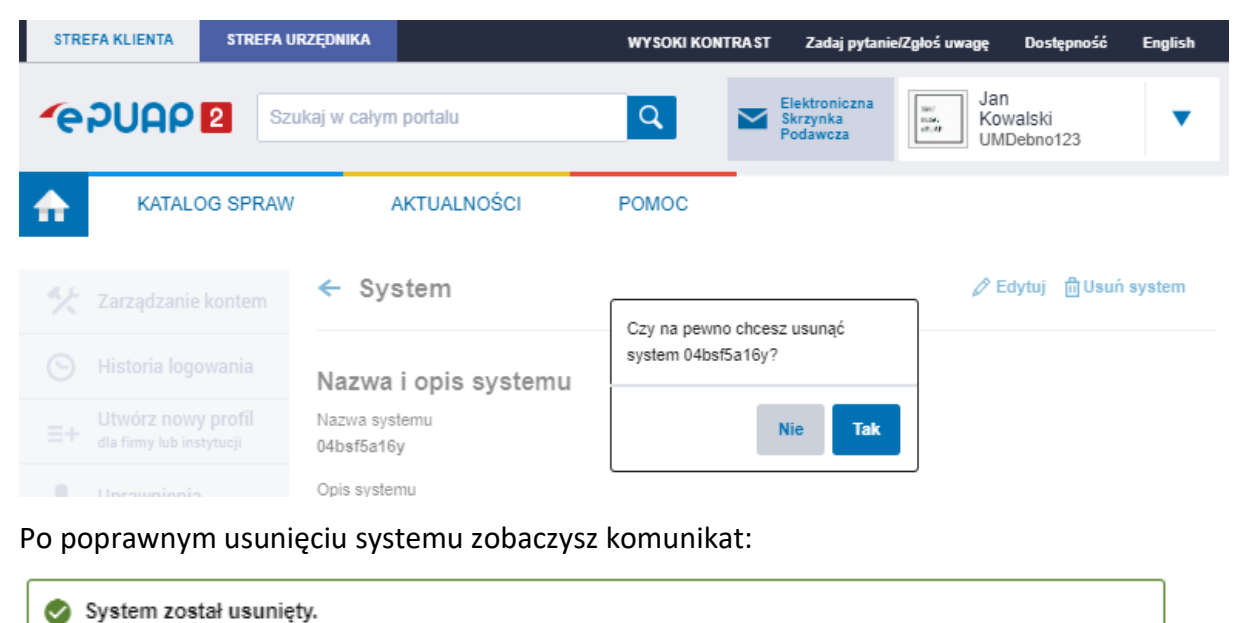

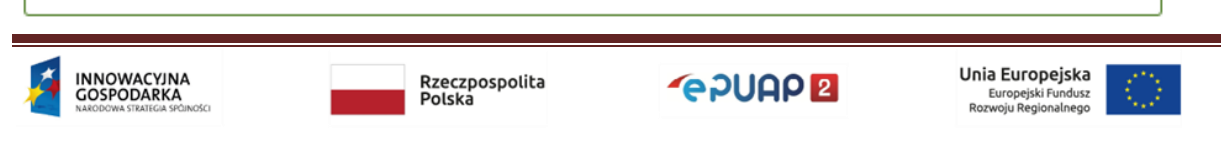

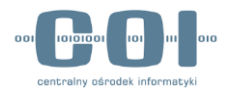

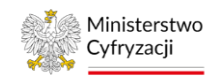

## 5. Skrzynka

Skrzynka służy do przechowywania i przesyłania dokumentów na ePUAP. Składa się ze **składu oraz skrytki**. **Skład** służy do przechowywania dokumentów, a **skrytka** do przesyłania pism pomiędzy nadawcą i adresatem (skrytka to inaczej adres elektroniczny ePUAP).

Gdy zakładasz konto podmiotu automatycznie jest tworzona skrzynka **Domyślna**. Natomiast po nadaniu uprawnień podmiotowi publicznemu dodatkowo tworzona jest **Skrzynka ESP**.

Pisma wysyłane za pomocą usługi centralnej, takiej jak Pismo ogólne do podmiotu publicznego, trafiają na skrzynkę ESP. Możesz utworzyć nową skrzynkę, jeżeli urząd chce opublikować usługę lokalną i chcesz, aby pisma od obywateli trafiały na wybraną skrzynkę.

Do składu może być przypisana jedna lub kilka skrytek. Możesz również przekierować kilka skrytek na jeden skład. Dodatkowo dla jednej skrytki możesz przypisać kilka adresów skrytek.

Zazwyczaj nie ma potrzeby tworzenia skomplikowanych powiązań. **Nie twórz nadmiarowych skrzynek oraz skrytek.** Pamiętaj, że każda skrytka, którą utworzysz, będzie widoczna w **książce adresowej** i będzie dostępna do wyboru podczas wysyłania pisma przez inne podmioty.

| (si | ążka adresowa                      |            |            |                          |                |                        |                                       |   |
|-----|------------------------------------|------------|------------|--------------------------|----------------|------------------------|---------------------------------------|---|
|     |                                    |            |            |                          |                |                        |                                       |   |
|     | Nazwa I                            | Województw | o <b>i</b> | Miasto 4                 | Ulica I        | Adres skrytki I        |                                       |   |
|     | Komenda Rejonowa Polic             | MAZOWIEC   | CKIE       | Warszawa (miasto)        | Wilcza         | /00000000/SkrytkaESP   |                                       |   |
|     | Komenda Rejonowa Polic             | MAZOWIEC   | CKIE       | Warszawa (miasto)        | Wilcza         | /00000000/domyslna     |                                       |   |
|     | WOJEWÓDZKA STACJA                  | ZACHODNI   | OPOMORSKIE | Szczecin                 | ul. Mazowiecka | /00000017659/SkrytkaE  |                                       |   |
|     | WOJEWÓDZKA STACJA                  | ZACHODNI   | OPOMORSKIE | Szczecin                 | ul. Mazowiecka | /00000017659/domysIna  |                                       |   |
|     | ZESPÓŁ SZKÓŁ PONAD                 | OPOLSKIE   |            | Zawadzkie                | ul. Krótka     | /000026287/SknytkaESP  |                                       |   |
|     | ZESPÓŁ SZKÓŁ PONAD                 | OPOLSKIE   |            | Zawadzkie                | ul. Krótka     | /000026287/skrytka     | -                                     |   |
|     | INSTYTUT TELE- I RADI              | MAZOWIEC   | CKIE       | Warszawa                 | ul. Ratuszowa  | /000039309/SkrytkaESP  | -                                     |   |
|     | INSTYTUT TELE- I RADI              | MAZOWIEC   | CKIE       | Warszawa                 | ul. Ratuszowa  | /000039309/domyslna    |                                       |   |
|     | ZESPÓŁ SZKÓŁ ROLNIC                | WIELKOPC   | DLSKIE     | Kościelec                |                | /000097353/SkrytkaESP  |                                       |   |
|     | ZESPÓŁ SZKÓŁ ROLNIC                | WIELKOPC   | DLSKIE     | Kościelec                |                | /000097353/domyslna    |                                       |   |
|     |                                    |            |            |                          | « < <u>1</u>   | 2 3 4 5 6 7 8 9 10 > > |                                       |   |
|     |                                    |            |            |                          |                |                        |                                       |   |
| Do  | daj zaznaczonych odbiorców z listy | odbiorców  | Zamknij    |                          |                |                        | 1                                     |   |
|     | INNOWACYJNA<br>GOSPODARKA          |            |            | Rzeczpospolita<br>Polska |                | 62UAP 2                | Unia Europejska<br>Europejski Fundusz | Ċ |

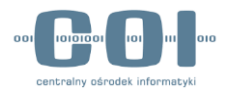

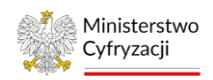

Skrzynkami zarządza Administrator konta podmiotu. Możesz dodawać nowe skrzynki oraz modyfikować istniejące.

Nie możesz usunąć skrzynki ESP oraz skrzynki Domyślnej. Możesz w małym stopniu modyfikować parametry skrytki powiązanej ze skrzynką SkładESP, czyli SkrytkaESP. Większość parametrów SkrytkaESP jest tylko do odczytu – **nie można między innymi ustawić wymagalności podpisu**. Dzięki temu każdy obywatel może wysłać pismo do każdego urzędu, bez konieczności posiadania profilu zaufanego lub certyfikatu kwalifikowanego. Pamiętaj jednak, że pismo, które jest nie podpisane, może być nieskuteczne ze względów formalnych.

### 5.1 Utworzenie nowej skrzynki

Możesz utworzyć skrzynkę (automatycznie tworzy się wtedy skład oraz skrytka do tej skrzynki). Ustawienia skrzynki możesz zmodyfikować. Jeśli chcesz, by użytkownicy, którzy wyślą pismo na daną skrytkę, otrzymali potwierdzenie (**UPP**), zmień tryb pracy skrytki. Jak to zrobić, dowiesz się z rozdziału **5.2.1**.

### Krok 1. Otwórz skrzynkę

Jeśli chcesz utworzyć nową skrzynkę, wybierz Elektroniczna Skrzynka Podawcza (ESP).

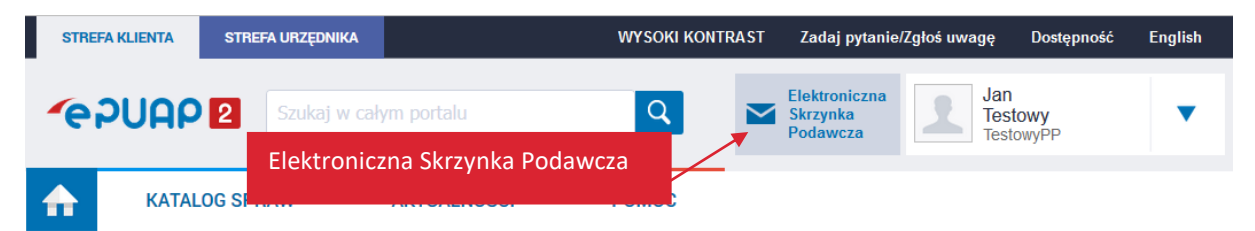

### Krok 2. Dodaj skrzynkę

Wybierz zakładkę **Operacje**, a następnie kliknij przycisk **Dodaj skrzynkę**.

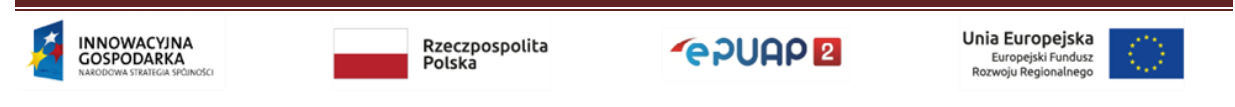

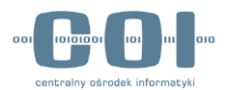

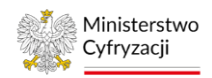

| STREFA KLIENTA | STREFA URZĘDNIKA      |                   | WYSOKI KON | TRAST | Zadaj pytanie                         | /Zgłoś uwagę       | Dostępność     | English      |
|----------------|-----------------------|-------------------|------------|-------|---------------------------------------|--------------------|----------------|--------------|
| <b>~</b> e7UAP | 2 Szukaj w całym port | alu               | Q          |       | Elektroniczna<br>Skrzynka<br>Podawcza | Jan<br>Tes<br>Test | towy<br>towyPP | •            |
| KATAL          | OG SPRAW AKTU         | ALNOŚCI           | POMOC      |       |                                       |                    |                |              |
| Załatw spra    | Wę Wybrana skrzyni    | a: Domyślna       |            | 2. D  | odaj skrzy                            | nkę                | Do             | daj skrzynkę |
| J. Odebrane    | + Informacje szo      | zegółowe skrzynki |            |       |                                       |                    |                |              |
| 1 Wysłane      | Ustawienia            | Usuń skrzynkę     |            |       |                                       |                    |                |              |
| Robocze        |                       | 1 14/46:000       | Operacio — |       |                                       |                    |                |              |
| 📇 Moje pliki   |                       | 1. wybierz (      | Operacje   |       |                                       |                    |                |              |
| Operacje       |                       |                   |            |       |                                       |                    |                |              |

Krok 3 . Określ, jak często chcesz otrzymywać powiadomienia

Wypełnij pola. W polu **Nazwa** wpisz nazwę skrzynki. Wybierz, czy i jak często chcesz otrzymywać powiadomienia o dokumentach przesyłanych na skrzynkę. Zaznacz:

- Brak jeśli nie chcesz otrzymywać powiadomień,
- Zawsze jeśli chcesz otrzymywać mail po wpłynięciu każdego dokumentu.
- **Okresowe** jeśli chcesz określić szczegółowo, co ile dni ma być wysyłane powiadomienie przypominające o dokumencie na skrzynce.

W polu **E-mail** podaj adres e-mail, na który mają być wysyłane powiadomienia. Następnie wybierz opcję **Dodaj**.

Jeśli chcesz anulować operację dodawania skrzynki – wybierz **Anuluj**. Po dodaniu skrzynki istnieje możliwość bardziej zaawansowanej konfiguracji powiadomień w parametrach skrytki. Wybierz kolejno: **Administrowanie >> Budowanie usług >> Skrytki** (Krok 1 w rozdziale 5.2.5).

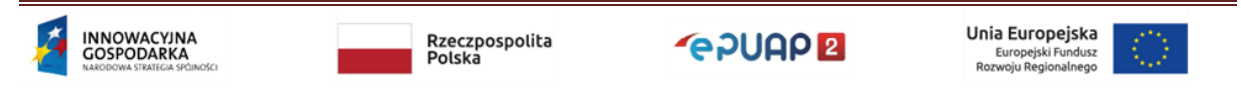

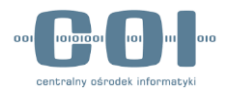

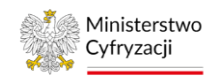

| Ustawienia                                                         |             |
|--------------------------------------------------------------------|-------------|
|                                                                    |             |
| Nazwa * skrzynka4 1. Wpisz nazwę sk                                | rzynki      |
| Powiadomienia mailowe 🔿 Brak 🔿 Okresowe 💿 Zawsze                   |             |
| E-mail jtestowy@pp.pl < 2. Wpisz adres e-mail który chcesz otrzymy | , na<br>wać |
| Dodaj Anuluj 3. Dodaj skrzynkę                                     |             |

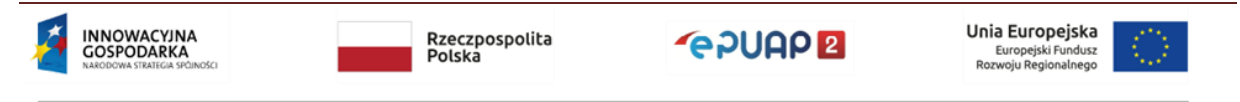

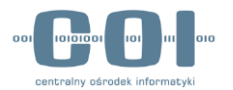

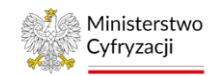

#### Krok 4. Komunikat o założeniu skrzynki

Zobaczysz komunikat: "Została utworzona skrzynka o nazwie …". Jednocześnie skrzynka będzie widoczna na liście wszystkich skrzynek.

| STREFA KLIENTA STREFA UR | ZĘDNIKA                                                     | WYSOKI KONTRAST         | Zadaj pytanie/Zgłoś uwagę             | Dostępność English    |
|--------------------------|-------------------------------------------------------------|-------------------------|---------------------------------------|-----------------------|
|                          | ıkaj w całym portalu                                        | ۹ ۲                     | Elektroniczna<br>Skrzynka<br>Podawcza | 1<br>stowy<br>stowyPP |
| KATALOG SPRAW            | AKTUALNOŚCI                                                 | РОМОС                   |                                       |                       |
| Załatw sprawę            | ✓ Została utworzona skrzyn                                  | ka o nazwie "skrzynka4" |                                       |                       |
| J. Odebrane              | Wybrana skrzynka: Domyślna<br>Domyślna                      | a                       | •                                     | Dodaj skrzynkę        |
| 💼 Wysłane                | Informacje szczegć     Skład_Es     Ustawienia Usu skrzynka | SP<br>4                 |                                       |                       |
| Robocze                  |                                                             |                         | _                                     |                       |
| Moje pliki     Operacie  |                                                             |                         |                                       |                       |

### 5.2 Konfiguracja ustawień skrytki

Po utworzeniu skrzynki zmodyfikuj ustawienia powiązanej z nią skrytki. Aby użytkownicy, którzy będą wysyłać pismo na daną skrytkę, otrzymywali potwierdzenie (**UPP**), musisz zmienić tryb pracy **skrytki.** Pozostałe parametry zależą od potrzeb podmiotu. Jeżeli skrytka ma współpracować z systemem zewnętrznym, informacje dotyczące wymaganych parametrów powinien podać dostawca systemu zewnętrznego, ponieważ ustawienia parametrów zależą od wykorzystywanych usług sieciowych.

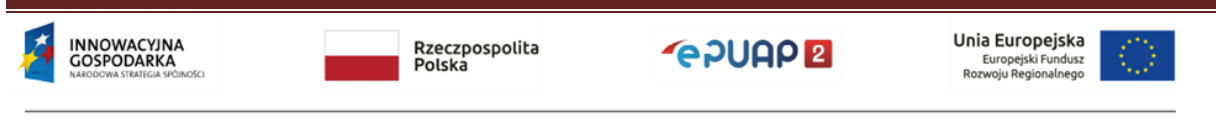

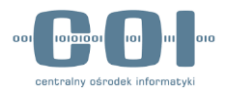

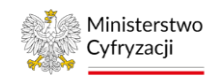

### Krok 1. Przejdź do administrowania skrytką

Jeśli chcesz zmienić ustawienia skrytki, z menu wybierz kolejno Administrowanie >> Budowanie usług >> Skrytki

| STREFA KLIENTA STREFA URZ | ĘDNIKA                    | WYSOKI KONTRAST           | Zadaj pytanie/Z                       | (głoś uwagę               | Dostępność          | English  |
|---------------------------|---------------------------|---------------------------|---------------------------------------|---------------------------|---------------------|----------|
|                           | kaj w całym portalu       | Q 🗠                       | Elektroniczna<br>Skrzynka<br>Podawcza | Jan<br>Testov<br>Testow   | <b>wy</b><br>ryPP   |          |
|                           |                           | Usługi i ustawienia       |                                       | 🛠 Zarządzan               | nie kontem          |          |
| TT KATALOG SPRAW          | ARTUALNUSCI               | Budowanie usług           |                                       | Moje profi                | ile zaufane (pz.    | gov.pl)  |
|                           | Ogólno ustawionia skrutok | Płatności                 |                                       | Zmień poc                 | dmiot               |          |
| Karty spraw               |                           | Trzegiądanie or o Awaryjn | le poblame                            | Zarządzar<br>(pz.gov.pl)  | nie Logowanien<br>) | n        |
| Skrytki                   | Lista Twoich skrytek      |                           | +                                     | ≡+ Utwórz pro             | ofil firmy lub ins  | stytucji |
| Formularze                |                           | 2. Budowanie usłu         | Jg                                    | ► Administro              | owanie              |          |
| Weens la bela a           |                           |                           |                                       | Rejestr Zd                | arveń               |          |
| wzory lokaine             | ▼<br>Nazwa↓               | Globalny filtr<br>Opis I  | Pol                                   | G→ Wyloguj s              | ię                  |          |
| 3. Skrytki                | Skrytka_ESP               | Skrytka tworzon           | na automatycznie d                    | la podmiotów publi        | cznych              | ▼        |
|                           | Skrytka "skrzynka4"       | Automatycznie             | stworzona skrytka                     | <sub>o pierwa</sub> 1. Ad | lministrow          | vanie    |
|                           | Skrytka "Domyślna"        | Automatycznie             | stworzona skrytka                     | o pierwotnej nazwi        | e "Do               | •        |

### Krok 2. Przejdź do edycji skrytki

Wybierz symbol ▼ przy skrytce, której ustawienia chcesz modyfikować, a następnie wybierz Edytuj.

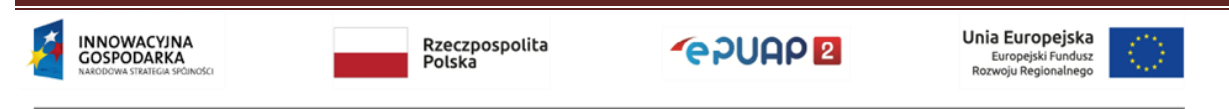

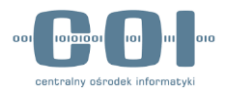

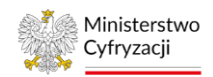

| STREFA KLIENTA STREFA URZ | ĘDNIKA                    | WYSOKI KOI       | NTRAST Zadaj pyta                    | anie/Zgłoś uwagę       | Dostępność                    | English                                 |
|---------------------------|---------------------------|------------------|--------------------------------------|------------------------|-------------------------------|-----------------------------------------|
|                           | kaj w całym portalu       | Q                | Elektroniczu<br>Skrzynka<br>Podawcza | Jan<br>Test<br>Test    | towy<br>owyPP                 | •                                       |
| KATALOG SPRAW             | AKTUALNOŚCI               | РОМОС            |                                      |                        |                               |                                         |
| Karty spraw               | Ogólne ustawienia skrytek | Przeglądanie UPO | Awaryjne pobranie                    |                        |                               |                                         |
| Skrytki                   | Lista Twoich skrytek      |                  |                                      | + Dodaj nową skry      | ytkę Importe                  | uj z XML                                |
| Formularze                |                           | 2. Wybierz Ed    | ytuj z menu                          | _                      |                               |                                         |
| Wzory lokalne             | •                         | Globalny filtr   |                                      | Ed<br>Pokaż zaawans    | lytuj                         |                                         |
|                           | Nazwa                     | Opis             | (                                    | Us                     | sun                           |                                         |
|                           | Skrytka_ESP               | Skry             | tka tworzona automatycz              | znie dla podmiotóv     | csportuj                      |                                         |
|                           | Skrytka "skrzynka4"       | Auto             | matycznie stworzona sk               | rytka o pierwotnej naz | olejka dokumentóv<br>wie "skr | × – – – – – – – – – – – – – – – – – – – |
|                           | Skrytka "Domyślna"        | Auto             | matycznie stworzona sk               | rytka o pierwotnej naz | wie "Do                       | /•                                      |
|                           |                           |                  |                                      | 1. Wybierz sk          | rytkę i rozv                  | viń menu                                |

### Krok 3.

Po wybraniu skrytki zostanie wyświetlona konfiguracja skrytki. Aby przejść w tryb edycji, wybierz **Edytuj**. W zależności od potrzeb możesz zmodyfikować parametry dostępne w kilku zakładkach.

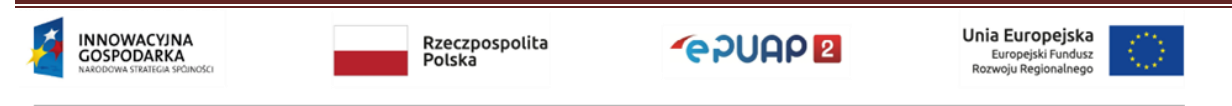

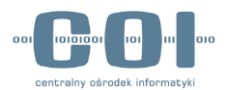

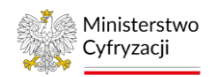

| STREFA KLIENTA STREFA UR | ZĘDNIKA                            | WYSOKI KONTRAST        | Zadaj pytanie/Zgłoś uwagę Dostępność English                      |
|--------------------------|------------------------------------|------------------------|-------------------------------------------------------------------|
|                          | ukaj w całym portalu               | Q 🗠                    | Elektroniczna<br>Skrzynka<br>Podawcza Jan<br>Testowy<br>TestowyPP |
| KATALOG SPRAW            | AKTUALNOŚCI                        | РОМОС                  | 1. Wybierz, co chcesz zmienić                                     |
|                          |                                    |                        | w konfiguracji skrytki                                            |
| Karty spraw              | Konfiguracja skrytki: Skrytka "skr | zynka4"                |                                                                   |
| Skrytki                  | Ogólne Tryb pracy                  | Powiadomienia          | Ustawienia Ustawienia Schematy i<br>szczegółowe transmisji reguły |
| Formularze               |                                    |                        |                                                                   |
| Wzory lokalne            | Nazwa *                            | Skrytka "skrzynka4"    |                                                                   |
|                          | Opis                               | Automatycznie stworzor | ona skrytka o pierwo                                              |
|                          | Adresy *                           |                        | Dodaj                                                             |
|                          | Adres domyślny podmiotu            |                        |                                                                   |
|                          | 0                                  | /TestowyPP/skrzynka4   |                                                                   |
|                          | Powrót do listy skrytek            |                        | Edytuj                                                            |
|                          |                                    |                        | 2. Potwierdź edycję                                               |

### 5.2.1 Wysyłanie UPP przez skrytkę

Jeśli chcesz, by skrytka po odebraniu pisma automatycznie wysyłała potwierdzenie odebrania (UPP) przejdź do edycji wybranej skrytki (Kroki 1-3 w rozdziale 5.2), a następnie do zakładki **Tryb pracy**. Zmień parametr **Rodzaj odpowiedzi** na UPP i zapisz zmiany.

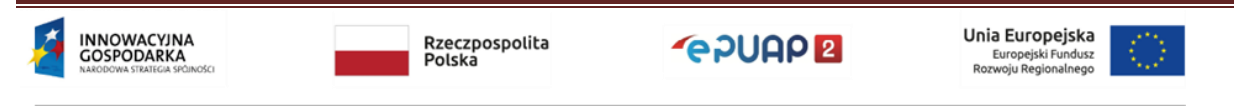

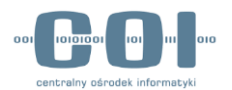

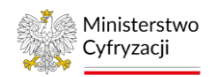

| STREFA KLIENTA STREFA UR  | ZĘDNIKA                             | WYSOKI KONTRAST        | Zadaj pytanie/Zgłoś uwagę                      | Dostępność English       |
|---------------------------|-------------------------------------|------------------------|------------------------------------------------|--------------------------|
|                           | ukaj w całym portalu                | Q 🗠                    | Elektroniczna<br>Skrzynka<br>Podawcza          | towy<br>towyPP           |
| KATALOG SPRAW             | AKTUALNOŚCI                         | POMOC                  |                                                |                          |
| Karty spraw               | Konfiguracja skrytki: Skrytka "skrz | zynka4"                |                                                |                          |
| Skrytki                   | Ogólne Tryb pracy                   | Powiadomienia          | Ustawienia Ustawieni<br>szczegółowe transmisji | a Schematy i<br>i reguły |
| Formularze                | Szablon kon                         | figuracji Skrytka nies | tandardowa                                     |                          |
| Wzory lokalne<br>1. Wybie | erz Tryb pracy Re                   | setuj do standardo     | wej 🛈 transakcyjnej 🛈                          | dokumentowej             |
|                           | Ту                                  | p skrytki 🛛 🔿 synchroi | niczna 💿 asynchroniczna                        |                          |
|                           | Rodzaj odp                          | oowiedzi 🔿 status      |                                                | 2. Wybierz UPP           |
|                           | Try                                 | /b pracy 💿 PUSH        | O PULL                                         |                          |
|                           | Maksymalna liczba dokumentów w      | v kolejce              |                                                | ]                        |
|                           | Sprawdzanie duplikatów w            | okresie włączon        | e                                              |                          |
|                           |                                     | 0                      |                                                |                          |
|                           |                                     | 3. Zapis               | z zmiany                                       | Zapisz Anuluj            |

W przypadku dokumentów UPP zawsze oznaczane będą w skrzynce jako przeczytane (tak u nadawcy jak i u odbiorcy). Tym samym nie będą uwzględniane w licznikach nieprzeczytanych wiadomości, oraz wyróżnianiu wątków jako nieprzeczytane.

### 5.2.2 Ustawienie adresów powiadomień

W trakcie dodawania nowej skrzynki możesz ustawić adres e-mail do powiadomień. Adres jest przenoszony z ustawień skrzynki **do konfiguracji skrytki**. Późniejsze modyfikacje adresu powiadomień dla skrzynki (składu) nie są przenoszone do powiązanych skrytek, ponieważ

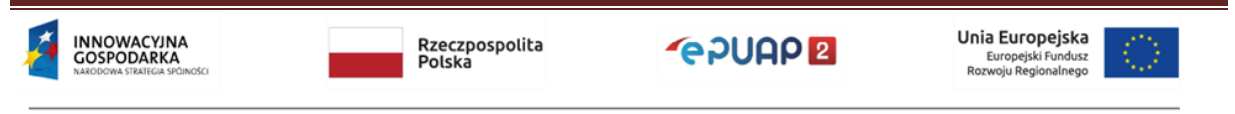

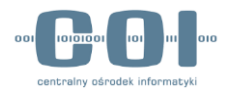

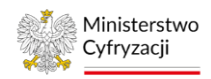

jeden skład może być powiązany z kilkoma skrytkami. Adres e-mail do powiadomień możesz zmienić w edycji skrytki, która jest powiązana z danym składem (skrzynką).

Aby zmienić ustawienia wysyłanych powiadomień wejdź w edycję wybranej skrytki (Kroki 1-3 w rozdziale 5.2), a następnie przejdź na zakładkę **Powiadomienia**. Dostosuj parametry do własnych potrzeb i wybierz opcję **Zapisz**.

| Karty spraw                 | Konfiguracja skrytki: Skrytka "skrzynka4"                                                                                                   |
|-----------------------------|----------------------------------------------------------------------------------------------------|
| Skrytki                     | Ogólne Tryb pracy Powiadomienia Ustawienia Ustawienia Schematy i reguły                                                                     |
| Formularze                  |                                                                                                    |
| Wzory lokalne<br>1. Przejdź | Adress e-mail do powiadomień<br>2 do powiadomień                                                                                            |
|                             | Gdy liczba dokumentów w kolejce osiągnie                                                                                                    |
|                             | <ul> <li>Gdy kolejka jest przepełniona</li> <li>2 potrzebarni podmiotu, ktory reprezentujesz</li> <li>✓ O błędach dostarczania ①</li> </ul> |
|                             | O nieodebranych dokumentach po                                                                                                    |
|                             | O pierwszym dokumencie w kolejce                                                                                                    |
|                             | O każdym UPD                                                                                                    |
|                             | 3. Zapisz Anuluj                                                                                                    |

### 5.2.3 Wymagalność podpisu

Kiedy konfigurujesz skrytkę (oprócz SkrytkaESP) możesz ustawić wymaganie, że wszystkie pisma wpływające na skrytkę muszą być podpisane. W tym celu przejdź do edycji wybranej

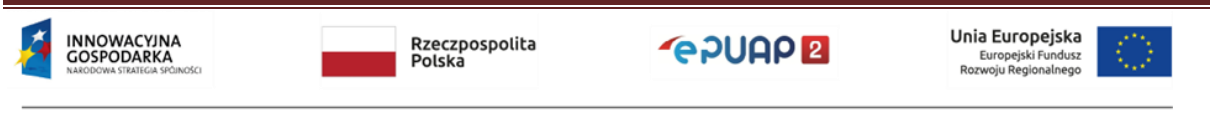

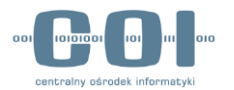

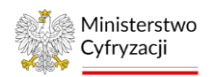

skrytki (Kroki 1-3 w rozdziale 5.2), a następnie przejdź do zakładki **Ustawienia szczegółowe**. Dostosuj parametry do własnych potrzeb i wybierz **Zapisz**.

| Karty spraw   | Konfiguracja skrytki: Skrytka "skrzynka4"                                                                                              |
|---------------|----------------------------------------------------------------------------------------------------|
| Skrytki       | Ogólne Tryb pracy Powiadomienia Ustawienia szczegółowe transmisji Schematy i reguły                                                    |
| Formularze    |                                                                                                    |
| Wzory lokalne | Filtrowanie nadawców uprawnionych do nadania na skrytkę <b>0</b>                                                                       |
|               | Skrytka waliduje dokumenty ze wzorami CRWDE  1. Przejdź do Ustawień szczegółowych                                                      |
|               | Skrytka obsługuje duże pliki 0                                                                                                    |
|               | Dodanie archiwalnej postaci podpisu <b>1</b>                                                                                           |
|               | <ul> <li>Oznaczanie czasem przyjmowanych dokumentów I</li> <li>Uzupełnij pola zgodnie</li> <li>z potrzebami podmiotu, który</li> </ul> |
|               | Przyjmowanie tylko podpisanych dokumentów 1 prezentujesz                                                                               |
|               | 🗌 Wymaganie bezpiecznego podpisu (z certyfikatem kwalifikowanym) 💶 💶 💶 💶 🥏                                                             |
|               | Wymaganie podpisu profilem zaufanym                                                                                                    |
|               | Przyjmowanie dokumentów tylko z uwierzytelnionych kont 🕕                                                                               |
|               | Wymaganie ważnego profilu zaufanego na koncie                                                                                          |
|               | Wymaganie logowania za pomocą certyfikatu kwalifikowanego                                                                              |
|               | 3. Zapisz Zapisz Anuluj                                                                                                    |

### 5.2.4 Mapowanie skrzynki

Możesz zmienić tak zwane **mapowanie** – czyli powiązania pomiędzy **skrytką i składem** – ustawione po utworzeniu skrzynki. Dzięki temu skrytka będzie przekazywała pisma na wybrany skład. Skład jest tworzony automatycznie podczas tworzenia skrzynki, nie ma możliwości utworzenia samego składu.

Jeżeli chcesz, aby pisma ze skrytki ESP oraz domyślnej trafiały na jeden skład, możesz zmienić mapowanie skrytki domyślnej. Aby to zrobić, przejdź do edycji wybranej skrytki (Kroki 1-3

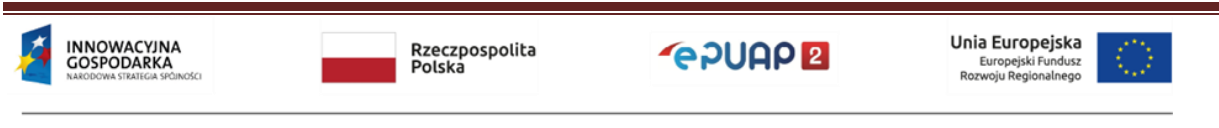

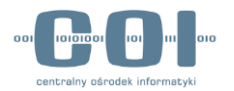

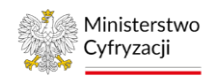

w rozdziale 5.2), a następnie przejdź do zakładki **Ustawienia transmisji** i kliknij **Ustawienia mapowania**. Wyświetli się okno **Mapowanie adresów skrytek na skrzynki**. Wybierz skrzynkę z listy i zapisz zmianę mapowania, a następnie zapisz zmienior<sup>1. Przejdź do Ustawień transmisji</sup>

| Karty spraw   | Konfiguracja skrytki: Skrytk                                                                  | ka "Domyślna"                                                                       |                                                 |                                            |  |  |
|---------------|-----------------------------------------------------------------------------------------------|-------------------------------------------------------------------------------------|-------------------------------------------------|--------------------------------------------|--|--|
| Skrytki       |                                                                                               | acy Powiadomienia                                                                   | Ustawienia<br>szczegółowe                       | Ustawienia Schematy i<br>transmisji reguły |  |  |
| Formularze    |                                                                                               |                                                                                     |                                                 |                                            |  |  |
| Wzory lokalne |                                                                                               | <ul> <li>Moje dokumenty</li> <li>Mapowanie adresów skryte</li> </ul>                | Ustawienia mapowania<br>ek na skrzynki          |                                            |  |  |
|               |                                                                                               | Adres                                                                               | Skrzynka                                        |                                            |  |  |
|               | Adres systemu odbiorcy                                                                        | domyslna                                                                            | Domyślna 2.                                     | Wybierz Ustawienia                         |  |  |
|               | dia dokumentow                                                                                | () Коо                                                                              | m                                               | apowania                                   |  |  |
|               |                                                                                               | Mapowa<br>O was skrzynki                                                            | nie adresów skr                                 | ytek na 🛛 🗙                                |  |  |
|               |                                                                                               | Adres                                                                               | Skrzynka                                        |                                            |  |  |
|               |                                                                                               | C INON                                                                              |                                                 |                                            |  |  |
| 4. Zapi       | isz mapowanie                                                                                 | Mapowa domysina                                                                     | Skład_ESP                                       |                                            |  |  |
| 4. Zapi       | isz mapowanie                                                                                 | Mapow:<br>Adres<br>domys                                                            | Skład_ESP<br>Domyślna<br>Anuluj Skład_ESP       | <ul><li>3. Wybierz skład</li></ul>         |  |  |
| 4. Zapi       | Sz mapowanie<br>Adres systemu odbiorcy<br>dla UPP                                             | Adres<br>domys<br>domys<br>Capisz                                                   | Skład_ESP<br>Domyśina<br>Skład_ESP<br>skrzynka4 | <ul> <li>3. Wybierz skład</li> </ul>       |  |  |
| 4. Zapi       | Sz mapowanie<br>Adres systemu odbiorcy<br>dla UPP                                             | Adres<br>domys<br>domys<br>Zapisz<br>Capisz                                         | Skład_ESP<br>Domyśina<br>Skład_ESP<br>skrzynka4 | <ul> <li>Wybierz skład</li> </ul>          |  |  |
| 4. Zapi       | sz mapowanie<br>Adres systemu odbiorcy<br>dla UPP<br>Rodzaj transmisji do<br>systemu odbiorcy | Mapow:<br>Adres<br>domys<br>Zapisz<br>O Koordynator<br>Wasny:<br>SOAP binarnie O HT | Skład_ESP<br>Domyślna<br>Skład_ESP<br>skrzynka4 | 3. Wybierz skład                           |  |  |

### 5.2.5 Konfiguracja skrytki – tryb pracy

Jeżeli podmiot publiczny odbiera i wysyła korespondencję bezpośrednio przez ePUAP, logując się na stronie epuap.gov.pl, i nie korzysta z pośrednictwa własnego systemu do elektronicznego obiegu dokumentów, wszystkie skrytki muszą mieć ustawiony **tryb PUSH**.

Uwaga! Niewłaściwe ustawienie trybu może spowodować, że nie będzie można odbierać korespondencji na ePUAP, mimo że ePUAP będzie wystawiał UPO.

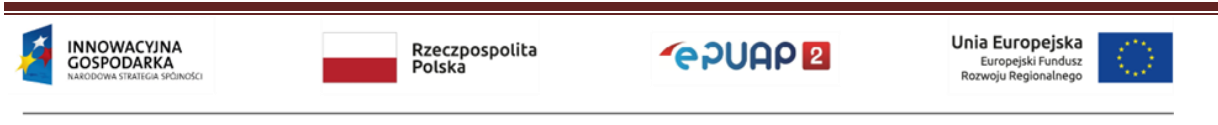

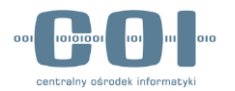

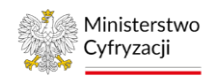

Aby sprawdzić lub zmienić tryb, przejdź do edycji wybranej skrytki (Kroki 1-3 w rozdziale 5.2), a następnie przejdź do zakładki **Tryb pracy**. Zmień parametr **Tryb pracy** na PUSH i zapisz zmiany.

| Karty spraw   | Konfiguracja skrytki: Skrytka_ESP                                       |
|---------------|-------------------------------------------------------------------------|
| Skrytki       | Ogólne Tryb pracy Powiadomienia Ustawienia Ustawienia Schematy i reguły |
| Formularze    | 1. Przejdź do Trybu pracy<br>Szablon konfiguracji Skrytk                |
| Wzory lokalne | Resetuj do standardowej 🛈 transakcyjnej 🛈 dokumentowej 🛈                |
|               | Typ skrytki skrytka ESP                                                 |
|               | Rodzaj odpowiedzi 💿 status 💿 UPP 🔘 dokument                             |
|               | Tryb pracy   PUSH  PULL  2. Wybierz Tryb pracy PUSH                     |
|               | Maksymalna liczba dokumentów w kolejce                                  |
|               | Sprawdzanie duplikatów w okresie włączone dni 1                         |
|               |                                                                         |

### 5.2.6 Konfiguracja skrytki do współpracy z systemem zewnętrznym

Szczegółową instrukcję konfiguracji powinien przygotować dostawca systemu zewnętrznego na podstawie instrukcji Konfiguracja w zakresie integracji oraz realizacji integracji testowej w środowisku testowym dla integratorów (int.epuap.gov.pl). Niezbędne ustawienia zależą od tego, w jaki sposób została przygotowana integracja. Wysyłanie pism do systemu zewnętrznego może być zrealizowane w trybie PUSH lub PULL.

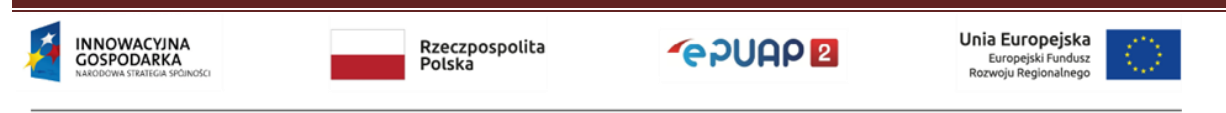

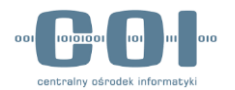

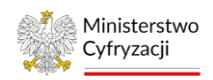

Uwaga! Jeżeli podmiot nie korzysta z systemu zewnętrznego, musi być ustawiony tryb PUSH dla skrytki. Niewłaściwe ustawienie trybu może spowodować, że nie będzie można odbierać korespondencji, mimo że ePUAP będzie wystawiał UPO.

### 5.3 Jak utworzyć skrytkę

Możesz utworzyć nową skrytkę, jeśli potrzebujesz. Pamiętaj, że wszystkie skrytki, które utworzysz, będą widoczne w książce adresowej i na każdą skrytkę podmiot może otrzymać pismo. Nie twórz nadmiarowych skrytek. Jeżeli utworzysz skrytkę testową – usuń ją, gdy zakończysz testy. W trakcie tworzenia skrytki zostanie ona automatycznie powiązana z jednym z istniejących składów. W celu utworzenia skrytki wybierz kolejno: Administrowanie >> Budowanie usług >> Skrytki (Kroki 1 w rozdziale 5.2), następnie kliknij Dodaj nową skrytkę.

| Karty spraw   | Ogólne ustawienia skrytek | Przeglądanie UPO | Awaryjne pobranie                                            |                                  |                |
|---------------|---------------------------|------------------|--------------------------------------------------------------|----------------------------------|----------------|
| Skrytki       | Lista Twoich skrytek      |                  |                                                              | + Dodaj nową skrytkę             | Importuj z XML |
| Formularze    |                           | Dodaj nową s     | skrytkę                                                      |                                  |                |
| Wzory lokalne | •                         | Globalny filtr   |                                                              | Pokaż zaawansowane               |                |
|               | Nazwa 🖡                   | Opis             | 4                                                            |                                  |                |
|               | Skrytka_ESP               | Skry             | Skrytka tworzona automatycznie dla podmiotów publicznych     |                                  |                |
|               | Skrytka "skrzynka4"       | Auto             | Automatycznie stworzona skrytka o pierwotnej nazwie "skrzynk |                                  | k 🔻            |
|               | Skrytka "Domyślna"        | Auto             | omatycznie stworzona ski                                     | rytka o pierwotnej nazwie "Domyś | šl 🔻           |
|               |                           |                  |                                                              |                                  |                |

Wyświetlą się pola do uzupełnienia. Możesz stworzyć:

- **skrytkę o standardowej konfiguracji** w takim wypadku podaj tylko podstawowe informacje. Po utworzeniu skrytki zmienisz dowolny parametr skrytki w trybie edycji;
- skrytkę o zaawansowanej konfiguracji będziesz mógł od razu zmienić dowolny parametr skrytki.

Zalecamy, aby użyć tej samej nazwy w polu **Nazwa** oraz **Adresy**. Ułatwi Ci to sprawdzanie poprawności konfiguracji, jeżeli wystąpią problemy z przesyłaniem pism.

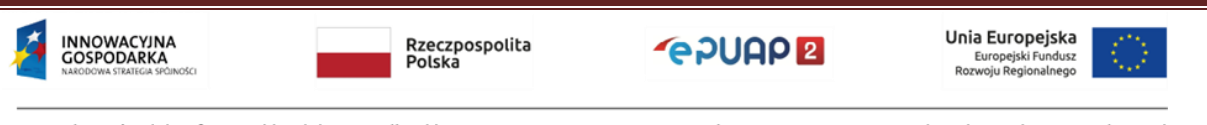

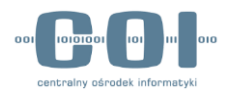

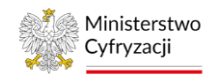

| Karty spraw<br>Skrytki<br>Formularze | Utwórz nową skrytkę<br>Wybierz rodzaj skrytki jaki chcesz stworzyć:<br>• Skrytkę o standardowej konfiguracji Skrytkę o zaawansowanej konfiguracji<br>1. Wpisz nazwę skrytki |
|--------------------------------------|----------------------------------------------------------------------------------------------------|
| Wzory lokalne                        | Nazwa * Testowa 2. Wpisz adres skrytki                                                                                                    |
|                                      | Opis Skrytka testowa 3. Dodaj adres skrytki                                                                                                    |
|                                      | Adresy * Testowa Dodaj                                                                                                    |
|                                      | 4. Utwórz skrytkę Zapisz Anuluj                                                                                                    |

Po zapisaniu skrytki zobaczysz komunikat Nowa skrytka "<nazwa\_skrytki>" została zapisana w bazie. Nowa skrytka będzie widoczna na liście skrytek.

| Karty spraw                 | Ogólne ustawienia skrytek Pr | rzeglądanie UPO Awaryjne pobranie |                                         |
|-----------------------------|------------------------------|-----------------------------------|-----------------------------------------|
| Skrytki                     | ✓ Nowa skrytka "Testowa"     | została zapisana w bazie.         | ×                                       |
| Formularze<br>Wzory lokalne | Lista Twoich skrytek         |                                   | + Dodaj nową skrytkę Importuj z XML     |
|                             | G                            | lobalny filtr                     | Utworzona skrytka<br>Pokaz zaawansowane |
|                             | Nazwa ↓<br>Testowa           | Opis↓<br>Skrytka testowa          | •                                       |
|                             | Skrytka_ESP                  | Skrytka tworzona automatyczn      | nie dla podmiotów publicznych           |
|                             | Skrytka "skrzynka4"          | Automatycznie stworzona skry      | rtka o pierwotnej nazwie "skrzynk ▼     |
|                             | Skrytka "Domyślna"           | Automatycznie stworzona skry      | rtka o pierwotnej nazwie "Domyśl        |

Przejdź do trybu edycji skrytki (Kroki 1-3 w rozdziale 5.2) i sprawdź, jakie mapowanie zostało utworzone, czyli z jaką skrzynką (składem) została powiązana skrytka. Po przejściu do edycji wybierz zakładkę **Ustawienia transmisji**.

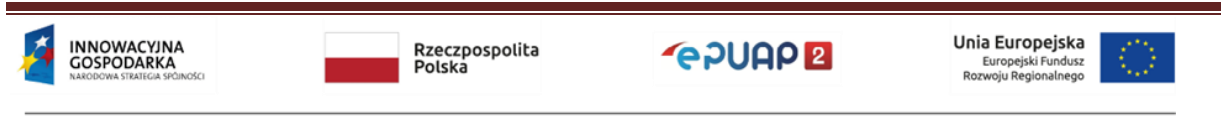

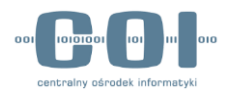

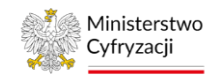

| Karty spraw   | Konfiguracja skrytki: Testo | owa                                      |               |                                      |                          |                   |
|---------------|-----------------------------|------------------------------------------|---------------|--------------------------------------|--------------------------|-------------------|
| Skrytki       | Ogóine Tryb pr              | racy                                     | Powiadomienia | Ustawienia<br>szczegółowe            | Ustawienia<br>transmisji | Schematy i reguły |
| Formularze    |                             |                                          |               | Skr                                  | zynka powiąza            | ana ze skrytką    |
| Wzory lokalne |                             | <ul> <li>Moje</li> <li>Mapowa</li> </ul> | e dokumenty 🕕 | Ustawienia mapowan<br>ek na skrzynki | ia                       |                   |
|               | Adres systemu odbiorcy      | Adres<br>Testowa                         | a             | Skrzynka<br>Domyślna                 |                          |                   |
|               | dla dokumentów              | O Koor                                   | dynator       |                                      |                          |                   |
|               |                             | ⊖ włas                                   | ny:           |                                      |                          |                   |

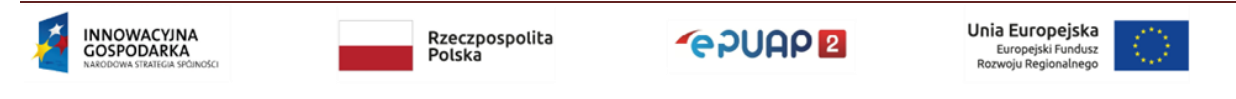

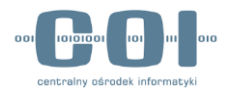

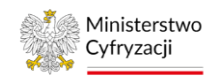

### 6. Sprawdzanie poprawności konfiguracji skrzynki

W tym rozdziale przeczytasz o elementach skrzynki. Poznasz prawidłowe ustawienia oraz najczęściej występujące błędne konfiguracje. Jeżeli masz problem z obsługą skrzynki lub skrytki i po sprawdzeniu masz wątpliwość, czy konfiguracja jest prawidłowa, wyślij zgłoszenie na adres <u>epuap-pomoc@coi.gov.pl</u>. Załącz zrzuty ekranu z konfiguracją skrzynki.

### 6.1 Skrzynka

Aby sprawdzić podstawowe informacje o skrzynce (składzie), wybierz kolejno: Elektroniczna Skrzynka Podawcza >> Wybór skrzynki z listy >> Operacje >> Informacje szczegółowe skrzynki. Lista powiązanych skrytek z daną skrzynką widoczna jest w wierszu Lista adresów skrytek dla danej skrzynki. W wierszu tym może wystąpić jedna lub kilka adresów skrytek.

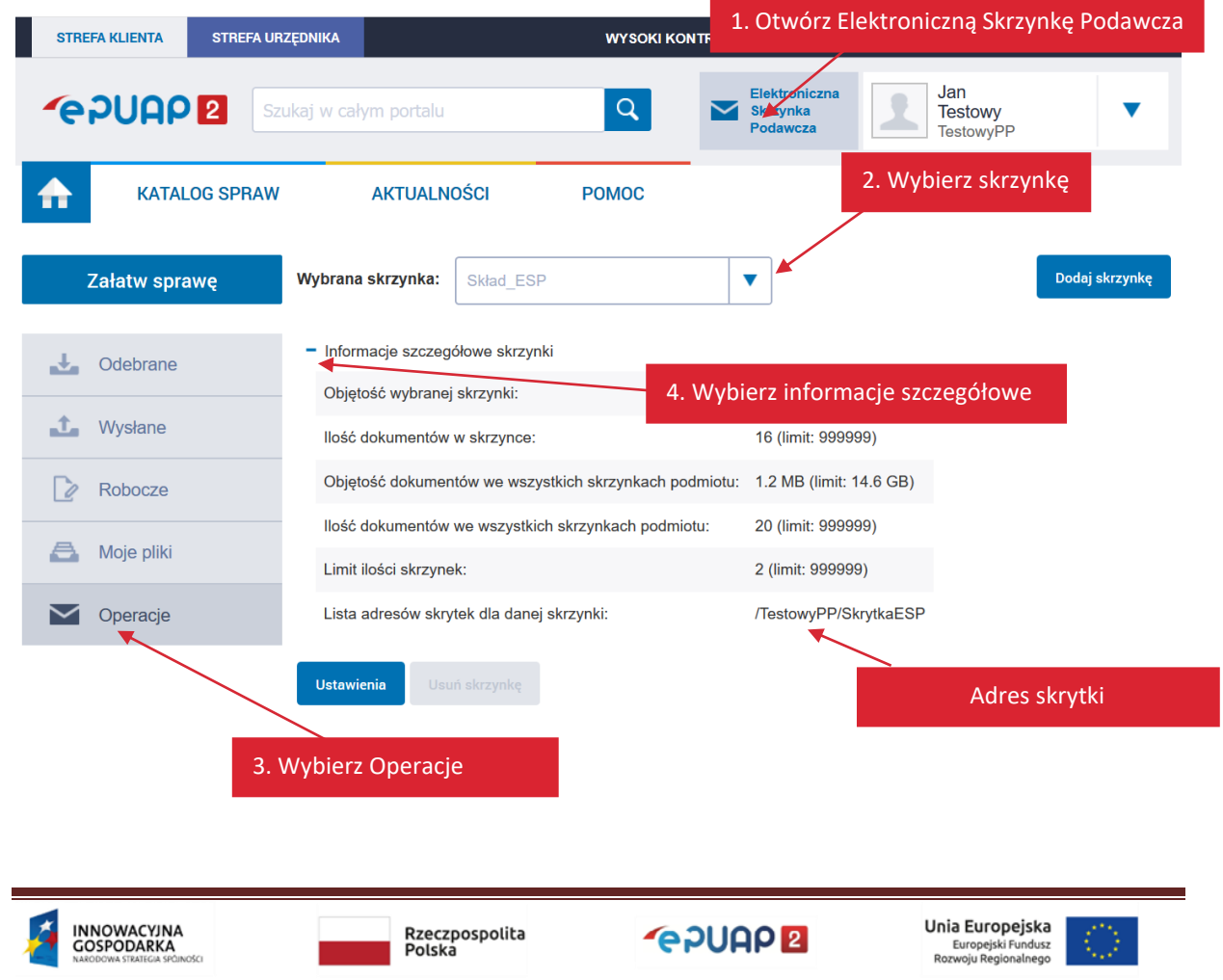

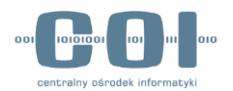

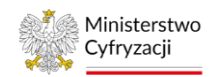

#### 6.2 Adres skrytki

Standardowo skrytka ma jeden adres. W szczególnych przypadkach można przypisać kilka adresów skrytek do skrytki – ale nie jest to zalecane, ponieważ może spowodować problemy podczas diagnozowania przyczyn błędów z przesyłaniem pism. Możesz usunąć nadmiarowe adresy skrytek, ale najpierw upewnij się, że w kolejce dokumentów dla danej skrytki nie ma żadnych oczekujących operacji. Sprawdzanie kolejek dokumentów opisaliśmy w rozdziale 7.1.

Aby sprawdzić adresy skrytek w informacjach szczegółowych skrzynki, wybierz kolejno: Administrowanie >> Budowanie usług >> Skrytki (Kroki 1, 2 w rozdziale 5.2). Po przejściu do edycji skrytki możesz sprawdzić adresy skrytek przypisane do danej skrytki. W polu Nazwa jest widoczna nazwa skrytki, poniżej znajduje się jeden lub więcej adresów skrytki.

| Karty spraw   | Konfiguracja skrytki: Skrytka_ES | P                                       |                                                              |
|---------------|----------------------------------|-----------------------------------------|--------------------------------------------------------------|
| Skrytki       | Ogólne Tryb pracy                | Powiadomienia Ustawienia szczegółowe    | Ustawienia Schematy i reguly transmisji                      |
| Formularze    |                                  |                                         |                                                              |
| Wzory lokalne | Nazwa *                          | Skrytka_ESP                             | nazwa skrytki                                                |
|               | Opis                             | Skrytka tworzona automatycznie dla podn | ]                                                            |
|               | Adresy *                         |                                         | Dodaj                                                        |
|               | Adres domyślny podmiotu          |                                         | adres skrytki                                                |
|               | 0                                | /TestowyPP/SkrytkaESP                   |                                                              |
|               | Powrót do listy skrytek          |                                         | Edytuj                                                       |
|               |                                  |                                         |                                                              |
| 6.3 Skrytka   |                                  |                                         |                                                              |
|               | Rzeczpospolita<br>Polska         | <b>~</b> epuap <b>2</b>                 | Unia Europejska<br>Europejski Fundusz<br>Rozwoju Benjoalenon |

Centralny Ośrodek Informatyki I Aleje Jerozolimskie 132 - 136,02-305 Warszawa I tel.: +48 (22) 250 28 83 I coi@coi.gov.pl I www.coi.gov.pl 56

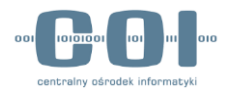

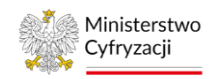

Po zlokalizowaniu adresu skrytki dla danej skrzynki możesz sprawdzić lub poprawić mapowanie pomiędzy skrytką i skrzynką. Wybierz **Administrowanie >> Budowanie usług >> Skrytki** (Kroki 1-3 w rozdziale 5.2).

Przejdź do zakładki **Ustawienia transmisji** i sprawdź, w jaki sposób jest powiązany adres skrytki ze skrzynką.

| Karty spraw                                                | Konfiguracja skrytki: Skrytki            | a "Domyślna"                                                                                                    | Ustawienia transmisji                                         |
|------------------------------------------------------------|------------------------------------------|----------------------------------------------------------------------------------------------------|---------------------------------------------------------------|
| Skrytki                                                    | Ogólne Tryb prac                         | ny Powiadomienia Ustawienia szczegółowe                                                                                    | Ustawienia<br>transmisji                                      |
| Formularze                                                 |                                          |                                                                                                    |                                                               |
| Wzory lokalne                                              | Adres systemu odbiorcy<br>dla dokumentów | Meja dokumenty      Mapowanie adresów skrytek na skrzynki     Adres     Skrzynka     Domyślna     Domyślna     Koordvnator |                                                               |
|                                                            |                                          | O własny: a                                                                                                    | ie pomiędzy adresem skrytki<br>skrzynką (składem)             |
|                                                            |                                          | Moje dokumenty     Ustawienia mapow Mapowanie adresów skrytek na skrzynki Adres     Skrzynka                               | ania                                                          |
|                                                            | Adres systemu odbiorcy<br>dla UPP        | domyslna Domyślna                                                                                                    |                                                               |
|                                                            |                                          | ○ Koordynator                                                                                                    |                                                               |
|                                                            |                                          | 🔿 własny:                                                                                                    |                                                               |
|                                                            | Rodzaj transmisji do<br>systemu odbiorcy | SOAP binamie     O HTTP POST                                                                                               |                                                               |
|                                                            |                                          |                                                                                                    | Zapisz Anuluj                                                 |
| INNOWACYJNA<br>GOSPODARKA<br>Nakodowa strategia spolikości | Rzeczpospolita<br>Polska                 | <b>*</b> e2UAP <b>2</b>                                                                                                    | Unia Europejska<br>Europejski Fundusz<br>Rozwoju Regionalnego |

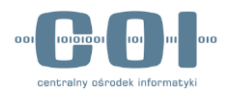

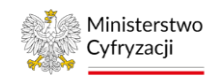

### 6.4 Usuwanie skrytki

Możesz usunąć nadmiarowe adresy skrytek, ale najpierw upewnij się, że w kolejce dokumentów dla danej skrytki nie ma żadnych oczekujących operacji. Sprawdzanie kolejek dokumentów opisaliśmy w rozdziale 7.1.

Aby sprawdzić adresy skrytek w informacjach szczegółowych skrzynki, wybierz kolejno: Administrowanie >> Budowanie usług >> Skrytki (Kroki 1, 2 w rozdziale 5.2).

#### Krok 1. Wybierz skrytkę

Z dostępnej listy skrytek wybierz skrytkę, którą chcesz usunąć, a następnie opcję Usuń.

| Lista Twoich skrytek |                       | + Dodaj nową skrytke | ł Importuj z XML |
|----------------------|-----------------------|----------------------|------------------|
|                      |                       |                      |                  |
| •                    | Globalny filtr        | Pokaż zaawansowane   |                  |
| Nazwa 🖡              | Opis 🛓                | ,                    |                  |
| usuwanie             | testowanie usuwania   |                      |                  |
| usun2                | testowanie usuwania 2 | Edytu                | j                |
|                      |                       | Usuń                 |                  |
| tstUsun              | test usuwania skrytki | Ekspo                | ortuj            |
| trans                |                       | Kolejl               | ka dokumentów    |

### Krok 2. Usuń skrytkę

Po wybraniu opcji **Usuń** zobaczysz komunikat z prośbą o potwierdzenie operacji usunięcia. Jeśli chcesz usunąć wybraną skrytkę, potwierdź przyciskiem **Tak.** 

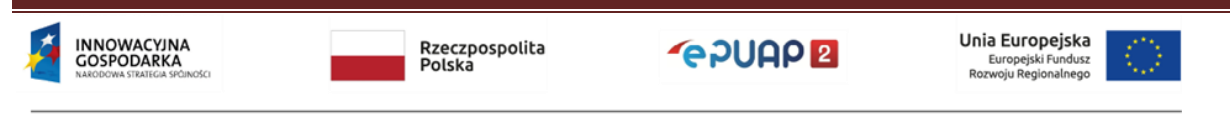

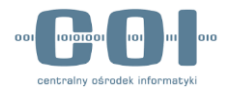

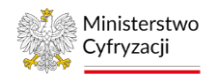

| Usuwanie skrytki                                                   | X    |
|--------------------------------------------------------------------|------|
| Czy na pewno chcesz usunąć skrytkę "usuwanie" i wszystkie jej adre | esy? |
| Tak Nie                                                            |      |

### Krok 3.

Po wybraniu opcji **Usuń** wybrana skrytka zostanie usunięta. Potwierdzeniem usunięcia skrytki będzie komunikat "Skrytka **Nazwa skrytki** została pomyślnie usunięta".

| Skrytka "usuwanie"   | została pomyślnie usunięta. |                      | ×              |
|----------------------|-----------------------------|----------------------|----------------|
| Lista Twoich skrytek |                             | + Dodaj nową skrytkę | Importuj z XML |
| Nativa I             | Globalny filtr              | Pokaż zaawansowane   |                |
| usun2                | testowanie usuwania 2       |                      | •              |
| tstUsun              | test usuwania skrytki       |                      | •              |
| trans                |                             |                      | •              |

### 6.5 Usuwanie skrzynki

Jeśli usuniesz skrzynkę, usuniesz również wszystkie dokumenty w skrzynce. Przed usunięciem skrzynki zarchiwizuj lub przenieś wszystkie dokumenty do innej skrzynki. Dopiero po upewnieniu się, że wszystkie potrzebne dokumenty zostały poprawnie zarchiwizowane lub przeniesione, możesz usunąć wybraną skrzynkę.

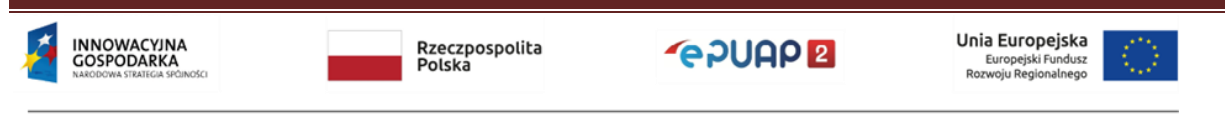

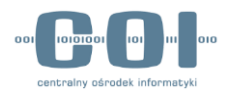

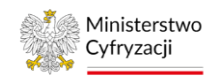

**Uwaga!** Usunięcie skrzynki wraz z dokumentami jest nieodwracalne.

Usunięta zostanie skrzynka wraz ze skrytką utworzoną automatycznie przy tworzeniu skrzynki. **Uwaga!** Przed usunięciem skrzynki dodatkowe skrytki, powiązane z usuwaną skrzynką, należy zmapować z inną skrzynką (mapowanie opisane w rozdziale 5.2.4) oraz pobrać dokumenty ze skrzynki (pobieranie dokumentów ze skrzynki opisane w rozdziale 6.6). Jeżeli dodatkowe skrytki nie zostaną ręcznie zmapowane z inną skrzynką przed jej usunięciem, to zostaną one automatycznie zmapowane ze skrzynką "Domyślna". Automatyczne zmapowanie ze skrzynką "Domyślna" powoduje, że nowo wysłane pisma trafiają do kolejki dokumentów a nie do skrzynki "Domyślna".

#### Krok 1. Wybierz skrzynkę

Otwórz **Elektroniczną Skrzynkę Podawczą**. Następnie przejdź do sekcji **Operacje**. Z dostępnej listy skrzynek wybierz skrzynkę, którą chcesz usunąć, a następnie opcję **Usuń skrzynkę**.

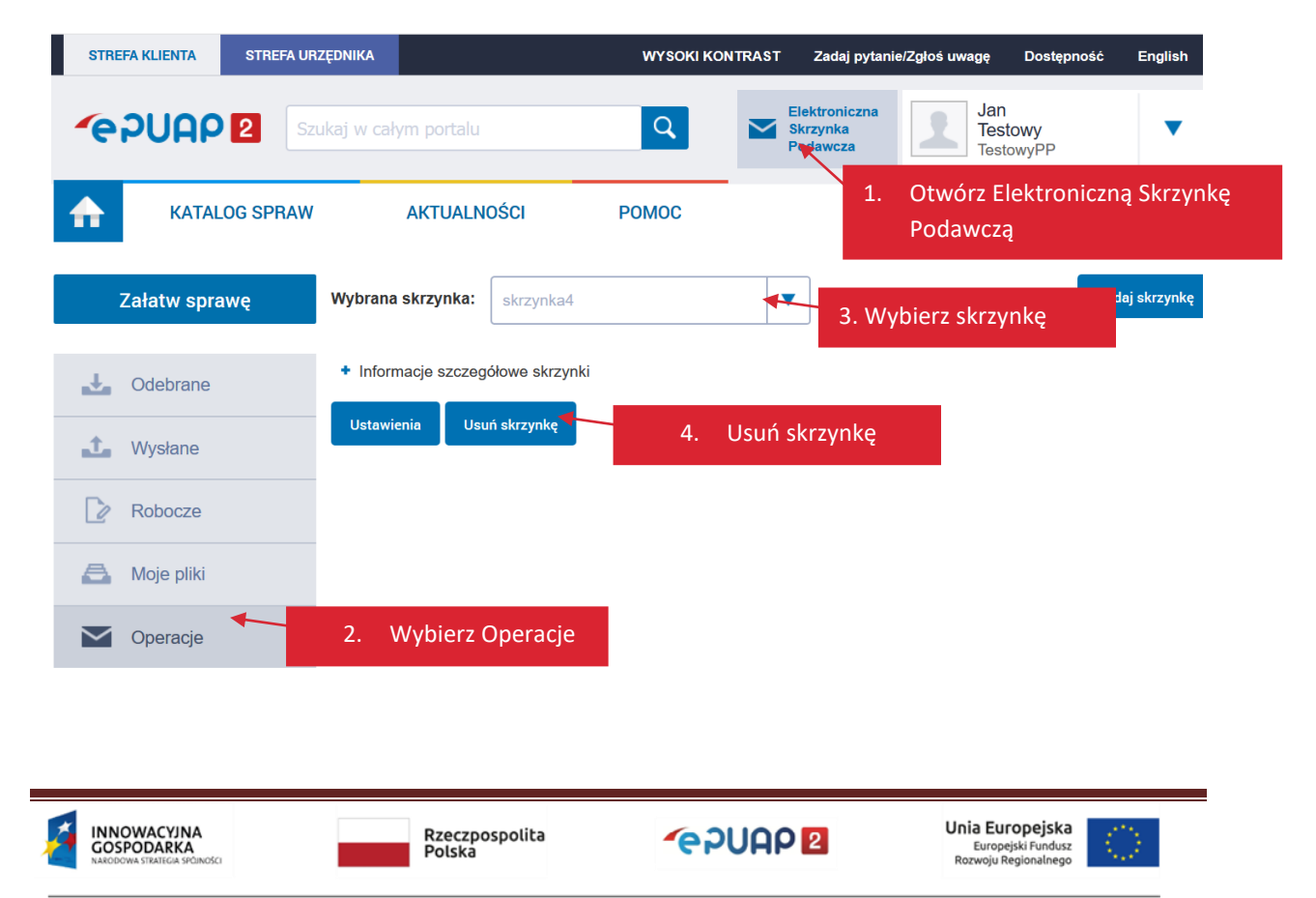

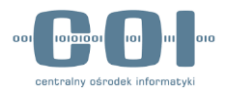

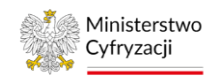

### Krok 2. Zweryfikuj listę skrytek dla danej skrzynki

Otwórz Elektroniczną Skrzynkę Podawczą. Następnie przejdź do sekcji Operacje. Z dostępnej listy skrzynek wybierz skrzynkę, którą chcesz usunąć, a następnie rozwiń Informacje szczegółowe skrzynki.

| Załatw sprawę | Wybrana skrzynka: testUsun                                                                                            | ▼ Dodaj skrzynkę                                                   |
|---------------|----------------------------------------------------------------------------------------------------|--------------------------------------------------------------------|
| J. Odebrane   | Limit rozmiaru dokumentów dla Twojej organizacji został w<br>dokumenty na dysku lokalnym i następnie usuń je ze skrzy | rykorzystany w ponad 80%. Aby zwolnić miejsce zarchiwizuj<br>riki. |
| 1 Wysłane     | <ul> <li>Informacje szczegółowe skrzynki</li> </ul>                                                                   |                                                                    |
| P             | Objętość wybranej skrzynki:                                                                                           | 0 bitów (limit: 40 GB)                                             |
| Robocze       | llość dokumentów w skrzynce:                                                                                          | 0 (limit: 999999)                                                  |
| 📇 Moje pliki  | Objętość dokumentów we wszystkich skrzynkach podmiotu                                                                 | : 413.9 GB (limit: 40 GB)                                          |
| Operacio      | llość dokumentów we wszystkich skrzynkach podmiotu:                                                                   | 428 (limit: 999999)                                                |
| Operacje      | Limit ilości skrzynek:                                                                                                | 13 (limit: 999999)                                                 |
|               | Lista adresów skrytek dla danej skrzynki:                                                                             | /testpub/tstUsun<br>/testpub/testusun                              |
|               |                                                                                                    |                                                                    |
|               | Ustawienia Usuń skrzynkę                                                                                              |                                                                    |

### Krok 3. Usuń skrzynkę

Po wybraniu opcji **Usuń skrzynkę** zobaczysz komunikat, że wraz ze skrzynką zostaną usunięte wszystkie dokumenty. Jeśli chcesz usunąć wybraną skrzynkę, potwierdź przyciskiem **Usuń.** 

| Usuwanie skrzynki                                                                                         | ×        |                                                               |
|----------------------------------------------------------------------------------------------------|----------|---------------------------------------------------------------|
| Czy chcesz usunąć skrzynkę o nazwie: skrzynka4?<br>Jeśli usuniesz skrzynkę bezpowrotnie utracisz jej cała | 1        |                                                               |
| zawartość.<br>Usuń Anuluj                                                                                 |          |                                                               |
| Usuń skrzynkę z całą zawartością                                                                          |          |                                                               |
| INNOWACYJNA<br>GOSPODARKA<br>Nakodowa stratica spolności                                                  | (epuap 2 | Unia Europejska<br>Europejski Fundusz<br>Rozwoju Regionalnego |

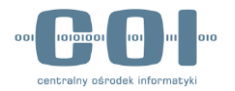

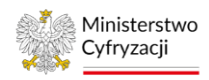

**Uwaga!** Usunięcie skrzynki spowoduje to, że użytkownik bezpowrotnie utraci całą jej zawartość.

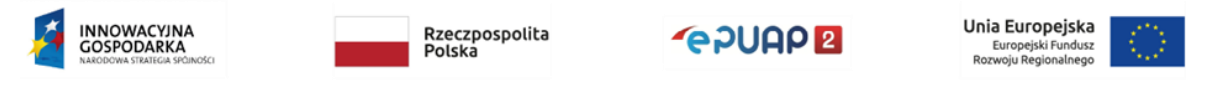

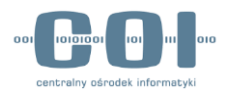

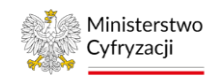

#### Krok 4.

Po wybraniu opcji **Usuń** wybrana skrzynka zostanie usunięta na zawsze. Potwierdzeniem usunięcia skrzynki będzie komunikat "Skrzynka **Nazwa skrzynki** została usunięta" oraz informacja, że została wybrana inna skrzynka.

| Załatw sprawę | 🚺 Skrzynka skrzy                       | nka4 została usunięta        |                |
|---------------|----------------------------------------|------------------------------|----------------|
|               | V Wybrano skrzyr                       | nkę "Domyślna"               |                |
| June Odebrane | Wybrana skrzynka:                      | Domyślna                     | Dodaj skrzynkę |
| 1 Wysłane     |                                        |                              |                |
| Robocze       | + Informacje szczego<br>Ustawienia Usu | ółowe skrzynki<br>ń skrzynkę |                |
| 📇 Moje pliki  |                                        |                              |                |
| Operacje      |                                        |                              |                |

### 6.6 Pobranie dokumentów ze skrzynki

Elektroniczna Skrzynka Podawcza przechowuje dokumenty wysyłane do użytkowników, a także wszystkie odebrane pisma. Istnieje możliwość wyeksportowania zaznaczonych dokumentów z wybranego folderu danej skrzynki do pliku. Możesz zaznaczyć maksymalnie 10 dokumentów. Do pliku eksportowana jest zaznaczona zawartość skrzynki. Plik zapisywany jest na dysku twardym użytkownika, w domyślnym miejscu zapisywania pliku.

### Krok 1. Otwórz Elektroniczną Skrzynkę Podawczą

Aby pobrać dokumenty ze skrzynki, przejdź do **Elektronicznej Skrzynki Podawczej**, a następnie wybierz z listy skrzynkę oraz folder.

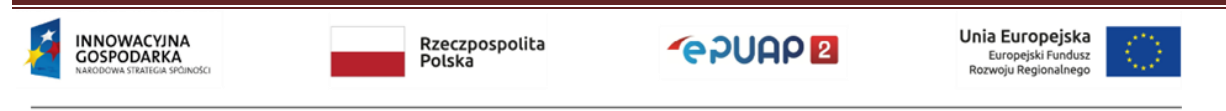

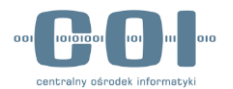

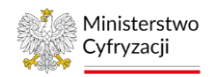

| STREFA KLIENTA   | STREFA URZĘDNIKA |                              | WYSOKI KONTRAST               | Zadaj pytanie/Zgłoś uw                | /agę Dostępność             | English         |  |
|------------------|------------------|------------------------------|-------------------------------|---------------------------------------|-----------------------------|-----------------|--|
| <b>~</b> epuap   | Szukaj w ca      | ym portalu                   | ۹ 🗠                           | Elektroniczna<br>Skrzynka<br>Podawcza | Jan<br>Testowy<br>TestowyPP | •               |  |
| <b>KATAL</b>     | .0G SPRAW        | AKTUALNOŚCI                  | РОМОС                         |                                       | 1. Otwórz s                 | krzynkę         |  |
| Załatw spra      | wę Wybrana       | a skrzynka: Skład_ESP        |                               | 2. Wy                                 | bierz skrzynkę              |                 |  |
| J. Odebrane      | Gi               | balny filtr                  | Pokaż zaawa                   | ansowane                              |                             |                 |  |
| <b>1</b> Wysłane |                  | 3. Wybierz folder            | r Odebrane lub Wysł           | ane                                   | Czas na<br>odbiór           | Data I          |  |
| Robocze          | O In:            | stytucja Testowa             | Informacja w sprawie OKZ/2017 | 7/139.xml                             | <b>05.1</b><br>16:22        | 1.2017 <b>v</b> |  |
| 📇 Moje pliki     | Ja               | n Testowy;Instytucja Testowa | Jan_Testowy_adnotacja.pdf     |                                       | <b>05.1</b><br>16:18        | 1.2017 <b>V</b> |  |

### Krok 2. Zaznacz dokumenty, które chcesz przenieść

Zaznacz dokumenty do pobrania. Aby wybrać wszystkie dokumenty na stronie, zaznacz okienko  $\Box$ , a następnie rozwiń menu – kliknij  $\mathbf{\nabla}$ . Z rozwijanego menu wybierz **Pobierz**.

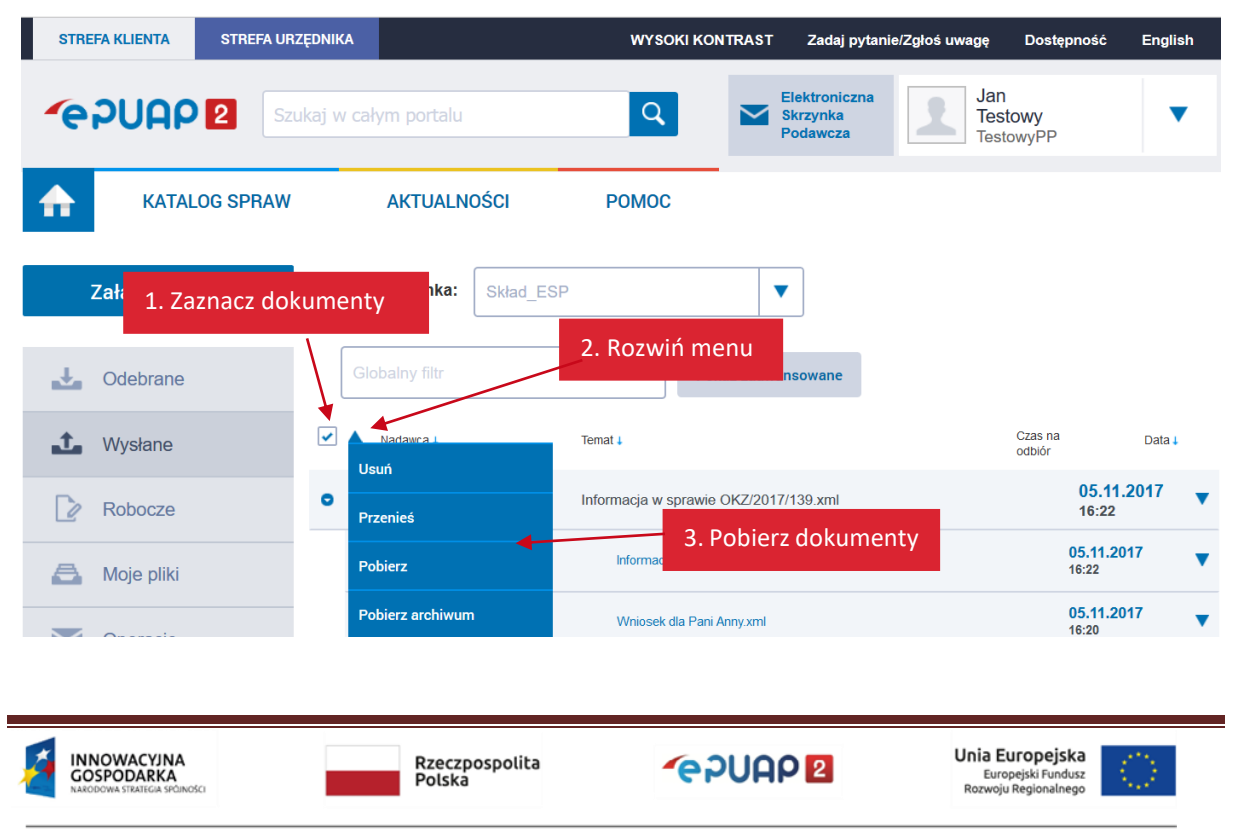

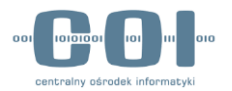

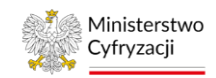

### Krok 3. Przenieś dokumenty do pliku

Dokumenty ze skrzynki zostaną pobrane do pliku zewnętrznego w formacie ZIP. Wyświetli się okno, na którym wybierzesz opcję zapisania dokumentu i wskażesz docelową lokalizację pliku. Potwierdź operację. Dokumenty ze skrzynki zostaną pobrane na dysk do pliku w formacie ZIP.

| Otwieranie ePUAP_XML_2017   | -11-05.zip                         | $\times$ |                    |
|-----------------------------|------------------------------------|----------|--------------------|
| Rozpoczęto pobieranie pliku |                                    |          |                    |
| 🔒 ePUAP_XML_2017-11         | -05.zip                            |          |                    |
| Typ pliku: Compressed       | l (zipped) Folder                  |          |                    |
| Adres: https://epuap.g      | lov.pl                             |          |                    |
| Po zakończeniu pobierania:  |                                    |          |                    |
| ◯ Otwórz za p <u>o</u> mocą | Eksplorator Windows (domyślny)     | ×.       |                    |
| Zapi <u>s</u> z plik        |                                    |          |                    |
| Zapamietaj te decyz         | ie dla wszystkich plików tego typu |          |                    |
|                             |                                    |          | 4. Zapisz archiwum |
|                             | OK An                              | uluj     |                    |

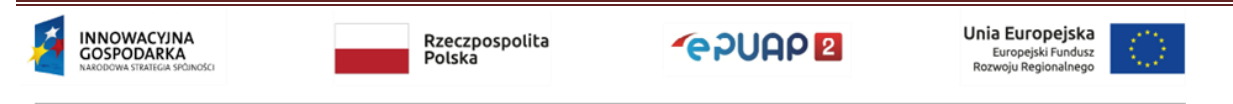

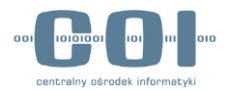

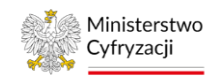

# 7. Sprawdzanie poprawności przesyłania pism

### 7.1 Sprawdzanie kolejek dokumentów

Pisma wysyłane do podmiotu trafiają najpierw do **kolejki skrytki**. Pismo – w zależności od trybu wysłania (UPP, UPD) oraz ustawień skrytki – może w kolejce zostać poddane różnym operacjom. W momencie wysłania pisma wszystkie operacje są planowane wraz z czasem ich wykonania. Z trybem UPD zawsze jest związana czynność oznaczenia czasem oraz archiwizacji podpisu, czynności te są zwykle planowane po 1 godzinie od wysłania. Dopiero po wykonaniu wszystkich wymaganych operacji pismo jest przekazywane do składu i jest widoczne w skrzynce po zalogowaniu do ePUAP lub oczekuje na pobranie przez system zewnętrzny. Jeżeli wystąpią błędy, pismo pozostaje w kolejce skrytki.

Jako administrator konta podmiotu sprawdzaj co jakiś czas, czy nie ma błędów podczas przekazywania dokumentów z kolejek skrytek na skrzynki. Aby to zrobić, wybierz kolejno: Administrowanie >> Budowanie usług >> Skrytki (rozdział 5.2). Wybierz symbol ▼ przy konkretnej skrytce, a następnie Kolejka dokumentów.

| KATALOG SPRAW | AKTUALNOŚCI               | POMOC            | ;                        |                                                  |                             |
|---------------|---------------------------|------------------|--------------------------|--------------------------------------------------|-----------------------------|
| Karty spraw   | Ogólne ustawienia skrytek | Przeglądanie UPO | Awaryjne pobranie        |                                                  |                             |
| Skrytki       | Lista Twoich skrytek      |                  |                          | + Dodaj nową skrytkę                             | Importuj z XML              |
| Formularze    | Spraw                     | dź kolejkę dok   | umentów                  | _                                                |                             |
| Wzory lokalne | •                         | Globalny filtr   |                          | Edytuj<br>Pokaž zaawans                          |                             |
|               | Nazwa 🖡                   | Opis             | †                        | Usun                                             |                             |
|               | Skrytka_ESP               | Skry             | tka tworzona automatycz  | znie dla podmiotów pu                            |                             |
|               | Skrytka "skrzynka4"       | Auto             | omatycznie stworzona skr | rytka o pierwotnej nazwie "skrzyn                | K                           |
|               |                           |                  |                          |                                                  |                             |
|               | Rzeczpospol<br>Polska     | lita             | e 2002 2                 | <b>Unia Europ</b><br>Europejski<br>Rozwoju Regio | ejska<br>Fundusz<br>halnego |

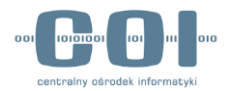

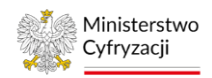

Jeżeli w kolejce skrytki są dokumenty, które oczekują na przekazanie do skrzynki lub pobranie przez system zewnętrzny – zostanie wyświetlona informacja o dacie nadania, nazwie nadawcy, identyfikatorze dokumentu lub Urzędowego Poświadczenia Odbioru (UPO), nazwie czynności, ostatnim błędzie.

| Karty spraw    | Podgląd kolejki<br>Skrytka: Skryt | dokumentów<br>ka "Domyślna" |              |                     |                |
|----------------|-----------------------------------|-----------------------------|--------------|---------------------|----------------|
| Skrytki        | Lista dokumente                   | ów w kolejce                |              |                     |                |
| Formularze     |                                   |                             |              |                     |                |
| Wzory lokalne  | . – – –                           | Globalny filtr              |              | Pokaż zaawansowane  |                |
| WZOry lokalite | Data nadania 🖡                    | Nadawca - nazwa 🛓           | Dokument 🛓   | Czynność 🖡          | Ostatni błąd ↓ |
|                | 05.11.2017                        | Jantestowy                  | DOK-16816848 | Oczekiwanie na PULL |                |
|                | 05.11.2017                        | Annatestowa                 | DOK-16816849 | Oczekiwanie na PULL | /              |
|                | Powrót do listy s                 | krytek                      |              |                     |                |

Jeżeli **Data nadania** poprzedza datę aktualną lub w kolumnie **Ostatni błąd** występuje informacja o błędzie – postępuj według właściwego scenariusza poniżej:

| Lp. | Opis błędu                     | Sposób naprawy                                 |
|-----|--------------------------------|------------------------------------------------|
| 1   | Oczekiwanie na PULL w kolumnie | Jeżeli w kolumnie <b>Data nadania</b> są daty  |
|     | Czynność                       | poprzedzające datę aktualną i skrytka          |
|     |                                | współpracuje z systemem zewnętrznym,           |
|     |                                | sprawdź działanie systemu zewnętrznego. Jeżeli |
|     |                                | skrytka powinna przekazać dokumenty do         |
|     |                                | skrzynki ePUAP i dokumenty powinny być         |
|     |                                | widoczne po zalogowaniu na stronie             |
|     |                                | epuap.gov.pl – <b>zmień tryb</b> pracy zgodnie |
|     |                                | z informacją w rozdziale 5.2.5.                |
| 2   | Skrytka została zablokowana    | Odblokuj skrytkę – opis znajdziesz w rozdziale |
|     |                                | 7.2                                            |

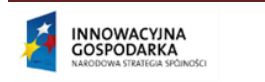

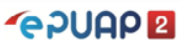

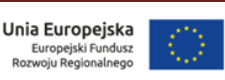

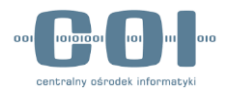

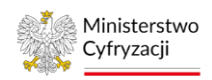

| 3 | Błąd od systemu odbiorcy (kod -1): Nie  | Ustaw mapowanie dla skrytki – opis znajdziesz    |
|---|-----------------------------------------|--------------------------------------------------|
|   | znaleziono składu dla skrytki o adresie | w rozdziale 5.2.4                                |
|   |                                         |                                                  |
| 4 | Nie znaleziono podmiotu                 | Oznacza to, że nadawca wysłał pismo,             |
|   |                                         | a następnie usunął swój podmiot. Pobierz         |
|   |                                         | awaryjnie dokument z kolejki – opis znajdziesz   |
|   |                                         | w rozdziale 8. Następnie sprawdź, czy kolejne    |
|   |                                         | dokumenty są przekazywane na skrzynkę.           |
| 5 | Błąd od systemu odbiorcy (kod -1):      | Błąd oznacza, że wysłany dokument jest           |
|   | Niespodziewany błąd przyjmowania        | uszkodzony lub niepoprawny. Pobierz awaryjnie    |
|   | dokumentu w FE: See nested              | dokument z kolejki – opis znajdziesz w rozdziale |
|   | exception; nested exception is:         | 8. – następnie sprawdź, czy kolejne dokumenty    |
|   | java.lang.NullPointerException          | są przekazywane na skrzynkę. Jeśli nadal są      |
|   |                                         | problemy, wyślij zgłoszenie na adres             |
|   |                                         | epuap-pomoc@coi.gov.pl                           |

### 7.2 Brak nowych dokumentów w skrzynce – odblokowanie skrytki

Jeżeli na skrzynkę nie wpływają żadne pisma, przyczyną może być **zablokowana skrytka**. Skrytka blokuje się automatycznie, jeżeli występują błędy podczas przesyłania dokumentów. Sposób weryfikacji poprawności przesyłania dokumentów opisano powyżej. Po usunięciu przyczyny błędów sprawdź, czy skrytka nie jest zablokowana. W tym celu przejdź do Administrowanie >> Budowanie usług >> Skrytki (Krok 1 w rozdziale 5.2). Następnie wybierz ▼ przy konkretnej skrytce. Jeżeli widzisz opcję Odblokuj, oznacza to, że skrytka jest zablokowana. Użyj opcji Odblokuj, aby odblokować skrytkę.

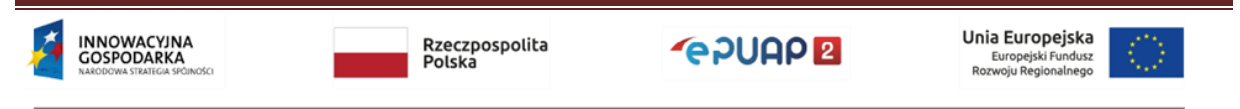

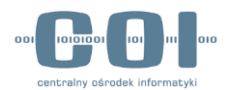

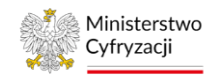

×

|                      | Przeglądanie UPO     | Awaryjne pobranie           |                                                                                                    |                                                                                                    |
|----------------------|----------------------|-----------------------------|----------------------------------------------------------------------------------------------------|----------------------------------------------------------------------------------------------------|
| Lista Twoich skrytek |                      | l                           | + Dodaj nową skrytkę                                                                                                    | Importuj z XML                                                                                                    |
|                      |                      |                             |                                                                                                    |                                                                                                    |
| •                    | Globa                | h la bu di a bura dha a     | Edytuj<br>każ zaawans                                                                                                    |                                                                                                    |
| Nazwa 🖡              |                      | DIOKUJ SKRYTKĘ              | Eksportu                                                                                                    | j                                                                                                    |
| Testowa              | Skr                  | ytka testowa                | Kolejka o                                                                                                    | lokumentów                                                                                                    |
| Skrytka_ESP          | Skr                  | ytka tworzona automatycznie | e dla podmiotów publicznych                                                                                                    |                                                                                                    |
| Skrytka "Domyślna"   | Aut                  | omatycznie stworzona skrytk | a o pierwotnej nazwie "Domy:                                                                                                    | śl 🔻                                                                                                    |
|                      | Lista Twoich skrytek | Lista Twoich skrytek        | Lista Twoich skrytek<br>Głoba Odblokuj skrytkę<br>Nazwa i<br>Testowa Skrytka testowa<br>Skrytka_ESP Skrytka tworzona automatycznie<br>Skrytka "Domyślna" Automatycznie stworzona skrytk | + Dodaj nową skrytkę<br>Lista Twoich skrytek<br>Głobe Odblokuj skrytkę<br>Nazwa i<br>Testowa Skrytka testowa Skrytka testowa Skrytka testowa Skrytka iworzona automatycznie dla podmiotów publicznych Skrytka "Domyślna" Automatycznie stworzona skrytka o pierwotnej nazwie "Domys |

#### Instrukcja administratora konta podmiotu publicznego

#### Po odblokowaniu zobaczysz komunikat:

V Pomyślnie odblokowano skrytkę.

### 7.3 Weryfikacja dostarczenia pisma wysłanego w trybie UPD

Tryb Urzędowego Potwierdzenia Doręczenia (UPD) jest rodzajem potwierdzenia korespondencji pomiędzy odbiorcą korespondencji a wysyłającym (umożliwia weryfikację, czy odbiorca otrzymał pismo). Po wysłaniu pisma, w folderze Wysłane, wyświetla się informacja, że pismo oczekuje na odebranie przez adresata. Dowód wysłania pisma pojawi się dopiero po podpisaniu UPD przez odbiorcę lub po zaistnieniu **fikcji doręczeń** (patrz str. 7).

Pisma wysyłane w trybie UPD do obywatela, do momentu podpisania przez niego UPD, widoczne są w folderze **Wysłane** skrzynki jako **Oczekujące**.

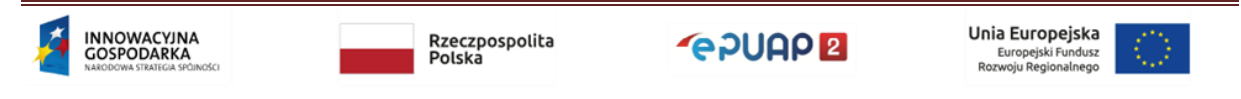

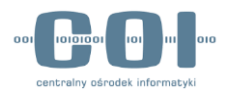

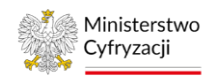

| STREFA KLIENTA STREF    | A URZĘDNIKA                                        | WYSOKI KONTRAST              | Zadaj pytanie/Zgłoś uwagę             | Dostępność English       |
|-------------------------|----------------------------------------------------|------------------------------|---------------------------------------|--------------------------|
| <b>*</b> e?UAP <b>2</b> | Szukaj w całym portalu                             | ۹ 🗠                          | Elektroniczna<br>Skrzynka<br>Podawcza | towy<br>owyPP            |
| KATALOG SPR             | AW AKTUALNOŚCI                                     | POMOC                        |                                       |                          |
| Załatw sprawę           | Wybrana skrzynka: Skład_ES                         | P                            | •                                     |                          |
| June Odebrane           | Globalny filtr                                     | Pokaż zaawa                  | insowane                              |                          |
| <b>û</b> Wysłane        | Nadawca 🖡                                          | Temat 🖡                      |                                       | Czas na Data I<br>odbiór |
| Robocze                 | <ul> <li>Instytucja Testowa</li> </ul>             | Pismo ogólne do podmiotu pub | licznego - Pismo ogólne do            | 05.11.2017<br>16:37      |
| 📇 Moje pliki            | nstytucja Testowa                                  | RozpatrzonyWniosek w Sprawie | pilnej.xml Oczekuje                   | 05.11.2017<br>16:37      |
| Operacje                | Instytucja Testowa                                 | Informacja w sprawie OKZ/201 | 7/139.xml                             | 05.11.2017<br>16:22      |
|                         | <ul> <li>Jan Testowy;Instytucja Testowa</li> </ul> | Pismo oczeł                  | kuje na podpisanie UF                 | PD przez adresata        |

Po podpisaniu UPD przez adresata zamiast komunikatu **Oczekuje** pojawi się informacja **Doręczono** wraz z datą doręczenia. Informacja o statusie doręczenia nie jest aktualizowana od razu dla każdego pisma, lecz cyklicznie dla skrzynek. Aby sprawdzić, czy informacja o statusie jest zgodna ze stanem faktycznym, skorzystaj z opcji **Przeglądanie UPO**.

W tym celu wybierz kolejno: Administrowanie >> Budowanie usług >> Skrytki (Krok 1 w rozdziale 5.2). Następnie wybierz Przeglądanie UPO i wpisz np. nazwę odbiorcy w polu Globalny filtr lub skorzystaj z wyszukiwania zaawansowanego po wybraniu opcji Pokaż zaawansowane. Po wyszukaniu właściwego wiersza sprawdź dane UPD przy pomocy opcji Podgląd.

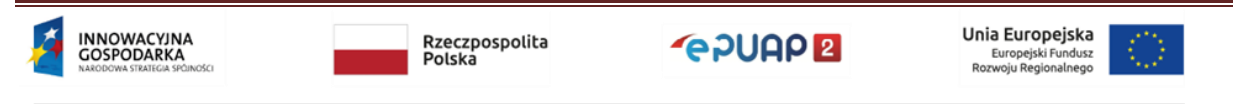

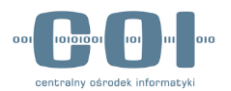

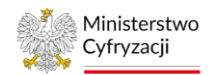

| STREFA KLIENTA STREFA | URZĘDNIKA                 | WY SOKI KONTRAS                            | ST Zadaj pytanie/Zgłoś uwagę           | Dostępność English         |
|-----------------------|---------------------------|--------------------------------------------|----------------------------------------|----------------------------|
|                       | zukaj w całym portalu     | Q 2                                        | Elektroniczna<br>Skrzynka<br>Podawcza  | n<br>stowy<br>stowyPP      |
|                       | V AKTUALNOŚ               | SCI POMOC                                  | 2. Wybierz Przegląd                    | anie UPO                   |
| Karty spraw           | Ogólne ustawienia skryteł | C Przeglądanie UPO Awaryjne                | e pobranie                             |                            |
| Skrytki               | . Wybierz Skrytki         |                                            | Zaawa                                  | nsowane ustawienia skrytek |
| Formularze            | Lista UPO (Urzęc          | Wpisz, czego szukas                        | sz Wprowa                              | dź kilka warunków          |
| Wzory lokalne         |                           |                                            |                                        |                            |
|                       | •                         | Globalny filtr                             | Pokaż zaawansow                        | vane                       |
|                       | Nadawca - podmiot↓        | Nadawca - nazwa I Adresat - podmiot I      | Adresat - nazwa 🖡 🛛 Data wystawienia 🖡 | Typ UPO 🖡                  |
|                       | tomaszkowalskii           | Tomasz Kowalski MaiC                       | MINISTERSTWO<br>CYFRYZACJI 03.08.2017  | UPP Podgląd                |
|                       | MaiC                      | MINISTERSTWO<br>CYFRYZACJI tomaszkowalskii | 3. Podejrzyj UPO                       | UPD Podgląd                |

Jeżeli odbiorca odebrał pismo, w podglądzie UPD wyświetli się **Data odbioru** – oznacza to, że odbiorca odebrał pismo.

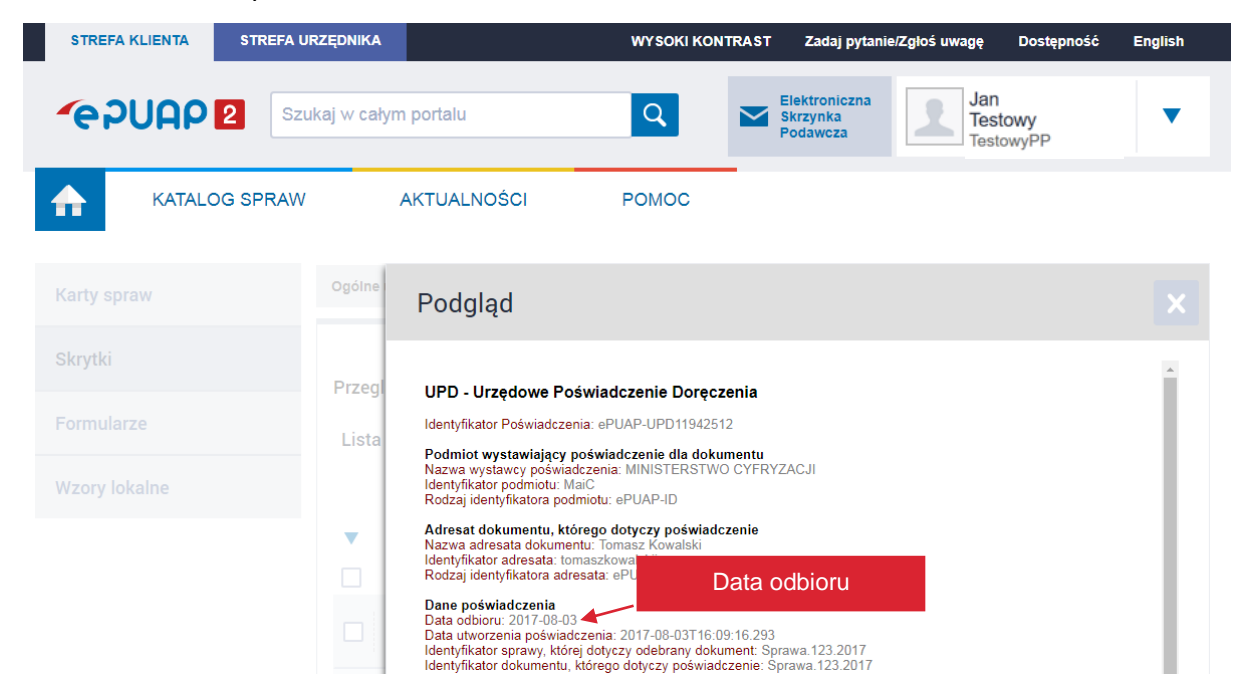

Jeżeli w sekcji Dane poświadczenia brakuje daty odbioru, sprawdź, jaka była przyczyna:

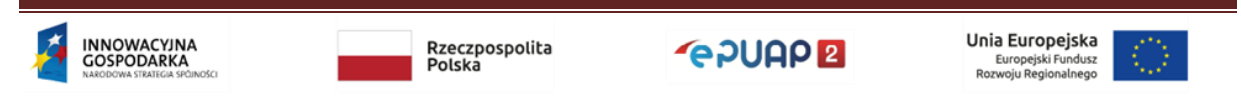

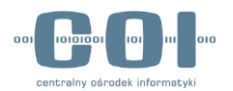

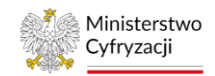

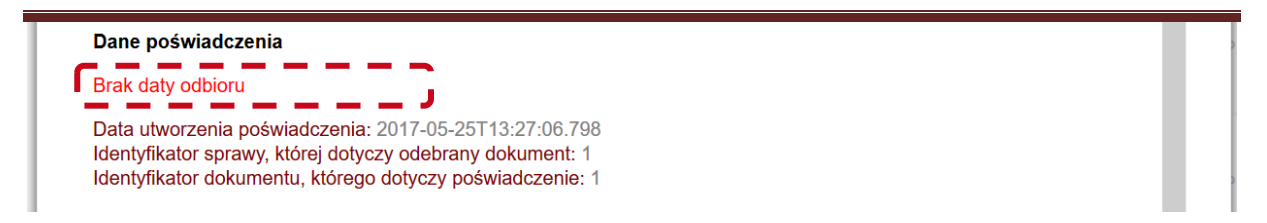

W tym celu przejrzyj zapisy powyżej sekcji **Dane dotyczące podpisu**. Jeżeli jest zapis **Uznanie dokumentu za doręczony** oznacza to, że obywatel nie podpisał UPD i pismo zostało wysłane po 14 dniach od wysłania pierwszego UPD. Automatyczna wysyłka jest realizowana po

godzinie 12 w nocy.

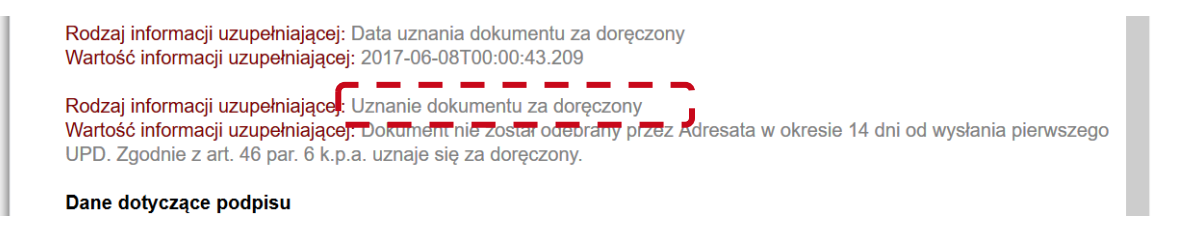

Jeżeli wyświetla się wpis **Przyczyna Niepowodzenia**, oznacza to, że UPD oraz pismo nie zostało poprawnie dostarczone do obywatela. W linii poniżej jest podana przyczyna niepowodzenia. Należy powtórzyć wysyłkę pisma.

| Rodzai inform                    | ci uzupełniającej: Informacja o warunkach uznania dokumentu za doreczony                                                                          |
|----------------------------------|----------------------------------------------------------------------------------------------------|
| Wartość inform<br>zgodnie z art. | acji uzupełniającej: Dokument nie odebrany przez Adresata w okresie 14 dni od wysłania pierwszego UPD<br>6 par. 6 k.p.a. uznaje się za doręczony. |
| Rodzaj informa<br>Wartość inform | cji uzupełniającej PrzyczynaNiepowodzenia<br>acji uzupełniającej: Nie udało się archiwizować podpisu (kod błędu: 2).                              |
| Dane dotycza                     | ce podpisu                                                                                                    |
|                                  | ·····                                                                                                    |
|                                  |                                                                                                    |
|                                  |                                                                                                    |
|                                  |                                                                                                    |
|                                  |                                                                                                    |
|                                  |                                                                                                    |
|                                  |                                                                                                    |
|                                  |                                                                                                    |

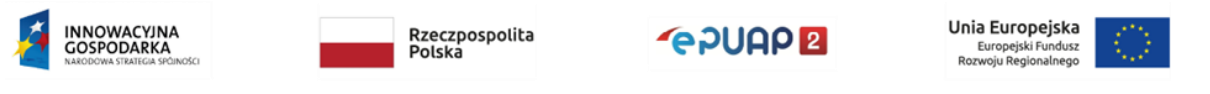
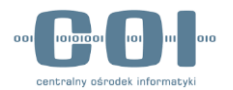

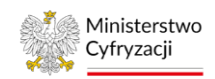

# 8. Awaryjne pobranie pism z kolejki skrytki

# 8.1 Informacje ogólne

Aby pobrać pisma, które nie mogą być poprawnie przekazane na skrzynkę lub pobrane przez system zewnętrzny, skorzystaj z funkcji awaryjnego pobierania pism (jeśli pisma zostały poprawnie przekazane lub pobrane – funkcja ta nie działa). Jeśli występują błędy podczas przekazywania pism z kolejki skrytki do skrzynki ePUAP lub do systemu zewnętrznego, **skrytka jest automatycznie blokowana.** Aby uniknąć tego typu błędów, sprawdź poniżej ich przyczyny.

# Główne przyczyny błędów z dostarczaniem pism:

- ustawienie trybu PULL dla skrytki bez integracji z systemem zewnętrznym po zmianie trybu z PULL na PUSH pisma same się pobiorą (nie musisz pobierać ich awaryjnie),
- wygaśnięcie certyfikatu dla skrytki, która ma ustawiony tryb PULL i została zintegrowana z systemem zewnętrznym,
- błędy w formularzu używanym przez nadawcę pisma,
- usunięcie swojego podmiotu przez nadawcę pisma.

Funkcjonalność awaryjnego pobrania dostępna jest po zalogowaniu się do ePUAP za pośrednictwem konta Administratora w urzędzie.

# 8.2 Awaryjne pobranie

Wybierz kolejno Administrowanie >> Budowanie usług >> Skrytki (Krok 1 w rozdziale 5.2), następnie przejdź do zakładki Awaryjne pobranie. Wybierz skrytkę z listy skrytek – wyświetlą się wtedy dokumenty w kolejce danej skrytki. Wprowadź liczbę dokumentów do pobrania. Ilość dokumentów musi być mniejsza lub równa liczbie wyświetlonej w wierszu Liczba dokumentów w wybranej skrzynce. Jeżeli w tym wierszu jest 0, oznacza to, że nie ma dokumentów do pobrania.

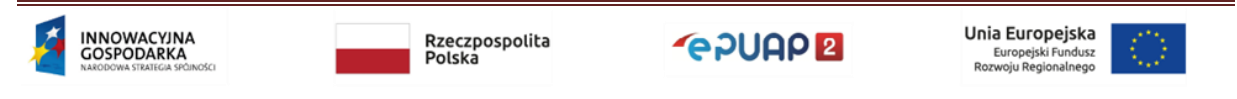

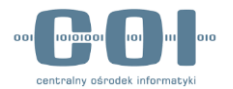

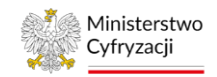

Kliknij **Przygotuj,** aby przygotować paczkę z plikami dokumentów, którą możesz pobrać na swój dysk lokalny.

| Karty spraw           | Ogólne ustawienia skrytek Prz | zeglądanie UPO         | Awaryjne pobranie | 1. Wybierz awaryjne                                                  |
|-----------------------|-------------------------------|------------------------|-------------------|----------------------------------------------------------------------|
| Skrytki               | Awarvine pobranie             |                        |                   | pobranie                                                             |
| Formularze            |                               |                        |                   |                                                                      |
| Wzory lokalne         | Skrytka                       | a źródłowa:            |                   | 2. Wybierz skrytkę                                                   |
| Procesy koordynacyjne | Maksymalna liczba doku        | mentów do<br>pobrania: | 4                 | <ul> <li>3. Napisz, ile dokumentów</li> <li>chcesz pobrać</li> </ul> |
|                       | Liczba dokumentów w wybran    | iej skrytce:           |                   |                                                                      |
|                       | Przygotuj 4                   | I. Przygotuj p         | aczkę do pobrania | a                                                                    |

Wyświetli się dodatkowe pole z podsumowaniem oraz możliwością pobrania pliku. Kliknij **Pobierz plik**, aby pobrać plik do wskazanej lub ustawionej (w zależności od ustawień przeglądarki) lokalizacji.

|              | Podsumowanie                    |
|--------------|---------------------------------|
|              | Skrót md5:                      |
|              | Liczba przetworzonych obiektów. |
| Pobierz plik | Liczba znalezionych obiektów.   |
| $\backslash$ | Liczba obiektów w archiwum:     |
|              | Liczba błędów.                  |
|              | Pobierz plik Anuluj             |

Po pobraniu pliku zostanie wyświetlony dodatkowy przycisk **Potwierdź pobranie**. Nie potwierdzaj pobrania, dopóki nie sprawdzisz, czy wszystkie pobrane dokumenty możesz poprawnie przeglądać.

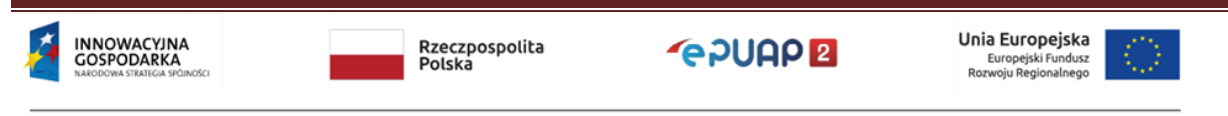

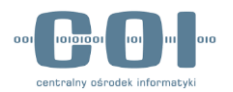

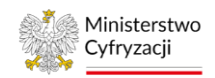

### 8.3 Sprawdzanie pobranego archiwum

Po zapisaniu pliku **archiwum.zip** na dysku wypakuj całą zawartość archiwum. Archiwum składa się z kilku plików:

- pliku Deskryptor.xml, który zawiera definicję wszystkich pobranych pism,
- plików o rozszerzeniu .xml są to pisma wysyłane z usług lub przez systemy zewnętrzne,
- plików o rozszerzeniu innym niż .xml są to pisma wysyłane poprzez dodanie pliku do folderu "Robocze".

Pobrane archiwum nie zawiera załączników dla pism przesyłanych za pomocą formularzy z załącznikami w trybie dużych plików. Sposób uzyskania załączników w zależności od trybu ich przesyłania został opisany w rozdziale 8.3.4.

# 8.3.1 Plik Deskryptor.xml

Plik Deskryptor.xml otwórz w edytorze, który umożliwia przeglądanie plików .xml (np. Notepad++). Plik ten dla każdego pisma zawiera m.in. następujące informacje:

- <NazwaSkrytki> nazwa skrytki odbiorcy,
- <AdresOdpowiedzi> nazwa Skrytki nadawcy,
- <NazwaPliku> nazwa pliku na platformie ePUAP,
- <SciezkaWArchiwum> nazwa pliku w pobranym archiwum,
- <DaneDodatkowe> .xml w formacie base64, zawiera między innymi ID dokumentu.

### Przykładowa zawartość pobranego archiwum (archiwum.zip):

| 🖻 <u>[]</u> C:\archiwum.zip\                                                           |             |                       |                  |
|----------------------------------------------------------------------------------------|-------------|-----------------------|------------------|
| Nazwa                                                                                  | Rozmiar     | Rozmiar po spakowaniu | Zmodyfikowany    |
| 2 Deskryptor.xml                                                                       | 3 814       | 999                   | 2017-11-05 15:38 |
| 🔋 Jan_Testowy_adnotacja_16816841.pdf                                                   | 587 992     | 419 015               | 2017-11-05 15:38 |
| 🖹 Pismo ogólne do podmiotu publicznego - Pismo ogólne do podmiotu publicznego_16816842 | 2.xml 2.983 | 965                   | 2017-11-05 15:38 |
|                                                                                        |             |                       |                  |

## Przykładowa zawartość pliku Deskryptor.xml:

<?xml version="1.0" encoding="UTF-8"?>

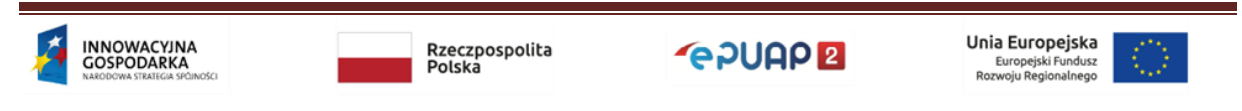

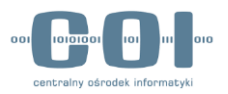

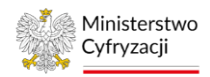

| <dokumenty></dokumenty>                                                                                                    |
|----------------------------------------------------------------------------------------------------|
| <dokument></dokument>                                                                                                    |
| <danepodmiotu></danepodmiotu>                                                                                                    |
| <identyfikator>TestowyPP</identyfikator>                                                                                                    |
| <typosoby>INST</typosoby>                                                                                                    |
| <imieskrot></imieskrot>                                                                                                    |
| <nazwiskonazwa>Instytucja testowa</nazwiskonazwa>                                                                                                    |
| <nip>7010101165</nip>                                                                                                    |
| <pesel></pesel>                                                                                                    |
| <regon>135284873</regon>                                                                                                    |
| <zgoda>true</zgoda>                                                                                                    |
|                                                                                                    |
| <danenadawcy></danenadawcy>                                                                                                    |
| <uzytkownik>Jantestowy</uzytkownik>                                                                                                    |
| <system></system>                                                                                                    |
|                                                                                                    |
| <datanadania>21.07.2017T08:50:29.119</datanadania>                                                                                                    |
| <nazwaskrytki>SkrytkaESP</nazwaskrytki>                                                                                                    |
| <adresskrytki>/TestowyPP/SkrytkaESP</adresskrytki>                                                                                                    |
| <adresodpowiedzi>/Jantestowy/domysIna</adresodpowiedzi>                                                                                                    |
| <danedodatkowe>PD94bWwgdmVyc2lvbj0iMS4wIiBlbmNvZGluZz0iVVRGLTgiPz4KPERhb<br/>mVEb2RhdYURvcmVjemVuYXRrb3dlPgo=</danedodatkowe><br><nazwapliku>Jan_Testowy_adnotacja.pdf</nazwapliku> |
| <pre><sciezkawarchiwum>Jan_Testowy_adnotacja_16816841.pdf</sciezkawarchiwum></pre>                                                                                                  |
|                                                                                                    |
| <dokument></dokument>                                                                                                    |
| <danepodmiotu></danepodmiotu>                                                                                                    |
| <identyfikator>TestowyPP</identyfikator>                                                                                                    |
| <typosoby><b>INST</b></typosoby>                                                                                                    |
| <imieskrot></imieskrot>                                                                                                    |
| <nazwiskonazwa>Instytucja testowa</nazwiskonazwa>                                                                                                    |
| <nip>7010101165</nip>                                                                                                    |
| <pesel></pesel>                                                                                                    |
| <regon>135284873</regon>                                                                                                    |
| <zgoda>true</zgoda>                                                                                                    |
|                                                                                                    |
| <danenadawcy></danenadawcy>                                                                                                    |
| <uzytkownik> Jantestowy </uzytkownik>                                                                                                    |
| <system></system>                                                                                                    |
|                                                                                                    |
|                                                                                                    |
| Rzeczpospolita<br>GOSPODARKA<br>Polska                                                                                                    |

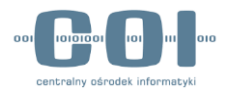

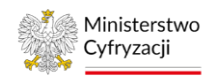

| <datanadania>21.07.2017T09:11:44.283</datanadania>                                          |
|---------------------------------------------------------------------------------------------|
| <nazwaskrytki>SkrytkaESP</nazwaskrytki>                                                     |
| <adresskrytki>/TestowyPP/SkrytkaESP</adresskrytki>                                          |
| <adresodpowiedzi>/Jantestowy/domysIna</adresodpowiedzi>                                     |
| <danedodatkowe>PD94bWwgdmVyc2lvbj0iMS4wIiBlbmNvZGluZz0iVVRGLTgiPz4KPERhb</danedodatkowe>    |
| mVEb2RhdGtvd2U+CiAgkYXRrb3dlPgo=                                                            |
| <nazwapliku>Pismo ogólne do podmiotu publicznego - Pismo ogólne do podmiotu</nazwapliku>    |
| publicznego.xml                                                                             |
| <sciezkawarchiwum>Pismo ogólne do podmiotu publicznego - Pismo ogólne do</sciezkawarchiwum> |
| podmiotu publicznego_16816842.xml                                                           |
|                                                                                             |
|                                                                                             |
|                                                                                             |

## 8.3.2 Pliki o rozszerzeniu .xml

Jeżeli do archiwum zostało pobrane i zapisane pismo w pliku o rozszerzeniu .xml, możesz je wgrać na ePUAP do folderu **Roboczy**. Zapewni to dostęp do pełnej treści pisma oraz do załączników. Pismo nie będzie zawierało informacji na temat nadawcy. Informacja o nadawcy jest zapisana tylko w pliku Deskryptor.xml.

## 8.3.3 Pliki o rozszerzeniu innymi niż .xml

W przypadku plików o rozszerzeniu innym niż .xml musisz najpierw zmienić rozszerzenie na .xml. Następnie postępuj tak samo jak z plikiem, który od razu miał nadane rozszerzenie .xml. Po rozpakowaniu poniższego archiwum:

|   | 🏄 🚺 C:\archiwum.zip\                                                                     |         |                       |                  |
|---|------------------------------------------------------------------------------------------|---------|-----------------------|------------------|
|   | Nazwa                                                                                    | Rozmiar | Rozmiar po spakowaniu | Zmodyfikowany    |
|   | Peskryptor.xml                                                                           | 3 814   | 999                   | 2017-11-05 15:38 |
| ] | ይ Jan_Testowy_adnotacja_16816841.pdf                                                     | 587 992 | 419 015               | 2017-11-05 15:38 |
| 1 | Pismo ogólne do podmiotu publicznego - Pismo ogólne do podmiotu publicznego_16816842.xml | 2 983   | 965                   | 2017-11-05 15:38 |
| 1 |                                                                                          |         |                       |                  |

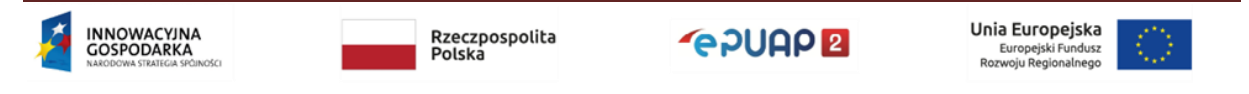

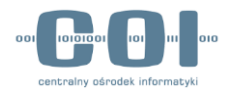

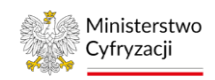

Musisz zmienić nazwę z "Jan\_Testowy\_adnotacja\_16816841.pdf" na "Jan\_Testowy\_adnotacja\_16816841.**xml**". Następnie możesz je wgrać na ePUAP do folderu Roboczy.

# 8.3.4 Pobranie załączników

Dostęp do załączników z pism możliwy jest bez wgrywania pism do katalogu **Roboczy**. W tym celu pismo (plik .xml) otwórz w dowolnym edytorze (np. Notepad++). Następnie znajdź sekcję <str:Zalaczniki>.

Pismo może zawierać więcej niż jeden załącznik. W przykładach opisanych poniżej, pisma zawierają po jednym załączniku.

# 8.3.4.1 Załączniki w trybie "małych plików"

Załączniki w trybie "małych plików" są zakodowane algorytmem base64 i osadzone w piśmie. Tekst pomiędzy znacznikami <str:DaneZalacznika> i </str:DaneZalacznika> to zawartość załącznika w formacie base64. Zawartość załącznika możesz odkodować (np. za pomocą wtyczki "MIME Tools" z Notepad++), a następnie zapisać pod nazwą widoczną w parametrze nazwaPliku. Przykładowy wygląd sekcji Załączników dla formularzy w trybie "małych plików":

<str:Zalaczniki>

<str:Zalacznik format="text/xml" kodowanie="base64" nazwaPliku="epuapplik.txt">

<str:DaneZalacznika>WmHFgsSFY3puaWsgdyBwacWbbWllIGVQVUFQIHpha29kb3 dhbnkgdyBmb3JtYWNpZSBiYXNINjQNClphxYLEhWN6bmlrIG5hIHBvdHJ6ZWJ5IGluc3Ryd WtjamkgZG90eWN6xIVjZWogcG9icmFuaWEgYXdhcnlqbmVnbw0KU3pjemVnw7PFgm93 ZSBpbmZvcm1hY2plIHPEhSB3IGluc3RydWtjamkuDQpBYnkgbWllYyBkb3N0xJlwIGRvIHRI csWbY2kgemHFgsSFY3puaWthIG5hbGXFvHkgZ28gb2Rrb2Rvd2HEhw==</str:DaneZalaczn ika>

<str:OpisZalacznika/> </str:Zalacznik> </str:Zalaczniki>

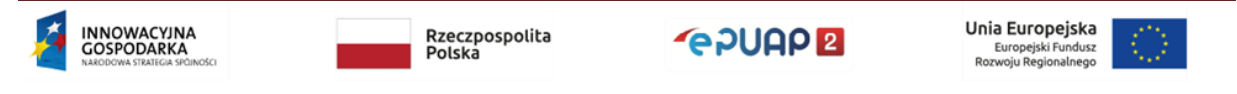

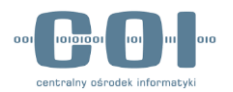

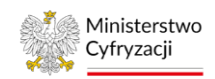

### 8.3.4.2 Załączniki w trybie "dużych plików"

Załącznik w trybie "dużych plików" w piśmie jest widoczny jako link. Skopiuj tekst znajdujący się pomiędzy znacznikami <str:DaneZalacznika> i </str:DaneZalacznika>. Otrzymany w ten sposób link wklej w pole adresowe przeglądarki po wcześniejszym zalogowaniu się na konto podmiotu, który jest adresatem pisma. Uprawnienia do załącznika są nadawane dla odbiorcy w momencie wysłania pisma przez nadawcę.

Przykładowy wygląd sekcji Załączników dla formularzy w trybie "dużych plików":

|                                                                | <str:zalaczniki><str:zalacznik< th=""></str:zalacznik<></str:zalaczniki> |
|----------------------------------------------------------------|--------------------------------------------------------------------------|
| format="" kodowanie="URI" nazwaPliku="plikepua                 | ap.txt">                                                                 |
|                                                                |                                                                          |
| <str:danezalacznika>https://epuap.gov.pl/</str:danezalacznika> | <u>file-download-</u>                                                    |
| servlet/DownloadServlet?fileId=ee2a3d8bbe41ce2                 | 15502ad117dddd0e089701361675805                                          |
| 65d5c76daf8037rr4b2036cbbf0 <td>(a&gt;</td>                    | (a>                                                                      |
|                                                                |                                                                          |
| cotru OraioZale annika (s                                      |                                                                          |
| <str:opiszalacznika></str:opiszalacznika>                      |                                                                          |
|                                                                |                                                                          |
|                                                                |                                                                          |
|                                                                |                                                                          |

# 8.3.5 Usunięcie dokumentów z kolejki

Jeśli potwierdzisz pobranie archiwum, usuniesz pobrane pisma z kolejki skrytki. Nie odzyskasz już pism usuniętych z kolejki. Zanim potwierdzisz pobranie archiwum, upewnij się, że możesz poprawnie przeglądać każde pismo.

Kliknij opcję **Potwierdź pobranie** – w ten sposób usuniesz dokumenty z kolejki.

| Pobierz plik Potwierdź pobranie | Usuń pobrane            | e dokumenty z kolejki                                         |
|---------------------------------|-------------------------|---------------------------------------------------------------|
|                                 |                         |                                                               |
| Rzeczpospolita<br>Polska        | <b>*</b> e2UAP <b>2</b> | Unia Europejska<br>Europejski Fundusz<br>Rozwoju Regionalnego |

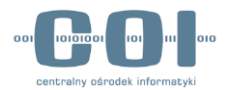

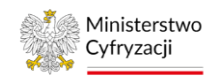

# 9. Archiwizowanie dokumentów

# 9.1 Wprowadzenie. Do czego służy funkcja archiwizacji?

Archiwizacja dokumentów w systemie ePUAP pozwala pobrać wybrane dokumenty ze skrzynki ePUAP w postaci pliku archiwum na dysk lokalny twojego komputera, a następnie zdecydować o usunięciu zarchiwizowanych dokumentów ze skrzynki. Dzięki tej funkcji możesz zwolnić miejsce na swoich skrzynkach ePUAP. W ramach funkcji archiwizacji udostępniliśmy dwa główne widoki na portalu ePUAP:

- pierwszy umożliwia wybranie dokumentów, które mają znaleźć się w pliku archiwum,
- drugi pozwala sprawdzić statusy zleconych archiwizacji i wykonać czynności dotyczące sprawdzenia statusu archiwizacji.

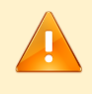

Uwaga. Archiwum nie jest dostępne do pobrania od razu, gdy wybierzesz dokumenty do archiwizacji. Jest tworzone poza godzinami aktywnej pracy systemu.

Aby mieć dostęp do modułu archiwizacja musisz mieć nadaną rolę Instytucja\_publiczna oraz nadany dostęp do skrzynek czyli np. Rolę domyślną. Niektóre ograniczenia modułu archiwizacji są konfigurowalne, to znaczy mogą być zmieniane przez administratora portalu ePUAP wraz z rozwojem rozwiązania. Poniżej prezentujemy listę ograniczeń wraz z aktualnymi wartościami. Ze zmianami ustawień działania modułu archiwizacji sekcja będzie aktualizowana.

| Parametr                                                         | Wartość |
|------------------------------------------------------------------|---------|
| Maksymalna liczba dokumentów jaka może znaleźć się w<br>archiwum | 5000    |
| Maksymalny rozmiar archiwum                                      | 1,5 GB  |
| Czas przez jaki archiwum jest dostępne do pobrania               | 14 dni  |

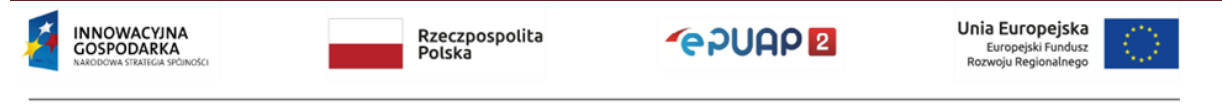

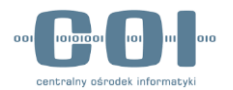

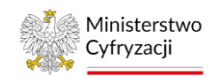

# 9.2 Zlecenie archiwizacji dokumentów

Archiwizację dokumentów zlecasz w dwóch krokach:

- 1. Podajesz kryteria wyszukiwania dokumentów, które trafią do archiwum,
- 2. Zatwierdzasz lub edytujesz listę dokumentów, które zostały znalezione i zlecasz archiwizację.

# 9.2.1 Wyszukanie dokumentów

Aby zlecić archiwum, najpierw musisz wybrać dokumenty, które mają się w nim znaleźć.

Posłuży ci do tego wyszukiwarka dokumentów do archiwizacji. Wybierz opcję "Archiwizacja"

z rozwijanego menu w prawym górnym rogu ekranu.

| STREFA KLIENTA | STREFA URZĘDNIKA      | WYSOK        | KI KONTRAST Za   | adaj pytanie/Zgłoś uwagę              | Deklaracja dostępności               | English   |
|----------------|-----------------------|--------------|------------------|---------------------------------------|--------------------------------------|-----------|
| -epuap         | Szukaj w całym portal |              | Q                | Elektroniczna<br>Skrzynka<br>Podawcza | Maria<br>Test<br>NazwaPodmiotu       |           |
| KATALOG        | SPRAW AKTUAI          | NOŚCI        | POMOC            |                                       | 🛠 Zarządzanie kontem                 |           |
|                |                       |              | 1 onloo          |                                       | Moje profile zaufane (pz             | .gov.pl)  |
| Załatw sprawo  | Wybrana skrzynka      | Skiad ESP    |                  |                                       | Zmień podmiot                        |           |
|                |                       |              | _                |                                       | Zarządzanie Logowanie<br>(pz.gov.pl) | m         |
| July Odebrane  | 8 Data wystawieni     | a od 31.01.  | 2023             |                                       | ≡+ Utwórz profil firmy lub i         | nstytucji |
| <b>*</b>       |                       |              |                  |                                       | Administrowanie                      |           |
| Wysłane        | Data wystawieni       | a do 02.03.3 | 2023             | 8                                     | Rejestr Zdarzeń                      |           |
| Robocze        |                       |              | Otwórz zakł      | adkę                                  | Archiwizacja                         |           |
| A              | Nada                  | awca         | Archiwiza        | cja                                   | 🖵 - Mulagui sia                      |           |
|                |                       |              |                  |                                       |                                      |           |
| Operacje       | Ie                    | emat         |                  |                                       |                                      |           |
|                |                       |              | czytane 🔿 Niepra | zeczytane 💿 Wszystkie                 |                                      |           |
|                |                       |              |                  |                                       |                                      |           |

Gdy wybierzesz opcję "Archiwizacja", wyświetli się ekran zlecania nowego archiwum z wyszukiwarką.

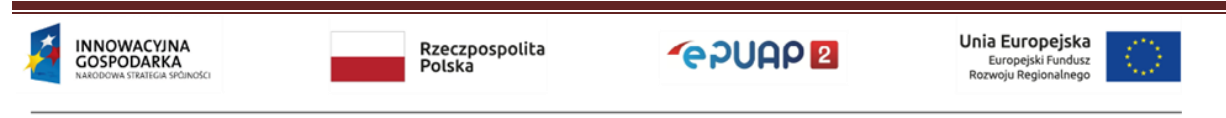

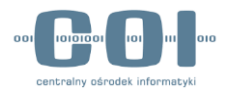

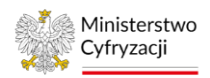

Uwaga. Wyszukiwanie obejmuje wszystkie dokumenty w folderach "Odebrane" oraz "Wysłane". Dokumenty w folderze "Robocze" nie są wyszukiwane i nie mogą zostać zarchiwizowane przy użyciu tej funkcji systemu.

Aby wyszukać dokumenty, wykonaj następujące czynności:

- 1. Z listy rozwijanej u góry ekranu wybierz skrzynkę, na której znajdują się dokumenty, które chcesz zarchiwizować.
- 2. Podaj daty od-do, w jakich zostały wystawione dokumenty, które chcesz archiwizować.
- 3. Wybierz jedną z dwóch opcji wyszukiwania:
  - "Pokaż całe wątki (pasujące dokumenty i pozostałe dokumenty z wątku)",
  - "Pokaż tylko pasujące dokumenty"

(znaczenie tych opcji opisane jest w przykładzie 1).

4. Kliknij przycisk "Szukaj", aby rozpocząć wyszukiwanie.

| <b>A</b>                                                  | KATALOG SI                     | PRAW                 | AKTUALN          | OŚCI             | POMOC |                                                               |
|-----------------------------------------------------------|--------------------------------|----------------------|------------------|------------------|-------|---------------------------------------------------------------|
| 📑 Zleć n                                                  | owe archiwum                   | Ē M                  | oje archiwa      |                  |       |                                                               |
| Wybrana sk                                                | arzynka: *                     |                      |                  | •                |       | 1. Wybierz skrzynkę                                           |
| Data wysta                                                | wienia od                      | dd.mm.rrrr           |                  | +                |       | 2. Podaj zakres dat                                           |
| Data wysta                                                | vienia do<br>z całe wątki (pas | ujące dokument       | y i pozostałe do | okumenty z wątku | ı)    | 3 Wybierz jedna z dwóch                                       |
| O Pokaż                                                   | z tylko pasujące               | dokumenty            |                  | +                |       | opcji wyszukiwania                                            |
| Szukaj                                                    |                                |                      |                  |                  |       |                                                               |
|                                                           |                                |                      |                  |                  |       |                                                               |
| INNOWACYJNA<br>GOSPODARKA<br>Nakodowa strategia spoiności |                                | Rzeczpospo<br>Polska | lita             | ~epuap           | 2     | Unia Europejska<br>Europejski Fundusz<br>Rozwoju Regionalnego |

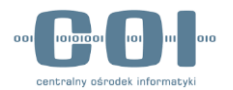

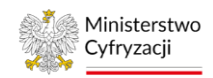

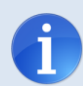

Przykład 1. Opcje wyszukiwania

W skrzynce znajdują się następujące wątki i dokumenty:

- 1. wątek I, który zawiera:
  - dokument A wystawiony 02.01.2023,
  - dokument B wystawiony 05.01.2023,
  - dokument C wystawiony 09.03.2023,
- 2. wątek II, który zawiera:
  - dokument X wystawiony 03.01.2023,
  - dokument Y wystawiony 02.03.2023.

Jeżeli użytkownik ustawi zakres dat na 05.01.2023 - 05.01.2023 oraz wybierze opcję "Pokaż tylko pasujące dokumenty", to lista znalezionych dokumentów będzie zawierała jedynie dokument B jak pokazano na poniższym rysunku:

|             |                               | AKTUALNOŚCI                    | РОМОС                                      |            |           |
|-------------|-------------------------------|--------------------------------|--------------------------------------------|------------|-----------|
| 🔁 Zleć n    | owe archiwum 🗍 M              | loje archiwa                   |                                            |            |           |
| Liczba wszy | ystkich dokumentów: 1/1 (maks | <b>ymalnie 5000)</b> Rozmiar c | dokumentów: 13,74 KB (maksymalnie 1,50 GB) |            |           |
|             | Nadawca 💲                     | Temat 🗘                        |                                            | Data 💲     | Rozmiar 🛟 |
|             | POWIATOWY URZĄD PRACY         | Pismo ogólne dokumen           | nt B.xml                                   | 05.01.2023 | 13,74 KB  |
|             |                               |                                | Wiersze na stronie: 10                     | • 1-1/1    | < < > :   |
| Anului      | Archiwizui                    |                                |                                            |            |           |
| , manaj     |                               |                                |                                            |            |           |
|             |                               |                                |                                            |            |           |
|             |                               |                                |                                            |            |           |
|             |                               |                                |                                            |            |           |
|             |                               |                                |                                            |            |           |
|             |                               |                                |                                            |            |           |
|             |                               |                                |                                            |            |           |
|             |                               |                                |                                            |            |           |
|             |                               |                                |                                            |            |           |
|             |                               |                                |                                            |            |           |
|             |                               |                                |                                            |            |           |
|             |                               |                                |                                            |            |           |
|             |                               |                                |                                            |            |           |
|             |                               |                                |                                            |            |           |
|             |                               |                                |                                            |            |           |
|             |                               |                                |                                            |            |           |

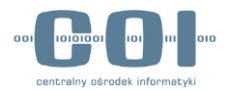

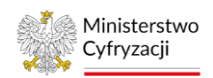

Jeśli użytkownik zaznaczy opcję "Pokaż całe wątki (pasujące dokumenty i pozostałe dokumenty z wątku)", to lista znalezionych dokumentów będzie zawierała wszystkie dokumenty z wątku I, ale nie zostaną znalezione dokumenty z wątku II:

| KATALOG SPRAW AK                                | TUALNOŚCI        | POMOC                         |                                |                  |                     |                         |
|-------------------------------------------------|------------------|-------------------------------|--------------------------------|------------------|---------------------|-------------------------|
| Zleć nowe archiwum 🗇 Moje archi                 | wa               |                               |                                |                  |                     |                         |
| iczba wszystkich dokumentów: 3 / 3 (maksymalnie | <b>5000)</b> Roz | zmiar dokumentów:             | 39,30 KB (maksyma              | Inie 1,50 GB)    | de dokumenty w znak | szionym watku           |
| Wątek 🗘                                         | ① Data           | <ul> <li>Liczba \$</li> </ul> | <ul> <li>Rozmiar \$</li> </ul> | () Liczba ≎      | Rozmiar ᅌ           | Dołącz dokumenty        |
| Pismo ogólne do podmiotu publicznego            | 02.01.2023       | 1                             | 13,74 KB                       | 2                | 25,56 KB            | -                       |
| Pismo ogólne dokument A.xml                     |                  |                               | POWIATOWY URZĄD                | PRACY            | 02.01.2023          | 15,9 <mark>1 K</mark> B |
| Pismo ogólne dokument B.xml                     |                  |                               | POWIATOWY URZĄD                | PRACY            | 05.01.2023          | 13,74 KB                |
| Pismo ogólne dokument C.xml                     |                  |                               | AMOSS                          |                  | 09.03.2023          | 9,66 KB                 |
|                                                 |                  |                               | Wiersze                        | na stronie: 10 🔻 | 1 - 1/1             | < < > >I                |
| Anuluj Archiwizuj                               |                  |                               |                                |                  |                     |                         |
|                                                 |                  |                               |                                |                  |                     |                         |

Uwaga. W ramach jednego podmiotu, w danej chwili może być aktywne tylko jedno zlecenie archiwizacji (patrz słownik poz. "Aktywne zlecenie").

Gdy wybierzesz opcję "Szukaj", system sprawdzi, czy możesz utworzyć nowe zlecenie archiwizacji. Jeśli limit aktywnych zleceń w ramach twojego podmiotu został przekroczony, to system wyświetli komunikat o odmowie i jej przyczynie. W zakładce "Moje archiwa" możesz sprawdzić, które zlecenie uniemożliwiło operację.

Wyszukiwanie dokumentów może zająć chwilę. Dlatego gdy zatwierdzisz kryteria przyciskiem "Szukaj", system może wyświetlić ikonę ładowania jak na rysunku poniżej:

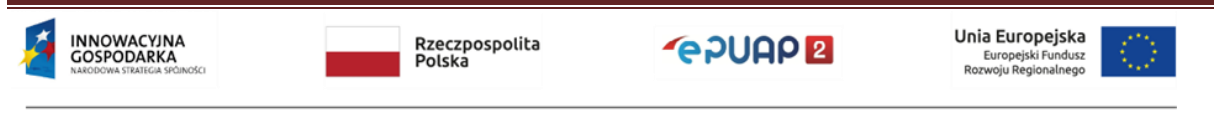

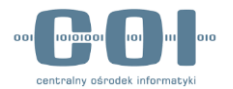

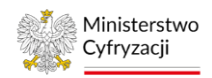

| KATALOG               | SPRAW           | AKTUALNOŚCI             | POMOC       |
|-----------------------|-----------------|-------------------------|-------------|
| 🛱 Zleć nowe archiwum  | ē M             | loje archiwa            |             |
| Wybrana skrzynka: *   | SkładTest       |                         |             |
| Data wystawienia od   | dd.mm.rrrr      |                         | ~           |
| Data wystawienia do   | dd.mm.rrrr      |                         | ( )         |
| Pokaż całe wątki (p   | asujące dokumen | ty i pozostałe dokument | ty z wątku) |
| O Pokaż tylko pasując | ce dokumenty    |                         |             |
| Szukaj                |                 |                         |             |

Wyniki wyszukiwania zostaną podsumowane w formie tabeli. W zależności od tego, którą opcję wyszukiwania wybierzesz, zobaczysz jeden z ekranów przedstawionych poniżej.

| KATALOG SPRAW                      | AKTUALNOŚCI                         | РОМОС    |  |
|------------------------------------|-------------------------------------|----------|--|
| Zleć nowe archiwum                 | 🗂 Moje archiwa                      |          |  |
| Liczba wszystkich dokumentów w zna | alezionych wątkach:                 | 5        |  |
| Liczba dokumentów pasujących do w  | yszukiwania:                        | 5        |  |
| Liczba dokumentów niepasujących do | o wyszukiwania należących do wątku: | 0        |  |
| Szacowany rozmiar archiwum:        |                                     | 18,99 KB |  |
| × Anuluj Zobacz listę              |                                     |          |  |
|                                    |                                     |          |  |
|                                    |                                     |          |  |
|                                    |                                     |          |  |
|                                    |                                     |          |  |

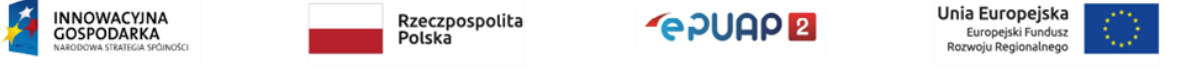

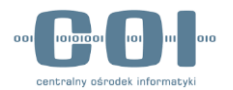

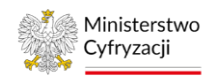

| KATALOG SPRAW                   | AKTUALNOŚCI    | РОМОС |
|---------------------------------|----------------|-------|
| 🛱 Zleć nowe archiwum            | 🗂 Moje archiwa |       |
| Liczba znalezionych dokumentów: | 5              |       |
| Szacowany rozmiar archiwum:     | 18,99 KB       |       |
| × Anuluj Zobacz listę           |                |       |

W obydwu przypadkach, aby zlecić wykonanie archiwum musisz wybrać opcję "Zobacz listę". Widok, który zobaczysz pozwala zapoznać się z listą znalezionych dokumentów, edytować ją oraz zlecić wykonanie archiwum.

> Liczba dokumentów w archiwum oraz ich sumaryczny rozmiar muszą mieścić się w limitach, patrz tabela parametrów poz. "Maksymalna liczba dokumentów jaka może znaleźć się w archiwum" oraz "Maksymalny rozmiar archiwum"

Jeżeli wyszukiwanie zwróci zbyt dużo dokumentów, zostaniesz o tym poinformowany jednym z trzech komunikatów, w zależności od tego, które ograniczenie zostało przekroczone:

| 0 | Nie można utworzyć archiwum, bo znaleziono za dużo dokumentów. Maksymalna liczba to <b>5000</b> .<br>Edytuj listę znalezionych dokumentów lub zmień kryteria wyszukiwania.                                                                                     | × |
|---|----------------------------------------------------------------------------------------------------|---|
| 0 | Nie można utworzyć archiwum, bo znalezione dokumenty zajmują więcej niż <b>1,5 GB.</b><br>Edytuj listę znalezionych dokumentów lub zmień kryteria wyszukiwania.                                                                                                | × |
| 0 | Nie można utworzyć archiwum. Znalezione dokumenty przekraczają ograniczenia:<br>– maksymalna liczba dokumentów: <b>5000</b> ,<br>– maksymalny rozmiar archiwum: <b>1,5 GB.</b><br><b>Edytuj listę znalezionych dokumentów lub zmień kryteria wyszukiwania.</b> | × |

# W takiej sytuacji możesz wybrać jedną z dwóch opcji:

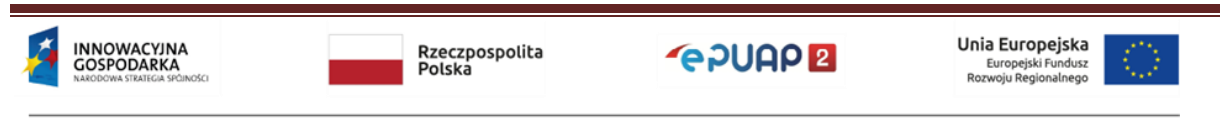

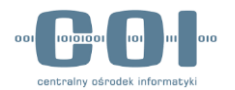

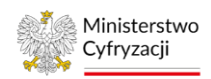

- 1. Edycja listy znalezionych dokumentów, aby ograniczyć rozmiar archiwum,
- 2. Zmiana kryteriów wyszukiwania, by zawęzić wyniki.

Liczby w podsumowaniu pomogą ci podjąć decyzję, która z opcji jest wygodniejsza.

| KATALOG SPRAW                                                                                                    | AKTUALNOŚCI                                                                            | POMOC              |   |
|----------------------------------------------------------------------------------------------------|----------------------------------------------------------------------------------------|--------------------|---|
| 🛱 Zieć nowe archiwum 🖨                                                                                                    | Moje archiwa                                                                           |                    |   |
| <ul> <li>Nie można utworzyć archiwum. Znale</li> <li>maksymalna liczba dokumentów: 50</li> <li>maksymalny rozmiar archiwum: 1,5</li> <li>Edytuj listę znalezionych dokument</li> </ul> | zione dokumenty przekraczają ogra<br>200.<br>0 GB.<br>Iów lub zmień kryteria wyszukiwa | niczenia:<br>ania. | × |
| Liczba wszystkich dokumentów w znalezi                                                                                                    | onych wątkach:                                                                         | 5221               |   |
| Liczba dokumentów pasujących do wyszu                                                                                                    | kiwania:                                                                               | 5221               |   |
| Liczba dokumentów niepasujących do wy                                                                                                    | szukiwania należących do wątł                                                          | ku: 0              |   |
| Szacowany rozmiar archiwum:                                                                                                    |                                                                                        | 38,75 GB           |   |
| × Anuluj Edytuj listę                                                                                                    | Zmień kryteria                                                                         |                    |   |

# 9.2.2 Edycja listy znalezionych dokumentów

Gdy klikniesz przycisk "Zobacz listę" lub "Edytuj listę", wyświetli się tabela ze znalezionymi dokumentami. Jej widok różni się w zależności od wybranej przez ciebie opcji wyszukiwania. Niektóre z elementów powtarzają się jednak na obydwu ekranach. Są to:

 Podsumowanie wielkości archiwum – informacja o tym, ile dokumentów jest wybranych do archiwizacji, oraz o tym, jaki rozmiar mają te dokumenty. Gdy ograniczenia liczby dokumentów i rozmiaru archiwum będą przekroczone, to napisy wyświetlą się na czerwono, a w nawiasie zostaną podane limity. Gdy ograniczenia liczby dokumentów i rozmiaru archiwum nie będą przekroczone, to napisy wyświetlą się na zielono.

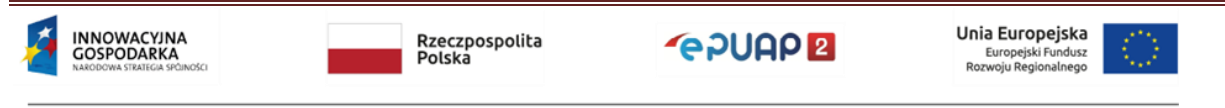

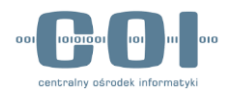

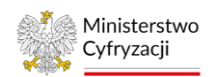

- Lista znalezionych dokumentów sekcja prezentuje wszystkie znalezione dokumenty, które w zależności od opcji wyszukiwania mogą być pogrupowane w wątki, z których pochodzą. Gdy klikniesz w wiersz wątku, rozwinie się lista dokumentów. Przy jego nazwie znajdziesz informację o tym, ile zawiera dokumentów oraz jaki rozmiar zajmują one wraz z załącznikami oraz dokumentami towarzyszącymi.
- Przyciski akcji pozwalają anulować zlecenie archiwum lub zlecić archiwizację, jeśli ograniczenia zostaną zachowane. W razie przekroczenia ograniczeń przycisk "Archiwizuj" jest nieaktywny.

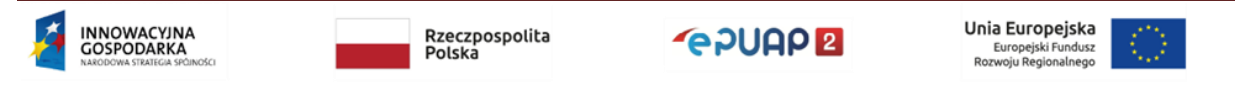

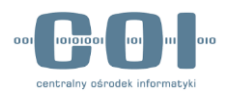

KATALOG SPRAW

AKTUALNOŚCI

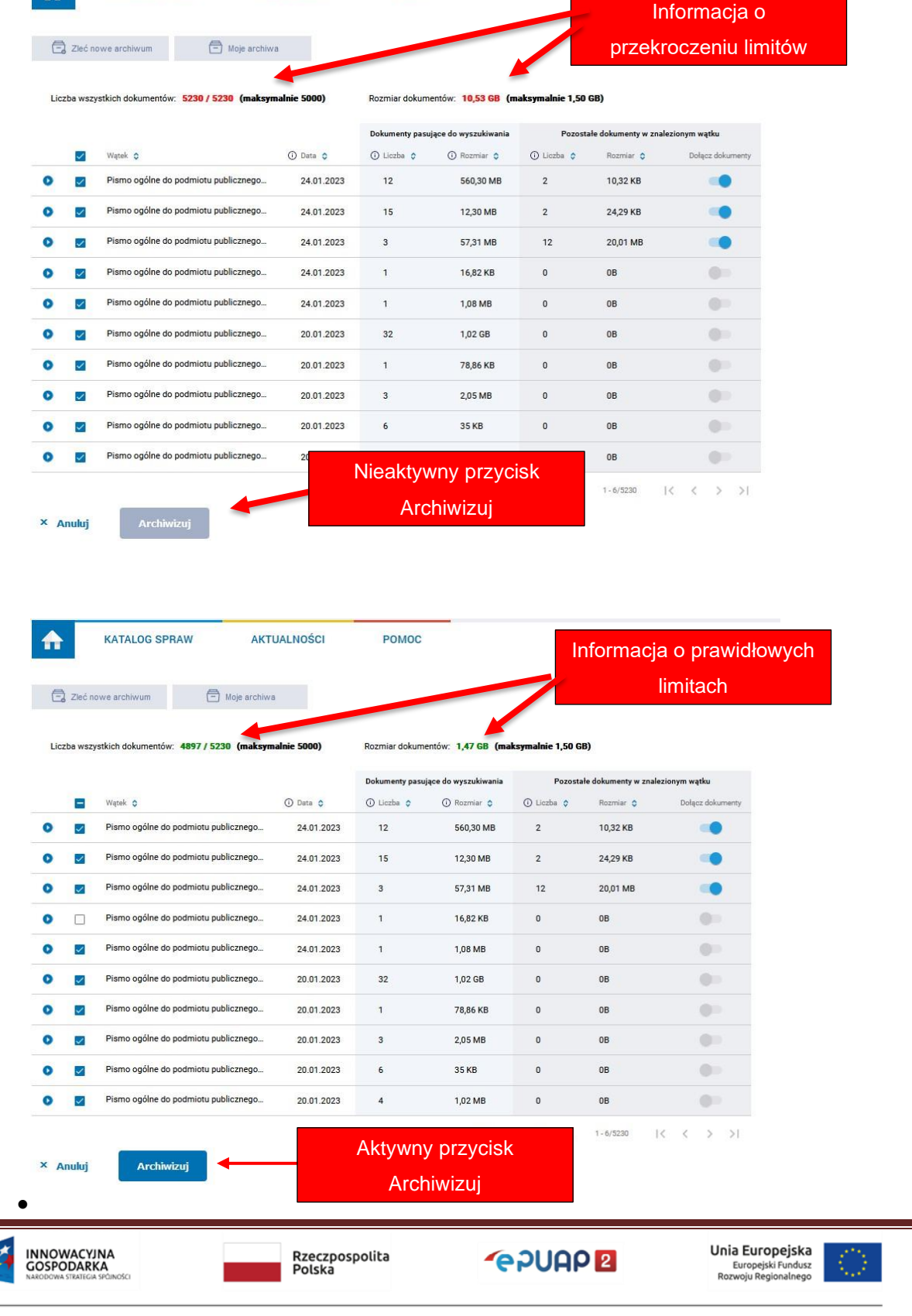

#### Instrukcja administratora konta podmiotu publicznego

POMOC

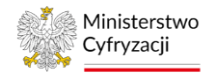

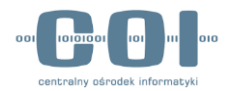

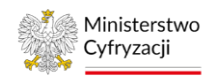

Zasady edycji listy dokumentów są takie same bez względu na to, którą opcję wyszukiwania wybierzesz. W instrukcji opisaliśmy wariant dla opcji "Pokaż całe wątki (pasujące dokumenty i pozostałe dokumenty z wątku)" jako opcji bardziej rozbudowanej.

Aby wyświetlić listę dokumentów znalezionych w danym wątku, kliknij w niego. Wątek rozwinie się i zobaczysz listę dokumentów

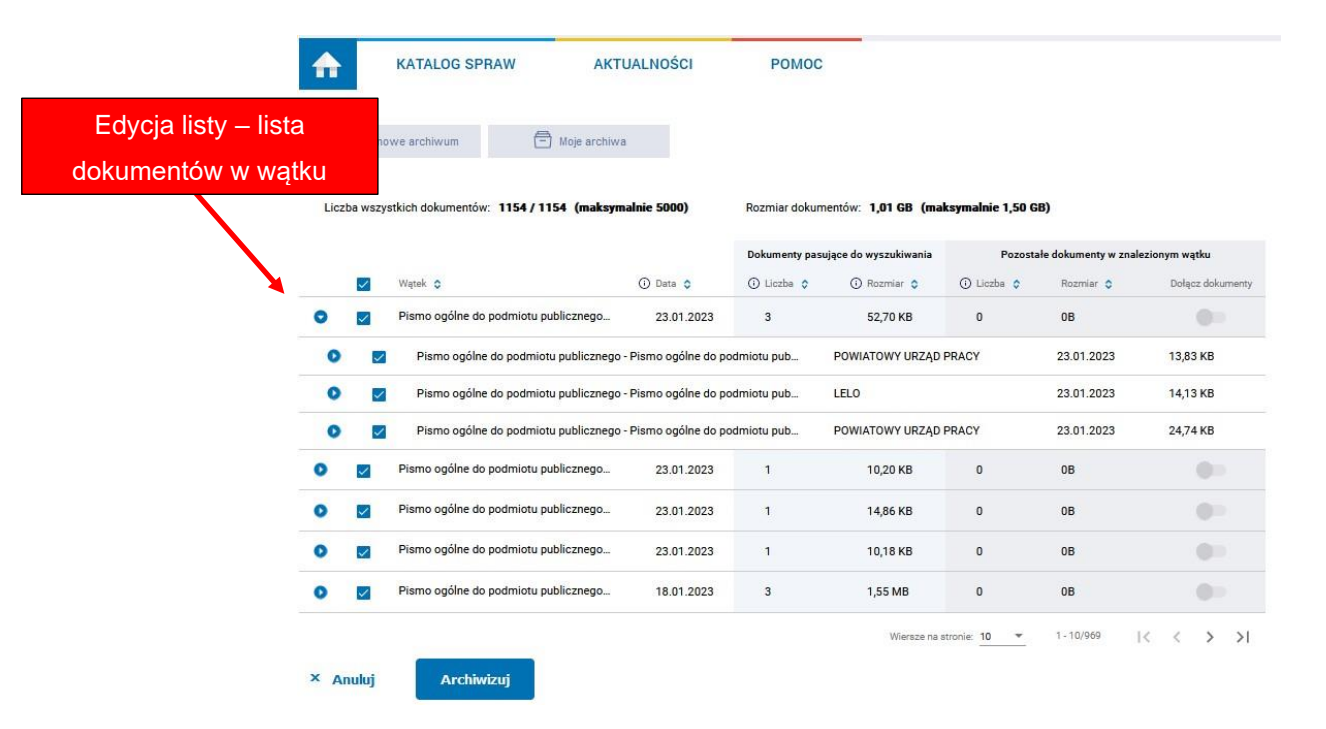

W przypadku rozbudowanych wątków, zobaczysz cztery pierwsze dokumenty i opcję "Zobacz wszystkie", która otwiera podstronę z listą wszystkich dokumentów.

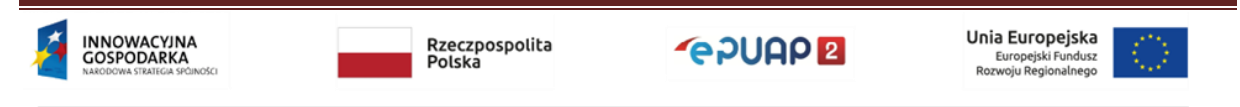

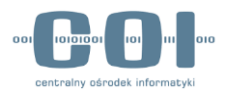

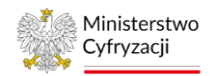

| Liczba ws                                         | zystkich dokun                                                                                                    | nentów: 1150                                                                                                    | ) / 1150 (maks                                                                                                    | ymalnie 5000)                                                                                                    | Rozmiar dokum                                                                                                    | entów: 1,01 GB (ma                                                                                                    | ksymalnie 1,5                                                                                                    | 0 GB)                                                                                                    | 4 . A                                                                                                    |
|---------------------------------------------------|----------------------------------------------------------------------------------------------------|----------------------------------------------------------------------------------------------------|----------------------------------------------------------------------------------------------------|----------------------------------------------------------------------------------------------------|----------------------------------------------------------------------------------------------------|----------------------------------------------------------------------------------------------------|----------------------------------------------------------------------------------------------------|----------------------------------------------------------------------------------------------------|----------------------------------------------------------------------------------------------------|
|                                                   | Watak                                                                                                    |                                                                                                    |                                                                                                    | O Data                                                                                                    | Dokumenty pasu                                                                                                    | jące do wyszukiwania                                                                                                    | Poz                                                                                                    | ostałe dokumenty w                                                                                                    | r znalezionym wątku<br>Dolacz dokume                                                                                                    |
| 0 12                                              | Pismo ogó                                                                                                    | ólne do podmic                                                                                                    | otu publicznego                                                                                                    | 21.02.2023                                                                                                    | 1                                                                                                    | 239.98 MB                                                                                                    | 0                                                                                                    | 0B                                                                                                    |                                                                                                    |
|                                                   | Pismo ord                                                                                                    | ólne do nodmic                                                                                                    | otu publicznego                                                                                                    | 24.01.2023                                                                                                    | 17                                                                                                    | 12.22 MB                                                                                                    | 0                                                                                                    | 08                                                                                                    |                                                                                                    |
|                                                   | Piemo                                                                                                    | ogólne do pod                                                                                                    |                                                                                                    | za Diemo ogólne do por                                                                                                    | imiotu pub                                                                                                    |                                                                                                    | PRACY                                                                                                    | 26.01.2023                                                                                                    | 14.45 KB                                                                                                    |
| 0                                                 | Pismo                                                                                                    | ogólne do pod                                                                                                    | imiotu publiczner                                                                                                    | no - Pismo ogólne do poc                                                                                                    | imiotu pub                                                                                                    | GENERAL NA DVREK                                                                                                    |                                                                                                    | 26.01.2023                                                                                                    | 9.85 KB                                                                                                    |
| 0                                                 | Pismo                                                                                                    | ogólne do pod                                                                                                    | imiotu publicznec                                                                                                    | no - Pismo ogólne do poc                                                                                                    | dmiotu pub                                                                                                    | POWIATOWY URZAD                                                                                                    | PRACY                                                                                                    | 24 01 2023                                                                                                    | 17.97 KB                                                                                                    |
| 0                                                 | Pismo                                                                                                    | ogólne do pod                                                                                                    | Imiotu publiczner                                                                                                    | ao - Pismo ogólne do por                                                                                                    | imiotu pub                                                                                                    | GENERALNA DVREK                                                                                                    |                                                                                                    | 24.01.2023                                                                                                    | 19.02 KB                                                                                                    |
| ♠                                                 | КАТА                                                                                                    |                                                                                                    | RAW                                                                                                    | AKTUALI                                                                                                    | NOŚCI                                                                                                    | РОМО                                                                                                    | с                                                                                                    |                                                                                                    |                                                                                                    |
| 📑 Zieć                                            | ć nowe arch                                                                                                    | liwum                                                                                                    | 8                                                                                                    | Moje archiwa                                                                                                    |                                                                                                    |                                                                                                    |                                                                                                    |                                                                                                    |                                                                                                    |
| Zieć     Wątek:     Liczba ws     dokumen         | é nowe arch<br>Pismo og<br>szystkich<br>itów:                                                                                                    | iiwum<br>jólne do p                                                                                                    | codmiotu p<br>1150 /<br>1150                                                                                                    | Moje archiwa<br>ublicznego - Pis<br>(maksymalnie<br>5000)                                                                                                    | smo ogólne                                                                                                    | <b>do podmiotu p</b><br>Rozmiar<br>dokumentów:                                                                                                    | publiczneg<br>1,01<br>GB                                                                                                    | jo.xml<br>(maksymali<br>GB)                                                                                                    | nie 1,50                                                                                                    |
| Wątek:<br>Liczba wa<br>dokumen                    | Ś nowe arch<br>Pismo og<br>szystkich<br>itów:<br>zz pozostał                                                                                              | iwum<br>jólne do p                                                                                                    | codmiotu p<br>1150 /<br>1150                                                                                                    | Moje archiwa<br>ublicznego - Pis<br>(maksymalnie<br>5000)<br>ątku                                                                                                    | smo ogólne                                                                                                    | <b>do podmiotu p</b><br>Rozmiar<br>dokumentów:                                                                                                    | nubliczneg<br>1,01<br>GB                                                                                                    | jo.xml<br>(maksymali<br>GB)                                                                                                    | nie 1,50                                                                                                    |
| Wątek:<br>Liczba wa<br>dokumen<br>Dołąc           | 5 nowe arch<br>Pismo og<br>szystkich<br>Itów:<br>z pozostał                                                                                               | iiwum<br>jólne do p<br>le dokumen                                                                                                    | codmiotu p<br>1150 /<br>1150<br>nty w tym wa                                                                                                    | Moje archiwa<br>ublicznego - Pis<br>(maksymalnie<br>5000)<br>ątku                                                                                                    | smo ogólne                                                                                                    | <b>do podmiotu p</b><br>Rozmiar<br>dokumentów:                                                                                                    | nubliczneg<br>1,01<br>GB                                                                                                    | jo.xml<br>(maksymali<br>GB)                                                                                                    | nie 1,50                                                                                                    |
| Vatek:<br>Liczba w:<br>dokumen<br>Dołąc           | Ś nowe arch<br>Pismo og<br>szystkich<br>tów:<br>z pozostał                                                                                                | iwum<br>jóine do p<br>le dokumen<br>Temat<br>Pismo og                                                                                                 | codmiotu p<br>1150 /<br>1150 i<br>1150 i<br>1150 | Moje archiwa<br>ublicznego - Pis<br>(maksymalnie<br>5000)<br>gtku                                                                                                    | smo ogólne                                                                                                    | <b>do podmiotu p</b><br>Rozmiar<br>dokumentów:<br>Imie i nazwiako 🔉                                                                                                    | Dubliczneg<br>1,01<br>GB<br>Data<br>26.01.                                                                                                    | jo.xml<br>(maksymali<br>GB)<br>≎<br>2023                                                                                                    | nie 1,50<br>Rozmiar ≎<br>14,45 KB                                                                                                    |
| C Zieć<br>Wątek:<br>Liczba w:<br>dokumen<br>Dołąc | ž nowe arch<br>Pismo og<br>szystkich<br>tów:<br>zz pozostal                                                                                               | jólne do p<br>jólne do p<br>le dokumen<br>Temat<br>Pismo og<br>Pismo og                                                                               | <ul> <li>codmiotu p</li> <li>1150 /</li> <li>1150 /</li> <li>nty w tym wa</li> <li>ôlne do podm</li> <li>ólne do podm</li> </ul>                                                                                                    | Moje archiwa<br>ublicznego - Pis<br>(maksymalnie<br>5000)<br>ątku<br>niotu publicznego - I<br>niotu publicznego - 1                                                                                                    | smo ogólne<br>Pis P(                                                                                                    | do podmiotu p<br>Rozmiar<br>dokumentów:<br>Imie i nazwisko 🔉<br>DWIATOWY UR<br>ENERALNA DY                                                                                                    | publiczneg<br>1,01<br>GB<br>Deta<br>26.01.<br>26.01.                                                                                                    | go.xml<br>(maksymali<br>GB)<br>≎<br>2023<br>2023                                                                                                    | nie 1,50<br>Rozmiar ≎<br>14,45 KB<br>9,85 KB                                                                                                    |
| Vatek:<br>Liczba ws<br>dokumen<br>Dotąc           | Ś nowe arch<br>Pismo og<br>szystkich<br>tów:<br>z pozostał                                                                                                | jólne do p<br>jólne do p<br>Temat<br>Pismo og<br>Pismo og                                                                                             | <ul> <li>codmiotu pr</li> <li>1150 /</li> <li>1150 /</li> <li>nty w tym wa</li> <li>ôline do podmi</li> <li>óline do podmi</li> <li>óline do podmi</li> </ul>                                                                                                    | Moje archiwa<br>ublicznego - Pis<br>(maksymalnie<br>5000)<br>atku<br>niotu publicznego - I<br>niotu publicznego - I                                                                                                    | Pis Pi                                                                                                    | do podmiotu p<br>Rozmiar<br>dokumentów:<br>Imie i nazwisko 🔉                                                                                                    | Data<br>26.01.<br>24.01.                                                                                                    | Jo. Xml<br>(maksymali<br>GB)<br>2023<br>2023<br>2023<br>2023                                                                                                    | nie 1,50<br>Rozmiar ¢<br>14,45 KB<br>9,85 KB<br>17,97 KB                                                                                                |
| Vatek:<br>Liczba w:<br>dokumen<br>Dołąc           | É nowe arch<br>Pismo og<br>szystkich<br>tów:<br>z pozostał<br>Z<br>Z<br>Z<br>Z                                                                            | jóine do p<br>jóine do p<br>le dokumen<br>Temat<br>Pismo og<br>Pismo og<br>Pismo og                                                                   | Doodmiotu p  1150 /  1150 /  1150  ofine do podm  ofine do podm  ofine do podm                                                                                                    | Moje archiwa<br>ublicznego - Pis<br>(maksymalnie<br>5000)<br>atku<br>niotu publicznego - I<br>niotu publicznego - I<br>niotu publicznego - I                                                                                                    | smo ogólne<br>Pis Pr<br>Pis Pr<br>Pis Pr<br>Pis "G                                                                                              | do podmiotu p<br>Rozmiar<br>dokumentów:<br>Imie i nazwiako 🔉<br>DWIATOWY UR<br>ENERALNA DY<br>ENERALNA DY                                                                                                    | 24.01.<br>24.01.                                                                                                    | go.xml<br>(maksymali<br>GB)<br>2023<br>2023<br>2023<br>2023<br>2023<br>2023                                                                                                    | nie 1,50<br>Rozmiar ©<br>14,45 KB<br>9,85 KB<br>17,97 KB<br>19,02 KB                                                                                    |
| Vatek:<br>Liczba ws<br>dokumen<br>Dołąc           | Ś nowe arch<br>Pismo og<br>szystkich<br>tów:<br>z pozostał<br>Z<br>Z<br>Z<br>Z<br>Z<br>Z<br>Z<br>Z<br>Z<br>Z<br>Z<br>Z<br>Z<br>Z<br>Z<br>Z<br>Z<br>Z<br>Z | jólne do p<br>jólne do p<br>Temat<br>Pismo og<br>Pismo og<br>Pismo og<br>Pismo og                                                                     | C<br>c<br>c<br>c<br>c<br>c<br>c<br>c<br>c<br>c<br>c<br>c<br>c<br>c                                                                                                    | Moje archiwa<br>ublicznego - Pis<br>(maksymalnie<br>5000)<br>ątku<br>niotu publicznego - I<br>niotu publicznego - I<br>niotu publicznego - I<br>niotu publicznego - I                                                                                                    | Pis Pi<br>Pis Pi<br>Pis "G<br>Pis "G<br>Pis Pi                                                                                                  | do podmiotu p<br>Rozmiar<br>dokumentów:<br>Imie i nazwiako 🔉<br>DWIATOWY UR<br>ENERALNA DY<br>DWIATOWY UR<br>ENERALNA DY<br>DWIATOWY UR                                                                                             | Data<br>26.01.<br>24.01.<br>24.01.<br>24.01.                                                                                                    | Jo. Xml<br>(maksymali<br>GB)<br>2023<br>2023<br>2023<br>2023<br>2023<br>2023<br>2023<br>202                                                                                                    | nie 1,50<br>Rozmiar ¢<br>14,45 KB<br>9,85 KB<br>17,97 KB<br>19,02 KB<br>9,48 KB                                                                         |
| Vatek:<br>Liczba ws<br>dokumen<br>Dołąc           | É nowe arch<br>Pismo og<br>szystkich<br>tów:<br>Z pozostał<br>Z<br>Z<br>Z<br>Z<br>Z<br>Z<br>Z<br>Z<br>Z<br>Z<br>Z<br>Z<br>Z<br>Z<br>Z<br>Z<br>Z<br>Z<br>Z | iwum<br>jólne do p<br>le dokumen<br>Temat<br>Pismo og<br>Pismo og<br>Pismo og<br>Pismo og<br>Pismo og                                                 | <ul> <li>codmiotu p</li> <li>1150 /</li> <li>1150 /</li> <li>nty w tym wa</li> <li>ôlne do podm</li> <li>ôlne do podm</li> <li>ôlne do podm</li> <li>ôlne do podm</li> <li>ôlne do podm</li> </ul>                                                                                                    | Moje archiwa<br>ublicznego - Pis<br>(maksymalnie<br>5000)<br>gtku<br>niotu publicznego - I<br>niotu publicznego - I<br>niotu publicznego - I<br>niotu publicznego - I<br>niotu publicznego - I<br>niotu publicznego - I                                                                                                    | Pis PG<br>Pis PG<br>Pis PG<br>Pis PG<br>Pis PG<br>Pis PG                                                                                        | do podmiotu p<br>Rozmiar<br>dokumentów:<br>Imie i nazwisko 🔉<br>DWIATOWY UR<br>ENERALNA DY<br>DWIATOWY UR<br>ENERALNA DY<br>ENERALNA DY                                                                                             | Data<br>1,01<br>GB<br>Data<br>26.01.<br>24.01.<br>24.01.<br>24.01.<br>24.01.                                                                                           | go.xml<br>(maksymali<br>GB)<br>2023<br>2023<br>2023<br>2023<br>2023<br>2023<br>2023<br>202                                                                                                    | nie 1,50<br>Rozmiar ©<br>14,45 KB<br>9,85 KB<br>17,97 KB<br>19,02 KB<br>9,48 KB<br>20,73 KB                                                             |
| Vatek:<br>Liczba wa<br>dokumen<br>Dotąc           | Snowe arch<br>Pismo og<br>szystkich<br>tów:<br>z pozostał<br>C<br>C<br>C<br>C<br>C<br>C<br>C<br>C<br>C<br>C<br>C<br>C<br>C<br>C<br>C<br>C<br>C<br>C<br>C  | jólne do p<br>jólne do p<br>le dokumen<br>Temat<br>Pismo og<br>Pismo og<br>Pismo og<br>Pismo og<br>Pismo og<br>Pismo og                               | Codmiotu pr<br>1150 /<br>1150 /<br>1                                                                                                    | Moje archiwa ublicznego - Pis (maksymalnie 5000) gtku niotu publicznego - 1 niotu publicznego - 1 niotu publicznego - 1 niotu publicznego - 1 niotu publicznego - 1 niotu publicznego - 1 niotu publicznego - 1 niotu publicznego - 1 niotu publicznego - 1                                                                                                    | Pis PC<br>Pis PC<br>Pis "G<br>Pis "G<br>Pis "G<br>Pis PC<br>Pis PC                                                                              | do podmiotu p<br>Rozmiar<br>dokumentów:<br>Imie i nazwiako 🔉<br>DWIATOWY UR<br>ENERALNA DY<br>DWIATOWY UR<br>ENERALNA DY<br>DWIATOWY UR                                                                                             | Data<br>26.01.<br>24.01.<br>24.01.<br>24.01.<br>24.01.<br>24.01.<br>24.01.                                                                                             | 2023<br>2023<br>2023<br>2023<br>2023<br>2023<br>2023<br>2023                                                                                                    | nie 1,50<br>Rozmiar ≎<br>14,45 KB<br>9,85 KB<br>17,97 KB<br>19,02 KB<br>9,48 KB<br>20,73 KB<br>10,90 KB                                                 |
| Vatek:<br>Liczba ws<br>dokumen<br>Dotąc           | É nowe arch<br>Pismo og<br>szystkich<br>tów:<br>Z pozostał<br>Z<br>Z<br>Z<br>Z<br>Z<br>Z<br>Z<br>Z<br>Z<br>Z<br>Z<br>Z<br>Z<br>Z<br>Z<br>Z<br>Z<br>Z<br>Z | iwum<br>jólne do p<br>le dokumen<br>Temat<br>Pismo og<br>Pismo og<br>Pismo og<br>Pismo og<br>Pismo og<br>Pismo og<br>Pismo og                         | <ul> <li>codmiotu pr</li> <li>1150 /</li> <li>1150 /</li> <li>nty w tym wa</li> <li>ôlne do podm</li> <li>ôlne do podm</li> <li>ôlne do podm</li> <li>ôlne do podm</li> <li>ôlne do podm</li> <li>ôlne do podm</li> <li>ôlne do podm</li> </ul>                                                                                                    | Moje archiwa<br>ublicznego - Pis<br>(maksymalnie<br>5000)<br>gtku<br>niotu publicznego - I<br>niotu publicznego - I<br>niotu publicznego - I<br>niotu publicznego - I<br>niotu publicznego - I<br>niotu publicznego - I<br>niotu publicznego - I<br>niotu publicznego - I<br>niotu publicznego - I                                                                            | Pis PG<br>Pis PG<br>Pis PG<br>Pis PG<br>Pis PG<br>Pis PG<br>Pis PG<br>Pis PG                                                                    | do podmiotu p<br>Rozmiar<br>dokumentów:<br>Imie i nazwisko 🔉<br>DWIATOWY UR<br>ENERALNA DY<br>DWIATOWY UR<br>ENERALNA DY<br>DWIATOWY UR<br>ENERALNA DY<br>ENERALNA DY                                                               | Data<br>1,01<br>GB<br>Data<br>26.01.<br>26.01.<br>24.01.<br>24.01.<br>24.01.<br>24.01.<br>24.01.<br>24.01.                                                             | Jo. Xml<br>(maksymali<br>GB)<br>2023<br>2023<br>2023<br>2023<br>2023<br>2023<br>2023<br>202                                                                                                    | nie 1,50<br>Rozmiar ¢<br>14,45 KB<br>9,85 KB<br>17,97 KB<br>19,02 KB<br>9,48 KB<br>20,73 KB<br>10,90 KB<br>13,38 KB                                     |
| Vatek:<br>Liczba w:<br>dokumen<br>Dotąc           | É nowe arch<br>Pismo og<br>szystkich<br>tów:<br>z pozostał<br>Z<br>Z<br>Z<br>Z<br>Z<br>Z<br>Z<br>Z<br>Z<br>Z<br>Z<br>Z<br>Z<br>Z<br>Z<br>Z<br>Z<br>Z<br>Z | iwum<br>jólne do g<br>le dokumen<br>Temat<br>Pismo og<br>Pismo og<br>Pismo og<br>Pismo og<br>Pismo og<br>Pismo og<br>Pismo og<br>Pismo og             | Codmiotu p<br>1150 /<br>1150 /<br>11                                                                                                    | Moje archiwa<br>ublicznego - Pis<br>(maksymalnic<br>5000)<br>atku<br>niotu publicznego - 1<br>niotu publicznego - 1<br>niotu publicznego - 1<br>niotu publicznego - 1<br>niotu publicznego - 1<br>niotu publicznego - 1<br>niotu publicznego - 1<br>niotu publicznego - 1<br>niotu publicznego - 1<br>niotu publicznego - 1<br>niotu publicznego - 1<br>niotu publicznego - 1 | Pis PC<br>Pis PC<br>Pis "G<br>Pis "G<br>Pis "G<br>Pis PC<br>Pis "G<br>Pis PC<br>Pis PC                                                          | do podmiotu p<br>Rozmiar<br>dokumentów:<br>Imie i nazwiako<br>DWIATOWY UR<br>ENERALNA DY<br>DWIATOWY UR<br>ENERALNA DY<br>DWIATOWY UR<br>ENERALNA DY<br>DWIATOWY UR                                                                 | Data<br>1,01<br>GB<br>Data<br>26.01.<br>26.01.<br>24.01.<br>24.01.<br>24.01.<br>24.01.<br>24.01.<br>24.01.<br>24.01.                                                   | yo.xml<br>(maksymali<br>GB)<br>2023<br>2023<br>2023<br>2023<br>2023<br>2023<br>2023<br>202                                                                                                    | nie 1,50<br>Rozmiar ≎<br>14,45 KB<br>9,85 KB<br>17,97 KB<br>19,02 KB<br>9,48 KB<br>20,73 KB<br>10,90 KB<br>13,38 KB<br>15,20 KB                         |
| Vatek:<br>Liczba ws<br>dokumen<br>Dołąc           | é nowe arch<br>Pismo og<br>szystkich<br>tów:<br>z pozostał<br>z<br>z<br>z<br>z<br>z<br>z<br>z<br>z<br>z<br>z<br>z<br>z<br>z<br>z<br>z<br>z<br>z<br>z<br>z | iwum<br>jólne do p<br>jólne do p<br>Temat<br>Pismo og<br>Pismo og<br>Pismo og<br>Pismo og<br>Pismo og<br>Pismo og<br>Pismo og<br>Pismo og             | <ul> <li>codmiotu pr</li> <li>1150 /</li> <li>nty w tym wa</li> <li>c</li> <li>ólne do podm</li> <li>ólne do podm</li> <li>ólne do podm</li> <li>ólne do podm</li> <li>ólne do podm</li> <li>ólne do podm</li> <li>ólne do podm</li> <li>ólne do podm</li> <li>ólne do podm</li> <li>ólne do podm</li> <li>ólne do podm</li> </ul>                                                                                                    | Moje archiwa<br>ublicznego - Pis<br>(maksymalnie<br>5000)<br>gtku<br>niotu publicznego - I<br>niotu publicznego - I<br>niotu publicznego - I<br>niotu publicznego - I<br>niotu publicznego - I<br>niotu publicznego - I<br>niotu publicznego - I<br>niotu publicznego - I<br>niotu publicznego - I<br>niotu publicznego - I<br>niotu publicznego - I<br>niotu publicznego - I | Pis PG<br>Pis PG<br>Pis PG<br>Pis PG<br>Pis PG<br>Pis PG<br>Pis PG<br>Pis PG<br>Pis PG<br>Pis PG<br>Pis PG                                      | do podmiotu p<br>Rozmiar<br>dokumentów:<br>Imie i nazwiako<br>OWIATOWY UR<br>ENERALNA DY<br>OWIATOWY UR<br>ENERALNA DY<br>OWIATOWY UR<br>ENERALNA DY<br>ENERALNA DY<br>OWIATOWY UR<br>ENERALNA DY                                   | Data<br>1,01<br>GB<br>Data<br>26.01.<br>26.01.<br>24.01.<br>24.01.<br>24.01.<br>24.01.<br>24.01.<br>24.01.<br>24.01.<br>24.01.                                         | Jo. Xml<br>(maksymali<br>GB)<br>2023<br>2023<br>2023<br>2023<br>2023<br>2023<br>2023<br>202                                                                                                    | nie 1,50<br>Rozmiar ©<br>14,45 KB<br>9,85 KB<br>17,97 KB<br>19,02 KB<br>9,48 KB<br>20,73 KB<br>10,90 KB<br>13,38 KB<br>15,20 KB<br>10,00 KB             |
| Vatek:<br>Liezba w:<br>dokumen<br>Dotac           | Snowe arch<br>Pismo og<br>szystkich<br>tów:<br>z pozostal<br>2<br>2<br>2<br>2<br>2<br>2<br>2<br>2<br>2<br>2<br>2<br>2<br>2<br>2<br>2<br>2<br>2<br>2<br>2  | iwum<br>jólne do g<br>he dokumen<br>Temat<br>Pismo og<br>Pismo og<br>Pismo og<br>Pismo og<br>Pismo og<br>Pismo og<br>Pismo og<br>Pismo og<br>Pismo og | Codmiotu p<br>1150 /<br>1150 /<br>11                                                                                                    | Moje archiwa<br>ublicznego - Pis<br>(maksymalnic<br>5000)<br>stku<br>niotu publicznego - I<br>niotu publicznego - I<br>niotu publicznego - I<br>niotu publicznego - I<br>niotu publicznego - I<br>niotu publicznego - I<br>niotu publicznego - I<br>niotu publicznego - I<br>niotu publicznego - I<br>niotu publicznego - I<br>niotu publicznego - I                          | Simo ogólne<br>Pis Pro<br>Pis ''G<br>Pis ''G<br>Pis ''G<br>Pis ''G<br>Pis ''G<br>Pis ''G<br>Pis ''G<br>Pis ''G<br>Pis ''G<br>Pis ''G<br>Pis ''G | do podmiotu p<br>Rozmiar<br>dokumentów:<br>Imie i nazwiako 🔉<br>DWIATOWY UR<br>ENERALNA DY<br>ENERALNA DY<br>ENERALNA DY<br>ENERALNA DY<br>ENERALNA DY<br>ENERALNA DY<br>ENERALNA DY<br>ENERALNA DY<br>ENERALNA DY<br>a stronie: 10 | Data<br>1,01<br>GB<br>Data<br>26.01.<br>26.01.<br>24.01.<br>24.01.<br>24.01.<br>24.01.<br>24.01.<br>24.01.<br>24.01.<br>24.01.<br>24.01.<br>24.01.<br>24.01.<br>24.01. | go.xml       (maksymali       GB)       2023       2023       2023       2023       2023       2023       2023       2023       2023       2023       2023       2023       2023       2023       2023       2023       2023       2023       2023       2023       2023       2023       2023 | nie 1,50<br>Rozmiar ♦<br>14,45 KB<br>9,85 KB<br>17,97 KB<br>19,02 KB<br>9,48 KB<br>20,73 KB<br>10,00 KB<br>13,38 KB<br>15,20 KB<br>10,00 KB<br>10,00 KB |

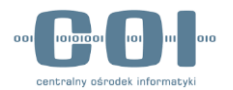

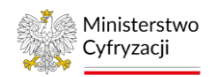

Każdy dokument w skrzynce ePUAP może mieć tak zwane dokumenty towarzyszące, czyli UPP, UPD, EPO, UPND oraz załączniki. Gdy klikniesz w nazwę dokumentu, możesz sprawdzić, jakie dokumenty towarzyszące zostały odnalezione. Te dokumenty również znajdą się w pliku archiwum.

| <b>^</b> |          | KATALOG SPRAW AKT                      | UALNOŚCI             | POMOC          |                       |                  |                      |                  |
|----------|----------|----------------------------------------|----------------------|----------------|-----------------------|------------------|----------------------|------------------|
| 0        | Zleć no  | we archiwum 🚍 Moje archiw              | а                    |                |                       |                  |                      |                  |
| Licz     | ba wszy: | stkich dokumentów: 1150 / 1150 (maksyı | nalnie 5000)         | Rozmiar dokum  | entów: 1,01 GB (ma    | tsymalnie 1,50 ( | <b>(B)</b>           |                  |
|          |          |                                        |                      | Dokumenty pasu | ijące do wyszukiwania | Pozost           | ałe dokumenty w znal | ezionym wątku    |
|          | ~        | Wątek 🔉                                | 🛈 Data 🔉             | 🛈 Liczba ᅌ     | 🛈 Rozmiar ᅌ           | 🛈 Liczba 🔉       | Rozmiar 🗘            | Dołącz dokumenty |
| >        | ~        | Pismo ogólne do podmiotu publicznego   | 21.02.2023           | 1              | 41,28 MB              | 0                | Delumen              |                  |
| 0        | ~        | Pismo ogólne do podmiotu publicznego   | - Pismo ogólne do po | odmiotu pub    | AMOSS                 |                  | Dokumen              | iy iowarzysząc   |
|          |          |                                        | UPP.xml              |                | 21.02.2023            |                  |                      |                  |
|          |          | AMOS                                   | S_20230203131922 -   | - kopia2.zip   | 21.02.20              | 23               |                      |                  |
| >        | ~        | Pismo ogólne do podmiotu publicznego   | 21.02.2023           | 1              | 484,03 MB             | 0                | OB                   |                  |
| 0        |          | Pismo ogólne do podmiotu publicznego   | 21 02 2023           | 1              | 239 98 MB             | 0                | 08                   |                  |

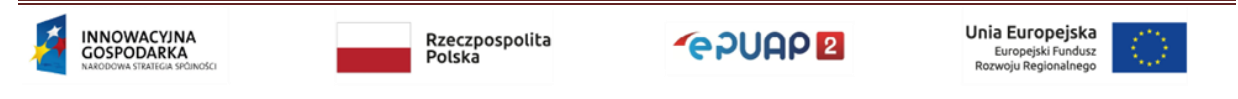

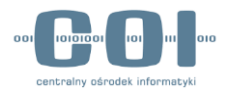

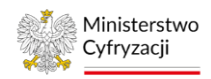

Gdy klikniesz w pole wyboru (checkbox) przy nazwie wątku, odznaczysz lub znów zaznaczysz wszystkie zawarte w nim dokumenty. Gdy klikniesz checkbox przy nazwie dokumentu, zrobisz to samo, ale tylko z tym jednym dokumentem.

| ♠     |          | KATALOG SPRAW                  | AKTUALNOŚCI                    | РОМОС             | 2                      |                  |                      |                  |
|-------|----------|--------------------------------|--------------------------------|-------------------|------------------------|------------------|----------------------|------------------|
| Ē     | Zleć no  | we archiwum 📄 N                | loje archiwa                   |                   |                        |                  |                      |                  |
| Liczt | oa wszy: | OC<br>stkich dokumentów: 114   | Iznaczanie do<br>- kliknij che | kumentóv<br>ckbox | V<br>w: 1,01 GB (ma    | ksymalnie 1,50 G | 8)                   |                  |
|       |          |                                |                                | Dokumenty pa:     | sujące do wyszukiwania | Pozosta          | ałe dokumenty w znal | ezionym wątku    |
|       |          | Wątek 🔉                        | 🛈 Data 🗘                       | 🛈 Liczba 🔉        | 🛈 Rozmiar 🗘            | 🛈 Liczba 🗘       | Rozmiar 🗘            | Dołącz dokumenty |
| 0     | ~        | Pismo ogólne do podeno públi   | cznego 21.02.2023              | 1                 | 484,03 MB              | 0                | OB                   |                  |
| 0     |          | Pismo općine do podmiotu publi | cznego 23.01.2023              | 3                 | 52,70 KB               | 0                | OB                   |                  |
| 0     |          | Pise o ogólne do podmiotu p    | ublicznego - Pismo ogólne do   | podmiotu pub      | POWIATOWY URZĄD        | PRACY            | 23.01.2023           | 13,83 KB         |
| 0     |          | Pismo ogólne do podmiotu p     | ublicznego - Pismo ogólne do   | podmiotu pub      | LELO                   |                  | 23.01.2023           | 14,13 KB         |
| 0     | ~        | Pismo ogólne do podmiotu p     | ublicznego - Pismo ogólne do   | podmiotu pub      | POWIATOWY URZĄD        | PRACY            | 23.01.2023           | 24,74 KB         |
| 0     | ~        | Pismo ogólne do podmiotu publi | cznego 23.01.2023              | 1                 | 10,20 KB               | 0                | OB                   |                  |

Jeżeli zdecydujesz się archiwizować dany dokument, to wraz z nim w archiwum zostaną umieszczone wszystkie dokumenty mu towarzyszące. Nie ma możliwości wykluczenia z archiwum załączników lub dokumentów UPP, UPD, EPO i UPND bez wykluczenia głównego dokumentu, któremu towarzyszą. Nie ma również możliwości archiwizacji dokumentów towarzyszących bez głównego dokumentu.

Suwak po prawej stronie każdego wątku pozwala wyłączyć lub znów dołączyć dokumenty, które do niego należały i które nie spełniały kryterium dat.

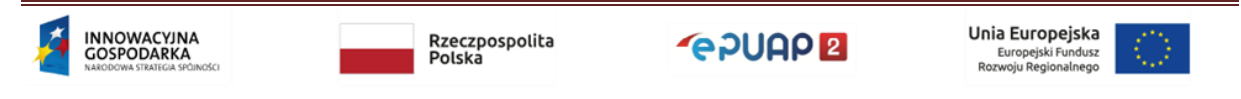

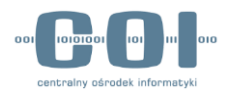

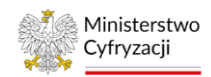

Gdy klikniesz w checkbox bądź suwak, automatycznie przeliczona zostanie liczba i rozmiar dokumentów do archiwizacji. Jeżeli wynik wyszukiwania zawierał zbyt wiele elementów u góry ekranu edycji liczba i rozmiar dokumentów zostaną zaznaczone na czerwono. Jednocześnie w nawiasie będą wyświetlone limity, a przycisk "Archiwizuj" będzie nieaktywny. Gdy będziesz odłączać kolejne dokumenty lub wątki, ich liczba i rozmiar będą się aktualizować. Gdy spadną poniżej ograniczenia, podświetlą się na zielono, a przycisk "Archiwizuj" będzie aktywny. Wtedy możesz nim zatwierdzić zlecenie archiwizacji.

| <b>^</b> |              | KATALOG SPRAW AKT                       | UALNOŚCI     | POMOC                     |                       |                      |                      | Informacja o     |   |
|----------|--------------|-----------------------------------------|--------------|---------------------------|-----------------------|----------------------|----------------------|------------------|---|
| Ē        | Zieć n       | owe archiwum 📄 Moje archiwa             | a            |                           |                       | /                    | przel                | kroczeniu limitó | w |
| Lic      | zba wszj     | vstkich dokumentów: 5220 / 5220 (maksyn | nalnie 5000) | Rozmiar dokum             | entów: 38,75 GB (m    | aksymalnie 1,50      | GB)                  |                  |   |
|          |              |                                         |              | Dokumenty pasu            | ijące do wyszukiwania | Pozosta              | ałe dokumenty w znal | ezionym wątku    |   |
|          | ~            | Watek 🗘                                 | 🛈 Data ᅌ     | <ul><li>Liczba </li></ul> | 🛈 Rozmiar 💲           | 🛈 Liczba 🗘           | Rozmiar 🔷            | Dołącz dokumenty |   |
| 0        | ~            | testZIP.zip                             | 13.02.2023   | 1                         | 1,61 KB               | 0                    | OB                   | 0-               |   |
| 0        | ~            | chlopiec.jpg                            | 07.02.2023   | 1                         | 300,46 KB             | 0                    | OB                   |                  |   |
| 0        |              | Pismo ogólne do podmiotu publicznego    | 24.01.2023   | 17                        | 23,55 MB              | 0                    | OB                   |                  |   |
| 0        | $\checkmark$ | Archiwizacja ePUAP pismo z załączniki   | 23.01.2023   | 1                         | 7,76 MB               | 0                    | OB                   | 0-               |   |
| 0        | ~            | Archiwizacja ePUAP pismo z załączniki   | 23.01.2023   | 1                         | 7,76 MB               | 0                    | OB                   |                  |   |
| 0        | ~            | Archiwizacja ePUAP pismo z załączniki   | 23.01.2023   | 1                         | 7,76 MB               | 0                    | OB                   |                  |   |
| 0        |              | Archiwizacja ePUAP pismo z załączniki   | 23.01.2023   | 1                         | 7,76 MB               | 0                    | OB                   |                  |   |
| 0        | ~            | Archiwizacja ePUAP pismo z załączniki   | 23.01.2023   | 1                         | 7,76 MB               | 0                    | OB                   |                  |   |
| 0        | ~            | Archiwizacja ePUAP pismo z załączniki   | 23.01.2023   | 1                         | 7,76 MB               | 0                    | OB                   |                  |   |
| 0        | ~            | Archiwizacja ePUAP pismo z załączniki   | 23.01.2023   | 1                         | 7,76 MB               | 0                    | OB                   |                  |   |
|          |              |                                         |              |                           |                       |                      |                      | < < >>           |   |
| XA       | nukri        | Archiwizui                              |              | N                         | ieaktywny             | <sup>,</sup> przycis | k                    |                  |   |
|          | manaj        | And Million                             |              |                           | Archiw                | /izuj                |                      |                  |   |

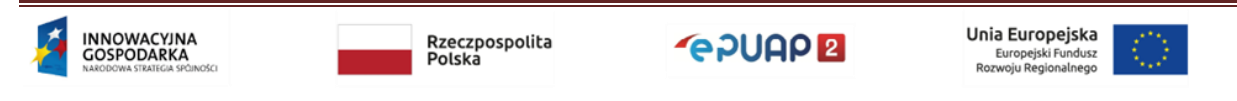

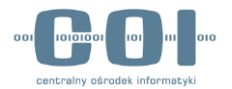

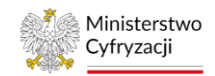

| we archiwum Moje archiwa<br>vstkich dokumentów: 23 / 5220 (maksymaln | ie 5000)                                                                                                    | Rozmiar dokument                                                                                                    | 70 14 MP (                                                                                                    |                                                                                                    |                                                                                                    |                                                                                                    |
|----------------------------------------------------------------------|----------------------------------------------------------------------------------------------------|----------------------------------------------------------------------------------------------------|----------------------------------------------------------------------------------------------------|----------------------------------------------------------------------------------------------------|----------------------------------------------------------------------------------------------------|----------------------------------------------------------------------------------------------------|
| Watek                                                                |                                                                                                    |                                                                                                    |                                                                                                    | symalnie 1,50 GE                                                                                                    | 0                                                                                                    |                                                                                                    |
| Watek                                                                |                                                                                                    | Dokumenty pasu                                                                                                    | jące do wyszukiwania                                                                                                    | Pozosta                                                                                                    | łe dokumenty w znale                                                                                                    | ezionym <mark>w</mark> ątku                                                                                                    |
|                                                                      | 🛈 Data 🔉                                                                                                    | ① Liczba                                                                                                    | () Rozmiar 🔉                                                                                                    | 🛈 Liczba ᅌ                                                                                                    | Rozmiar ᅌ                                                                                                    | Dołącz dokumenty                                                                                                    |
| testZIP.zip                                                          | 13.02.2023                                                                                                    | 1                                                                                                    | 1,61 KB                                                                                                    | 0                                                                                                    | OB                                                                                                    |                                                                                                    |
| chlopiec.jpg                                                         | 07.02.2023                                                                                                    | 1                                                                                                    | 300,46 KB                                                                                                    | 0                                                                                                    | OB                                                                                                    |                                                                                                    |
| Pismo ogólne do podmiotu publicznego                                 | 24.01.2023                                                                                                    | 17                                                                                                    | 23,55 MB                                                                                                    | 0                                                                                                    | OB                                                                                                    |                                                                                                    |
| Archiwizacja ePUAP pismo z załączniki                                | 23.01.2023                                                                                                    | 1                                                                                                    | 7,76 MB                                                                                                    | 0                                                                                                    | OB                                                                                                    |                                                                                                    |
| Archiwizacja ePUAP pismo z załączniki                                | 23.01.2023                                                                                                    | 1                                                                                                    | 7,76 MB                                                                                                    | 0                                                                                                    | 0B                                                                                                    |                                                                                                    |
| Archiwizacja ePUAP pismo z załączniki                                | 23.01.2023                                                                                                    | 1                                                                                                    | 7,76 MB                                                                                                    | 0                                                                                                    | 0B                                                                                                    |                                                                                                    |
| Archiwizacja ePUAP pismo z załączniki                                | 23.01.2023                                                                                                    | 1                                                                                                    | 7,76 MB                                                                                                    | 0                                                                                                    | OB                                                                                                    |                                                                                                    |
| Archiwizacja ePUAP pismo z załączniki                                | 23.01.2023                                                                                                    | 1                                                                                                    | 7,76 MB                                                                                                    | 0                                                                                                    | OB                                                                                                    |                                                                                                    |
| Archiwizacja ePUAP pismo z załączniki                                | 23.01.2023                                                                                                    | 1                                                                                                    | 7,76 MB                                                                                                    | 0                                                                                                    | OB                                                                                                    |                                                                                                    |
| Archiwizacja ePUAP pismo z załączniki                                | 23.01.2023                                                                                                    | 1                                                                                                    | 7,76 MB                                                                                                    | 0                                                                                                    | OB                                                                                                    |                                                                                                    |
|                                                                      |                                                                                                    | Ak                                                                                                    | tywny p <u>rzy</u>                                                                                                    | vcisk                                                                                                    | 10/5152                                                                                                    | < < > >                                                                                                    |
|                                                                      | chlopiec.jpg<br>Pismo ogólne do podmiotu publicznego<br>Archiwizacja ePUAP pismo z załączniki<br>Archiwizacja ePUAP pismo z załączniki<br>Archiwizacja ePUAP pismo z załączniki<br>Archiwizacja ePUAP pismo z załączniki<br>Archiwizacja ePUAP pismo z załączniki<br>Archiwizacja ePUAP pismo z załączniki | chlopiec.jpg       07.02.2023         Pismo ogólne do podmiotu publicznego       24.01.2023         Archiwizacja ePUAP pismo z załączniki       23.01.2023         Archiwizacja ePUAP pismo z załączniki       23.01.2023         Archiwizacja ePUAP pismo z załączniki       23.01.2023         Archiwizacja ePUAP pismo z załączniki       23.01.2023         Archiwizacja ePUAP pismo z załączniki       23.01.2023         Archiwizacja ePUAP pismo z załączniki       23.01.2023         Archiwizacja ePUAP pismo z załączniki       23.01.2023         Archiwizacja ePUAP pismo z załączniki       23.01.2023         Archiwizacja ePUAP pismo z załączniki       23.01.2023         Archiwizacja ePUAP pismo z załączniki       23.01.2023 | chlopiec.jpg       07.02.2023       1         Pismo ogólne do podmiotu publicznego       24.01.2023       17         Archiwizacja ePUAP pismo z załączniki       23.01.2023       1         Archiwizacja ePUAP pismo z załączniki       23.01.2023       1         Archiwizacja ePUAP pismo z załączniki       23.01.2023       1         Archiwizacja ePUAP pismo z załączniki       23.01.2023       1         Archiwizacja ePUAP pismo z załączniki       23.01.2023       1         Archiwizacja ePUAP pismo z załączniki       23.01.2023       1         Archiwizacja ePUAP pismo z załączniki       23.01.2023       1         Archiwizacja ePUAP pismo z załączniki       23.01.2023       1         Archiwizacja ePUAP pismo z załączniki       23.01.2023       1         Archiwizacja ePUAP pismo z załączniki       23.01.2023       1         Archiwizacja ePUAP pismo z załączniki       23.01.2023       1 | chlopiec.jpg         07.02.2023         1         300,46 KB           Pismo ogólne do podmiotu publicznego         24.01.2023         17         23,55 MB           Archiwizacja ePUAP pismo z załączniki         23.01.2023         1         7,76 MB           Archiwizacja ePUAP pismo z załączniki         23.01.2023         1         7,76 MB           Archiwizacja ePUAP pismo z załączniki         23.01.2023         1         7,76 MB           Archiwizacja ePUAP pismo z załączniki         23.01.2023         1         7,76 MB           Archiwizacja ePUAP pismo z załączniki         23.01.2023         1         7,76 MB           Archiwizacja ePUAP pismo z załączniki         23.01.2023         1         7,76 MB           Archiwizacja ePUAP pismo z załączniki         23.01.2023         1         7,76 MB           Archiwizacja ePUAP pismo z załączniki         23.01.2023         1         7,76 MB           Archiwizacja ePUAP pismo z załączniki         23.01.2023         1         7,76 MB           Archiwizacja ePUAP pismo z załączniki         23.01.2023         1         7,76 MB           Archiwizacja ePUAP pismo z załączniki         23.01.2023         1         7,76 MB           Archiwizacja ePUAP pismo z załączniki         23.01.2023         1         7,76 M | chlopiec.jpg       07.02.2023       1       300,46 KB       0         Pismo ogólne do podmiotu publicznego       24.01.2023       17       23,55 MB       0         Archiwizacja ePUAP pismo z załączniki       23.01.2023       1       7,76 MB       0         Archiwizacja ePUAP pismo z załączniki       23.01.2023       1       7,76 MB       0         Archiwizacja ePUAP pismo z załączniki       23.01.2023       1       7,76 MB       0         Archiwizacja ePUAP pismo z załączniki       23.01.2023       1       7,76 MB       0         Archiwizacja ePUAP pismo z załączniki       23.01.2023       1       7,76 MB       0         Archiwizacja ePUAP pismo z załączniki       23.01.2023       1       7,76 MB       0         Archiwizacja ePUAP pismo z załączniki       23.01.2023       1       7,76 MB       0         Archiwizacja ePUAP pismo z załączniki       23.01.2023       1       7,76 MB       0         Archiwizacja ePUAP pismo z załączniki       23.01.2023       1       7,76 MB       0         Archiwizacja ePUAP pismo z załączniki       23.01.2023       1       7,76 MB       0 | chlopiec.jpg       07.02.2023       1       300,46 KB       0       0B         Pismo ogólne do podmiotu publicznego       24.01.2023       17       23,55 MB       0       0B         Archiwizacja ePUAP pismo z załączniki       23.01.2023       1       7,76 MB       0       0B         Archiwizacja ePUAP pismo z załączniki       23.01.2023       1       7,76 MB       0       0B         Archiwizacja ePUAP pismo z załączniki       23.01.2023       1       7,76 MB       0       0B         Archiwizacja ePUAP pismo z załączniki       23.01.2023       1       7,76 MB       0       0B         Archiwizacja ePUAP pismo z załączniki       23.01.2023       1       7,76 MB       0       0B         Archiwizacja ePUAP pismo z załączniki       23.01.2023       1       7,76 MB       0       0B         Archiwizacja ePUAP pismo z załączniki       23.01.2023       1       7,76 MB       0       0B         Archiwizacja ePUAP pismo z załączniki       23.01.2023       1       7,76 MB       0       0B         Archiwizacja ePUAP pismo z załączniki       23.01.2023       1       7,76 MB       0       0B         Archiwizacja ePUAP pismo z załączniki       23.01.2023       1       7,76 M |

Jeżeli do archiwizacji zostały wybrane dokumenty widoczne w systemie ePUAP np. z godziny 10:00, to dokładnie te dokumenty zostaną zarchiwizowane. Jeżeli po zapisaniu zlecenia archiwizacji, do jednego z wybranych do niego dokumentów zostanie przysłana lub wysłana odpowiedź (np. o godz. 13:00) nie zostanie ona ujęta w tym zleceniu, ponieważ archiwum będzie zawierało tylko te dokumenty, które zostały wybrane podczas zlecania archiwizacji z godz. 10:00. Żadne nowe dokumenty w wątku nie znajdą się w pliku archiwum.

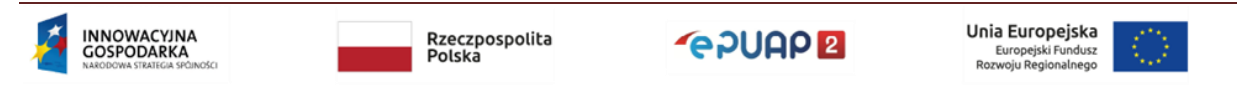

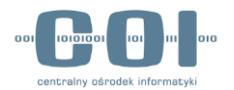

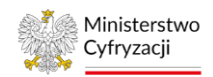

Gdy klikniesz przycisk "Archiwizuj", przejdziesz do ekranu "Moje archiwa". Jeżeli zlecenie poprawnie zapisze się w systemie, u góry ekranu wyświetli się komunikat "Zlecenie archiwizacji zostało przyjęte. Status archiwum możesz sprawdzić w zakładce Moje archiwa", a poniżej będzie widoczna nowa pozycja ze statusem "Do archiwizacji".

| KATALOG                                               | SPRAW AKTU                       | JALNOŚCI                                | POMOC                        |                 |               |                     |
|-------------------------------------------------------|----------------------------------|-----------------------------------------|------------------------------|-----------------|---------------|---------------------|
| Zleć nowe archiwum                                    | Moje archiwa                     | ł                                       |                              | C Odśwież       | Ukryj filtry  |                     |
| Zlecenie archiwizacji                                 | zostało przyjęte. Status archiwu | m możesz sprawdzić w zał                | kładce <b>Moje archiwa</b> . |                 |               | ×                   |
| Wpisz identyfikator podmiotu                          | Q Data zleceni                   | a archiwizacji 📋                        | Wszystkie skrzynki           | ▼ ezystkie stat | usy           |                     |
| Nazwa podmiotu 💲                                      | Identyfikator podmiotu 💲         | Data<br>ostatniej 🗸 Data<br>modyfikacji | i zlecenia 🗘 Status 🗘        | Zleceniodawa    | ca 🗘 Skutania | Status poprawnie    |
| "GENERALNA DYREKCJA<br>DRÓG KRAJOWYCH I<br>AUTOSTRAD" | OrgZamawiajacy4                  | 22.03.2023 22.0                         | 03.2023 Do archiw            | izacji          | ala           | przyjętego zlecenia |

Jeżeli operacja nie powiedzie się, zobaczysz komunikat "Zlecenie nie zostało zapisane. Błąd systemu. Spróbuj ponownie. Przepraszamy". Lista wybranych dokumentów nie zostanie zapisana. W przypadku wystąpienia błędu, trzeba znów wyszukać dokumenty i zlecić archiwizację.

| Data zlecenia archiwizacji | Wszystkie skrzynki | •               | Wszystkie statusy      | •                            |                         |       |
|----------------------------|--------------------|-----------------|------------------------|------------------------------|-------------------------|-------|
| Zleceniodawca 🗘            | Skrzynka 🛟         | Data zlecenia 🔹 | Termin na akceptację 🗘 | Data akceptacji/odrzucenia 💲 | Status 🗘                | Nazwa |
| Maria Test                 | Domyślna           | 09.03.2023      |                        |                              | Błąd archiwizacji       |       |
| Maria Test                 | Skład_ESP          | 09.01.2023      | -                      |                              | Pobrane - zaakceptowane | 1.1   |
|                            |                    |                 |                        |                              |                         | >     |
|                            |                    |                 |                        | Wiersze na stronie: 10       | ▼ 1·2/2  < <            | > >   |
|                            |                    |                 |                        |                              |                         |       |
|                            |                    |                 |                        |                              |                         |       |
|                            |                    |                 |                        |                              |                         |       |
|                            |                    |                 |                        |                              |                         |       |
|                            |                    |                 |                        |                              |                         |       |
|                            |                    |                 |                        |                              |                         |       |

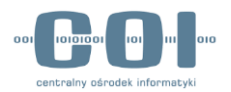

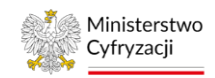

## 9.2.3 Jednoczesny dostęp do skrzynek kilku użytkowników

Pracując w ramach konta instytucji lub podmiotu publicznego, może się zdarzyć, że po zleceniu przez ciebie archiwizacji inny użytkownik będzie pracować z dokumentami, które wybierzesz do zarchiwizowania. Wtedy system wyświetli mu ostrzeżenie, że pracuje z dokumentem, który czeka na archiwizację.

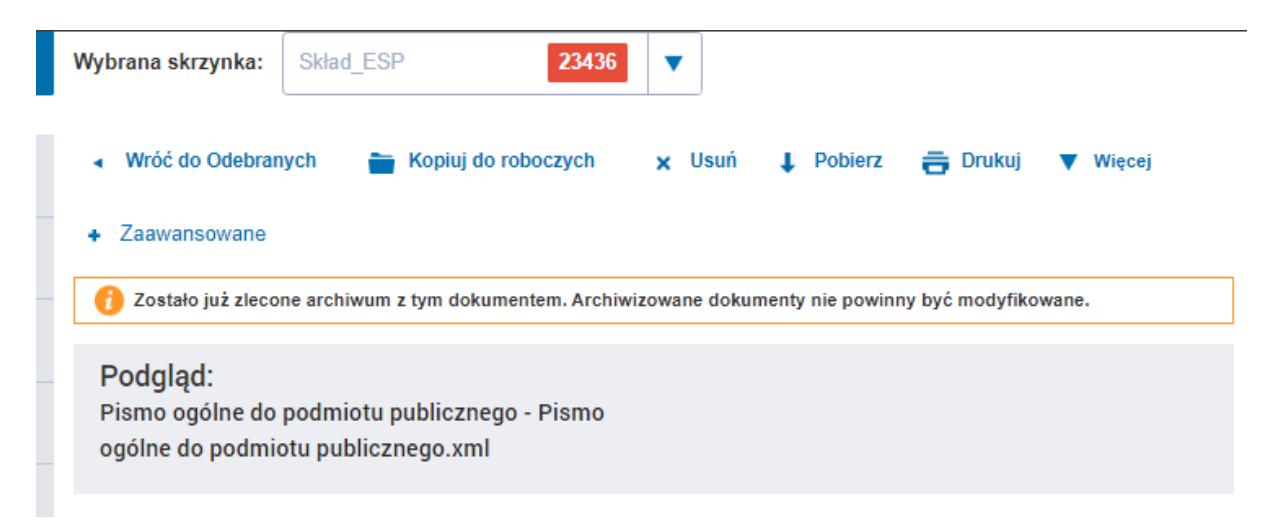

Jeśli użytkownik mimo ostrzeżenia zdecyduje się zmienić dokument przeznaczony do archiwizacji, to archiwum będzie zawierało dokument w nowej, zmienionej wersji. Jeśli usunie dokument, to nie znajdzie się on w pliku archiwum. Informacja o braku tego dokumentu zostanie jednak zapisana w raporcie.

# 9.3 Sprawdzenie statusu archiwizacji

Każdy użytkownik, który ma uprawnienia do archiwizowania, może zapoznać się z listą zleceń archiwizacji utworzonych dla danego konta. Zobaczy również zlecenia dotyczące skrzynek, do których nie ma uprawnień. Aby zapoznać się z listą zleceń, przejdź do zakładki "Moje archiwa" widocznej obok zakładki "Zleć nowe archiwum".

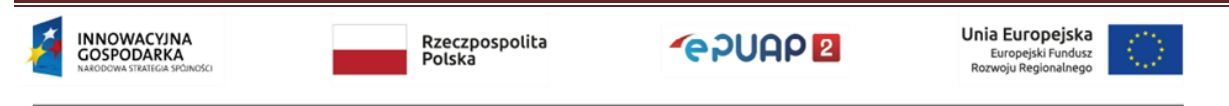

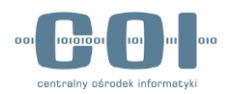

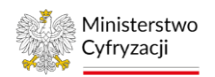

| KATALOG S                  | SPRAW      | AKTUALNO<br>foje archiwa | ości                    | POMOC                               |                         | Wybierz<br>Moje archiwa  |   |
|----------------------------|------------|--------------------------|-------------------------|-------------------------------------|-------------------------|--------------------------|---|
| Data zlecenia archiwizacji | Wszystk    | ie skrzynki              | Wsz                     | ystkie statusy                      | •                       |                          |   |
| Zleceniodawca 🏮            | Skrzynka 🗘 | Data zlecenia 💲          | Termin na<br>akceptację | Data<br>akceptacji/ 🗘<br>odrzucenia | Status 🗘                | Nazwa archiwum 😋         |   |
| EWA KOWALSKA               | Sklad_ESP  | 23.03.2023               | 06.04.2023              | *                                   | Gotowe do pobrania      | Urzad_Miasta_XYZ_2023032 | : |
| EWA KOWALSKA               | Skład_ESP  | 23.03.2023               | 06.04.2023              | 23.03.2023                          | Anulowane               | Urzad_Miasta_XYZ_2023032 |   |
| EWA KOWALSKA               | Skład_ESP  | 22.03.2023               | 8                       | 23.03.2023                          | Pobrane - zaakceptowane | Urzad_Miasta_XYZ_2023032 | : |
| EWA KOWALSKA               | Sklad_ESP  | 21.03.2023               | 2                       | 21.03.2023                          | Pobrane - zaakceptowane | Urzad_Miasta_XYZ_2023032 | 1 |
| EWA KOWALSKA               | Sklad_ESP  | 17.03.2023               | 31.03.2023              | 20.03.2023                          | Anulowane               | Urzad_Miasta_XYZ_2023031 |   |
| EWA KOWALSKA               | Skład_ESP  | 17.03.2023               | 31.03.2023              | 17.03.2023                          | Anulowane               | Urzad_Miasta_XYZ_2023031 |   |
| EWA KOWALSKA               | Skład_ESP  | 16.03.2023               | 71                      | 16.03.2023                          | Pobrane - zaakceptowane | Urzad_Miasta_XYZ_2023031 | : |

Domyślnie zlecenia archiwizacji są prezentowane w tabeli posortowanej według daty zlecenia w kolejności od najnowszych do najstarszych. Zestawienie zawiera następujące informacje:

|                        | KATALOG S                    | SPRAW AKTUA                                                  | LNOŚCI                                                           | POMOC                          |                                      |                                                |                        |
|------------------------|------------------------------|--------------------------------------------------------------|------------------------------------------------------------------|--------------------------------|--------------------------------------|------------------------------------------------|------------------------|
| Nazwa skrzynki         | Zieć nowe archiwum           | <ul> <li>Moje archiwa</li> <li>Wszystkie skrzynki</li> </ul> | ▼ Ws                                                             | zystkie statusy                | C Odśwież                            | Se Uk                                          | Nazwa pliku archiwum   |
| Nazwa użytkownika      | Zleceniodawca 🗘              | Skrzynka 🗘 Data zlecenia                                     | <ul> <li>Termin na<br/>akceptację</li> <li>06.04.2023</li> </ul> | Data<br>akceptacji/ Odrzucenia | Status 🗘                             | Nazwa archiwum 🗘                               |                        |
|                        | EWA KOWALSKA                 | Sklad_ESP 22.03.2023<br>Sklad_ESP 22.03.2023                 | 06.04.2023                                                       | 23.03.2023                     | Anulowane<br>Pobrane - zaakceptowane | Urzad_Miasta_XYZ_2023032                       | :<br>Termin akceptacii |
| Sortowanie według daty | EWA KOWALSKA<br>EWA KOWALSKA | Skład_ESP 21.03.2023<br>Skład_ESP 17.03.2023                 | -<br>31.03.2023                                                  | 21.03.2023                     | Pobrane - zaakceptowane<br>Anulowane | Urzad_Miasta_XYZ_2<br>Urzad_Miasta_XYZ_2023031 | archiwum               |
|                        | EWA KOWALSKA                 | Skład_ESP 17.03.2023<br>Skład_ESP 16.03.2023                 | 31.03.2023                                                       | 17.03.2023                     | Anulowane                            | ed Miasta_XYZ_3                                | Data akceptacji,       |
|                        |                              |                                                              |                                                                  | Status z                       | <u>elecenia</u> archiv               | vum                                            |                        |

- nazwa użytkownika zlecającego archiwum,
- nazwa skrzynki, której dotyczy zlecenie,
- data zlecenia archiwum,
- termin na akceptację archiwum (uzupełniony, gdy archiwum zostało już przygotowane),

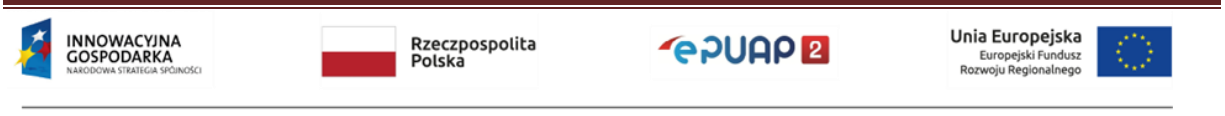

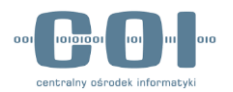

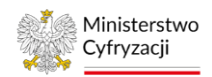

- data akceptacji lub odrzucenia (uzupełniona, gdy użytkownik zaakceptował lub odrzucił archiwum),
- nazwa pliku archiwum (uzupełniona, gdy archiwum zostało już przygotowane),
- status zlecenia archiwum.

Jeśli chcesz posortować zestawienie, kliknij strzałkę przy nazwie kolumny. Opcje filtrowania pokażą się, gdy klikniesz przycisk "Użyj filtrów" widoczny z prawej strony nad listą zleceń.

# 9.3.1 Statusy archiwum i dostępne akcje

Każde przyjęte przez system zlecenie archiwizacji ma określony status. Zmieniają się one po działaniach systemu i użytkownika:

 "Do archiwizacji" – pierwszy status, jaki otrzymuje zlecenie archiwizacji po zapisaniu w systemie. Oznacza on, że zleceniodawca wykonał czynności opisane w rozdziale " Zlecenie archiwizacji dokumentów" i trwa oczekiwanie na utworzenie pliku archiwum. Użytkownicy, którzy mają uprawnienia do archiwizacji skrzynki, której dotyczy zlecenie, mogą anulować proces archiwizacji: kliknąć trzy kropki po prawej stronie i wybrać akcję "Zrezygnuj".

| Zleceniodawca 🗘 | Skrzynka 🗘 | Data zlecenia 💲 | Termin na akceptację 🗘 | Data akceptacji/odrzucenia 💲 | Status 🗘            | Nazwa       |
|-----------------|------------|-----------------|------------------------|------------------------------|---------------------|-------------|
| ANNA KOWALSKA   | Skład_ESP  | 09.03.2023      |                        | -                            | Do archiwizacji     | - 1         |
| TOMASZ NOWAK    | Skład_ESP  | 09.03.2023      | 87                     | 09.03.2023                   | Pobrane - zaakcepto | ⊗ Zrezygnuj |

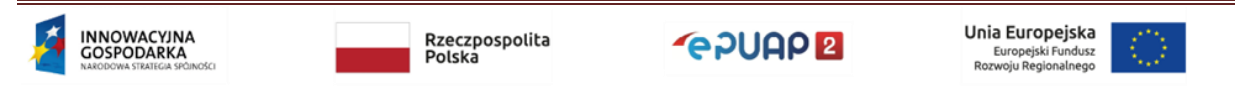

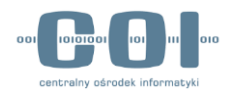

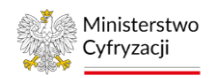

procesie archiwizacji

### Instrukcja administratora konta podmiotu publicznego

"Trwa archiwizacja" – status oznacza, że przygotowywanie archiwum się rozpoczęło.
 Procesu nie można już anulować. Dla zleceń o takim statusie nie są dostępne żadne akcje.

| Antonina Kowalski | Moja skrzynka | 12.12.2022 | 13.12.2022 | 13.12.2022 | Moje archiwum nr 1 | Do przywrócenia     |
|-------------------|---------------|------------|------------|------------|--------------------|---------------------|
| Antonina Kowalski | Moja skrzynka | 12.12.2022 | 13.12.2022 | 13.12.2022 | Moje archiwum nr 1 | Trwa archiwizacja   |
| Antonina Kowalski | Moja skrzynka | 12.12.2022 | 13.12.2022 | 13.12.2022 | Moje archiwum nr 1 | Przwrócone          |
|                   |               |            |            |            |                    | Informacia o trucit |

 "Gotowe do pobrania" – status jest nadawany, gdy proces przygotowania archiwum zakończy się poprawnie. Pliki archiwum oraz raportu możesz pobrać, gdy klikniesz trzy kropki po prawej stronie i wybierzesz akcję "Pobierz archiwum".

| Zleceniodawca ≎           | Skrzynka 🗘 | Data zlecenia 💠 | Termina na<br>akceptacje 🗘 | Data akcpetacji<br>/odrzucenia | Nazwa archiwum 🗘 | Status 💲   |              | Status archiwum i możliwe<br>akcie |
|---------------------------|------------|-----------------|----------------------------|--------------------------------|------------------|------------|--------------|------------------------------------|
|                           |            |                 | 100010000000               |                                |                  |            |              |                                    |
| Antonina Kowalski         | Skład ESP  | 22.09.2022      | 29.09.2022                 | 200                            | Skład ESP_2020   | Gotowe do  | pobrania     |                                    |
| Antonina Kowalaki         | Olded ECD  | 22.00.2022      |                            |                                |                  | De esthiu  | Zaakceptuj   |                                    |
| Antonina Kowaiski         | SKIAO ESP  | 22.09.2022      | 3 <b>7</b> 3               | 876                            | 5                | Do archiw  |              |                                    |
| Antonina Kowalski         | Domiélno   | 40.00.0000      | 24.00.0000                 | 20.00.2022                     | Domuélna, 20220  | Debuse     | Pobierz      |                                    |
| AIIIOIIIIId KOwalski      | Domysina   | 10.09.2022      | 24.09.2022                 | 20.09.2022                     | Domysina_20220   | Poprane -  | archiwum     |                                    |
| Antonina Kowalski         | Wnioski    | 31 08 2022      | 14 00 2022                 | 13 00 2022                     | Wnioski 2022083  | Do przywyr | Pokaż raport |                                    |
| Antonina Rowalski         | WIIIOSKI   | 51.00.2022      | 14.05.2022                 | 10.09.2022                     | WIN03KI_2022005  | D0 pi2ywi  |              |                                    |
| Antonina Kowalski         | Domvšina   | 18 08 2022      | _                          | -                              | -                | Trwa arch  | 🛞 Odrzuć     |                                    |
| / internition reconcilera | Donijona   | 10.00.2022      |                            |                                |                  | inwa aren  |              |                                    |

 "Dokumenty do usunięcia" – zlecenie otrzymuje ten status, gdy użytkownik zaakceptuje plik archiwum oraz zgodzi się usunąć zarchiwizowane dokumenty ze skrzynki ePUAP. Dopóki usuwanie dokumentów się nie rozpocznie, można anulować tę operację: kliknąć trzy kropki po prawej stronie i wybrać akcję "Zrezygnuj".

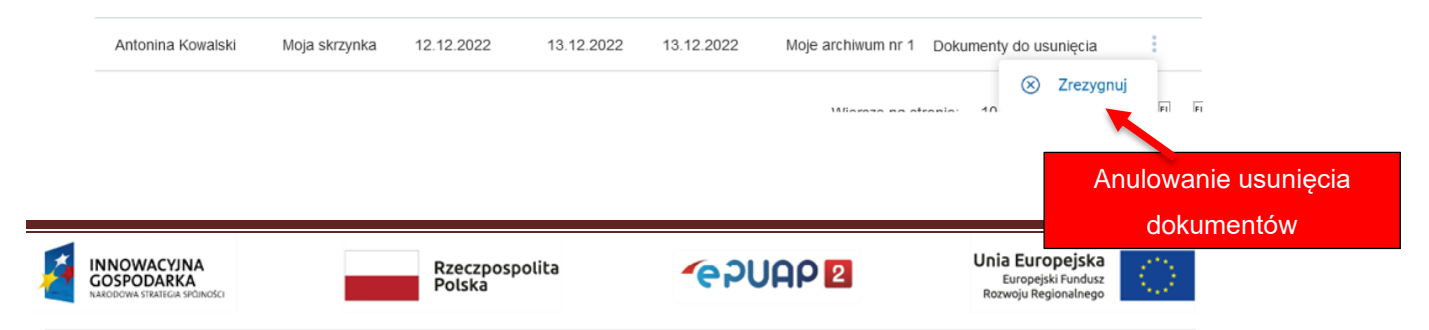

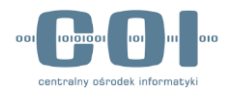

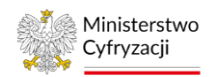

 "Trwa usuwanie dokumentów" – status oznacza, że rozpoczęło się usuwanie zarchiwizowanych dokumentów ze skrzynki ePUAP. Procesu nie można już anulować.
 Dla zleceń o takim statusie nie są dostępne żadne akcje.

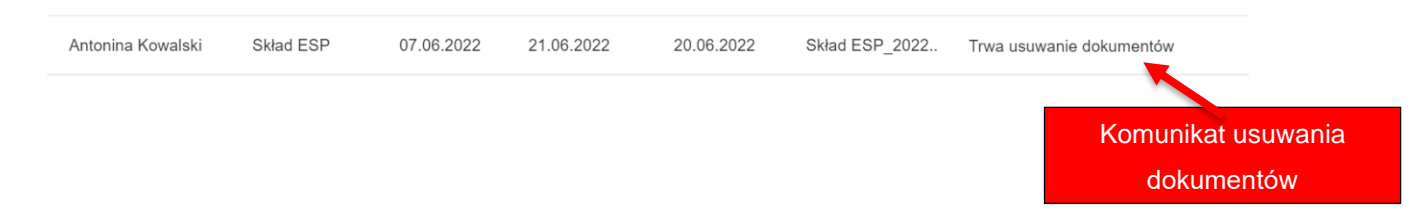

 "Pobrane - zaakceptowane" – status pojawia się po zaakceptowaniu pliku archiwum. Jeśli akceptując archiwum zgodzisz się na usunięcie dokumentów, status "Pobrane zaakceptowane" pojawi się dopiero po zakończeniu usuwania. Dla zlecenia o takim statusie są dostępne dwie akcje "Pokaż raport" oraz "Przywróć".

| Antonina Kowalski | Domyślna | 10.09.2022 | 24.09.2022 | 20.09.2022 | Domyślna_20220  | Pobrane - | zaakceptowane | : |
|-------------------|----------|------------|------------|------------|-----------------|-----------|---------------|---|
| Antonina Kowalski | Wnioski  | 31.08.2022 | 14.09.2022 | 13.09.2022 | Wnioski_2022083 | Do przyw  | O Przywróć    |   |
| Antonina Kowalski | Domyślna | 18.08.2022 | -          | -          | -               | Trwa arch | Pokaż raport  |   |

 "Do przywrócenia" – status nadawany jest po zleceniu przywrócenia dokumentów z pliku archiwum na skrzynkę ePUAP. Dopóki przywracanie dokumentów się nie rozpocznie, można anulować tę operację: kliknąć trzy kropki po prawej stronie i wybrać akcję "Zrezygnuj".

| Antonina Kowalski | Moja skrzynka | 12.12.2022 | 13.12.2022 | 13.12.2022 | Moje archiwum nr 1 | Pobrane               | : |
|-------------------|---------------|------------|------------|------------|--------------------|-----------------------|---|
| Antonina Kowalski | Moja skrzynka | 12.12.2022 | 13.12.2022 | 13.12.2022 | Moje archiwum nr 1 | Do przywrócenia       | - |
| Antonina Kowalski | Moja skrzynka | 12.12.2022 | 13.12.2022 | 13.12.2022 | Moje archiwum nr 1 | Trwa arch 🛞 Zrezygnuj |   |

 "Trwa przywracanie" – status oznacza, że rozpoczęło się przywracanie dokumentów na skrzynkę ePUAP. Procesu nie można już anulować. Dla zleceń o takim statusie nie

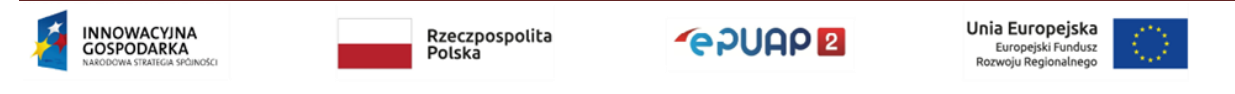

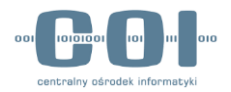

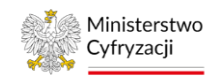

| są dostępne       | żadne ak  | cje.       |            |            |                |                   |  |
|-------------------|-----------|------------|------------|------------|----------------|-------------------|--|
|                   |           |            |            |            |                |                   |  |
|                   |           |            |            |            |                |                   |  |
| Antonina Kowalski | Skład ESP | 28.05.2022 | 11.06.2022 | 30.05.2022 | Skład ESP 2022 | Trwa przywracanie |  |
|                   |           |            |            |            |                |                   |  |

 "Przywrócone" – status pojawia się, gdy dokumenty zostaną przywrócone na skrzynkę ePUAP z pliku archiwum. Dla zleceń o takim statusie jest dostępna tylko jedna akcja: "Pokaż raport".

| Antonina Kowalski | Skład ESP | 10.08.2022 | 24.08.2022 | 22.08.2022 | Skład ESP_2022 | Przywrócor | ne           | 4 |
|-------------------|-----------|------------|------------|------------|----------------|------------|--------------|---|
| Antonina Kowalski | Skład ESP | 05.08.2022 | -          | -          | -              | Błąd archi | Pokaż raport |   |

 "Anulowane" – zlecenie otrzymuje taki status, gdy anulujesz archiwizację, odrzucisz archiwum albo nie zaakceptujesz go w terminie. Dla zleceń o takim statusie nie są dostępne żadne akcje.

Tomasz Nowak Skład ESP 31.07.2022 - - - Anulowane

 Błąd archiwizacji" – status informuje, że wystąpiły błędy podczas przygotowywania archiwum. Dla zleceń o takim statusie jest dostępna tylko jedna akcja: "Pokaż raport". W raporcie znajdziesz informacje na temat błędów jakie uniemożliwiły utworzenie archiwum.

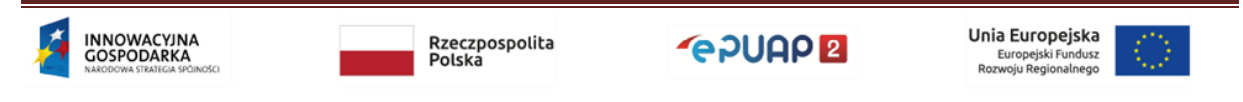

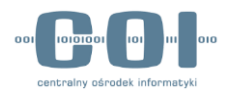

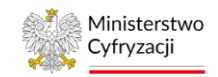

przywracania dokumentów

### Instrukcja administratora konta podmiotu publicznego

| Antonina Kowalski | Skład ESP | 05.08.2022 | - | - | - | Błąd archiwizacji     | 1 |
|-------------------|-----------|------------|---|---|---|-----------------------|---|
| To masz No wa k   | Skład ESP | 31.07.2022 | - | - | - | Anulowan Pokaż raport |   |

 "Błąd przywracania" – status informuje, że wystąpiły błędy podczas przywracania dokumentów z archiwum. Dla zleceń o takim statusie są dostępne dwie akcje "Pokaż raport" oraz "Przywróć"

| EMIL DZIEDZIC   | Skład_ESP | 09.03.2023 | -          | 09.03.2023 | Błąd przywracania |    | OrgZa        |
|-----------------|-----------|------------|------------|------------|-------------------|----|--------------|
| AMOS STEJZYGIER | Skład_ESP | 09.03.2023 | 23.03.2023 | 09.03.2023 | Anulowane         | ۵. | Pokaż raport |
| AMOS STEJZYGIER | Skład_ESP | 08.03.2023 | -          | 08.03.2023 | Pobrane - zaakcer | 0  | Przywróć     |

# 9.4 Pobranie pliku archiwum

Aby w pełni zakończyć proces archiwizacji dokumentów, wykonaj następujące czynności:

- 1. Pobierz plik archiwum oraz raport na dysk lokalny komputera,
- 2. Sprawdź zawartość raportu i kompletność archiwum,
- Zaakceptuj je, jeśli archiwum jest poprawne i zdecyduj, czy zarchiwizowane dokumenty mają zostać usunięte ze skrzynki lub odrzuć je, jeśli archiwum zawiera błędy.

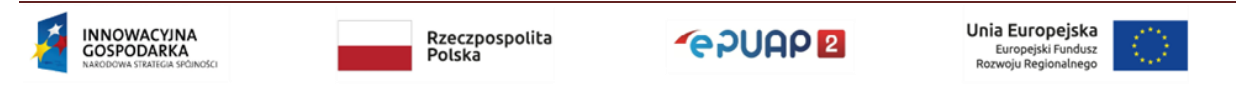

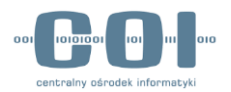

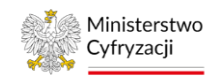

9.4.1 Pobranie archiwum na dysk lokalny komputera

Żeby pobrać archiwum na dysk lokalny komputera, przejdź do zakładki "Moje archiwa".

Następnie znajdź właściwe zlecenie w statusie "Gotowe do pobrania". Kliknij trzy kropki po prawej stronie i wybierz akcję "Pobierz archiwum".

| KATALOG S                  | PRAW AKTUA               | LNOŚCI                      | POMOC                               |                         |                            |                     |
|----------------------------|--------------------------|-----------------------------|-------------------------------------|-------------------------|----------------------------|---------------------|
| Zleć nowe archiwum         | 📄 Moje archiwa           |                             |                                     | C Odśwież               | 😴 Ukryj filtry             |                     |
| Data zlecenia archiwizacji | Wszystkie skrzynki       | Wszy                        | stkie statusy                       | •                       |                            | Pobieranie archiwum |
| Zleceniodawca 🗘            | Skrzynka 🗘 Data zlecenia | • Termin na<br>akceptację • | Data<br>akceptacji/ 🗘<br>odrzucenia | Status 🗘                | Nazwa archiwum 🗘           |                     |
| EWA KOWALSKA               | Skład_ESP 23.03.2023     | 06.04.2023                  | -                                   | Gotowe do pobrania      | Urzad_Miasta_XYZ_2023032   |                     |
| EWA KOWALSKA               | Skład_ESP 23.03.2023     | 06.04.2023                  | 23.03.2023                          | Anulowane               | Urzad_M 🚍 Pobierz archiwum | -                   |
| EWA KOWALSKA               | Skład_ESP 22.03.2023     |                             | 23.03.2023                          | Pobrane - zaakceptowane | Urzad_M 🔒 Pokaż raport     |                     |
| EWA KOWALSKA               | Skład_ESP 21.03.2023     |                             | 21.03.2023                          | Pobrane - zaakceptowane | Urzad_M 🧭 Zaakceptuj       |                     |
| EWA KOWALSKA               | Skład_ESP 17.03.2023     | 31.03.2023                  | 20.03.2023                          | Anulowane               | Urzad_M 🛞 Odrzuć           |                     |
| EWA KOWALSKA               | Skład_ESP 17.03.2023     | 31.03.2023                  | 17.03.2023                          | Anulowane               | Urzad_Miasta_XYZ_2023031   |                     |

Czas na pobranie archiwum oraz akceptację bądź odrzucenie określa parametr ustawiony przez administratora systemu ePUAP (patrz tabela parametrów "Czas przez jaki archiwum jest dostępne do pobrania").

6

Przykład 2. Termin pobrania archiwum

Archiwum zostało przygotowane w nocy z 18 na 19 sierpnia i wraz z raportem udostępnione rano. Czas na pobranie archiwum to 14 dni, zatem plik archiwum możesz pobrać, zaakceptować lub odrzucić do 1 września 2022 roku do godziny 23:59. Jeżeli nie zrobisz tego w tym terminie zlecenie zostanie oznaczone jako "Anulowane"

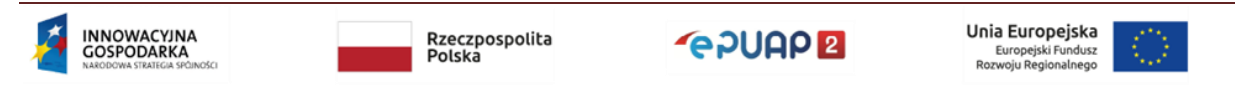

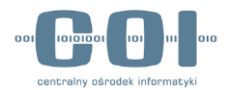

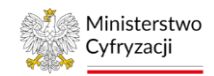

Gdy wybierzesz akcję "Pobierz archiwum" otworzy się okno jak poniżej:

| Pobierasz archiwun                                               | n                                                         |           |
|------------------------------------------------------------------|-----------------------------------------------------------|-----------|
| Gdy pobierzesz archiwum, spra<br>Następnie zaakceptuj je lub odr | awdź je i zapoznaj się z r<br>zuć w <b>Moje archiwa</b> . | raportem. |
| Anuluj                                                           | Pobierz                                                   |           |
|                                                                  |                                                           |           |

Po wybraniu opcji "Pobierz" przeglądarka, z której korzystasz pobierze plik.

| Komunikat pobierania<br>archiwum i okno | KATALOG S                                              | SPRAW AKTUALI                          | NOŚCI               | POMOC            |                    |                |         |
|-----------------------------------------|--------------------------------------------------------|----------------------------------------|---------------------|------------------|--------------------|----------------|---------|
| pobierania pliku                        | 🖹 Zleć nowe archiwum                                   | 🗎 Moje archiwa                         |                     |                  | C Odśwież          | 😂 Ukryj filtr  | у       |
|                                         | Pobleranie archiwum si<br>Wpisz identyfikator podmiotu | ię rozpoczęło.<br>Q Data zlecenia arch | iwizacji 🚔          | Wszystkie skrzyn | iki 🗸 Wszystkie    | statusy        | ×       |
|                                         | Nazwa podmiotu 🗘                                       | Identyfikator podmiotu 🗘               | Data<br>ostatniej 🗸 | Data zlecenia 🗘  | Status 🗘 Z         | leceniodawca 🗘 | Skrzyı  |
|                                         | AMOSS ltd                                              | AMOSS                                  | 23.03.2023          | 23.03.2023       | Gotowe do pobrania |                | Skłac   |
| <b>↓</b>                                | TEST_                                                  | TEST_                                  | 23.03.2023          | 23.03.2023       | Gotowe do pobrania |                | Skłac 🚦 |
| AMOSS_20230323zi                        | TF9T F                                                 | TEST IN LENGT VEL                      | 23.03.2023          | 23.03.2023       | Gotowe do pobrania | 21 MI 1 R.     | Skłar : |

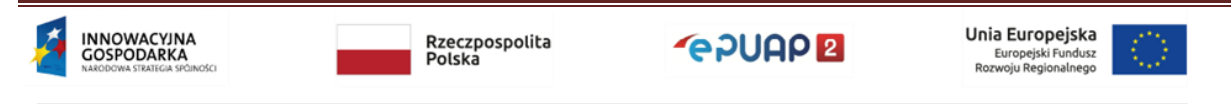

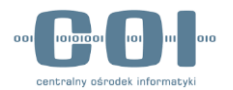

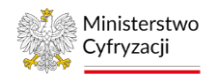

# Żeby pobrać raport, kliknij trzy kropki po prawej stronie i wybierz akcję "Pokaż raport".

| Zieć nowe archiwum         | - M        | oje archiwa     |                         |                                     | C Odśwież               | 🐲 Ukryj filtry             | Pobieranie raportu |
|----------------------------|------------|-----------------|-------------------------|-------------------------------------|-------------------------|----------------------------|--------------------|
| Data zlecenia archiwizacji | Wszystkie  | e skrzynki      | ▼ Wszj                  | rstkie statusy                      | •                       |                            |                    |
| Zleceniodawca 🗘            | Skrzynka 🏮 | Data zlecenia 🗘 | Termin na<br>akceptację | Data<br>akceptacji/ 🗘<br>odrzucenia | Status 🗘                | Nazwa archiwum 🗘           |                    |
| EWA KOWALSKA               | Skład_ESP  | 23.03.2023      | 06.04.2023              |                                     | Gotowe do pobrania      | Urzad_Miasta_XYZ_2023032   |                    |
| EWA KOWALSKA               | Skład_ESP  | 23.03.2023      | 06.04.2023              | 23.03.2023                          | Anulowane               | Urzad_M 🖨 Pobierz archiwum |                    |
| EWA KOWALSKA               | Skład_ESP  | 22.03.2023      | -                       | 23.03.2023                          | Pobrane - zaakceptowane | Urzad_M 🔒 Pokaż raport     |                    |
| EWA KOWALSKA               | Skład_ESP  | 21.03.2023      |                         | 21.03.2023                          | Pobrane - zaakceptowane | Urzad_M 🥥 Zaakceptuj       |                    |
| EWA KOWALSKA               | Skład_ESP  | 17.03.2023      | 31.03.2023              | 20.03.2023                          | Anulowane               | Urzad_M 🛞 Odrzuć           |                    |
| EWA KOWALSKA               | Skład_ESP  | 17.03.2023      | 31.03.2023              | 17.03.2023                          | Anulowane               | Urzad_Miasta_XYZ_2023031   |                    |
| EWA KOWALSKA               | Skład_ESP  | 16.03.2023      |                         | 16.03.2023                          | Pobrane - zaakceptowane | Urzad_Miasta_XYZ_2023031   |                    |

Zobaczysz podgląd raportu i masz możliwość zapisania go w postaci pliku html.

| Identyfikator podmiotu: Na                            | zwaPodmiotu                        | ^ |
|-------------------------------------------------------|------------------------------------|---|
| Identyfikator zlecenia: 638                           | 63eb9-c5ff-4243-a419-02df23dc267d. | _ |
| Nazwa skrzynki: Skład_ES                              | P.                                 | _ |
| Liczba zleconych do zarch                             | iwizowania dokumentów: 8.          | _ |
| Data rozpoczęcia generow                              | ania archiwum: 02.03.2023, 15:09.  |   |
| Liozba plików w orobiwum                              | • 0.4                              |   |
| Liczba plików w archiwum<br>Laczby rozmiar plików w a | . 84.                              |   |
| Equality to an interview of a                         | 0 MB                               |   |
| 1:                                                    | o MB.                              | ~ |
|                                                       |                                    |   |

Uwaga. Pamiętaj, aby zaakceptować archiwum, po tym jak sprawdzisz jego zawartość. Pobrany, ale nie zaakceptowany plik archiwum, nie będzie traktowany jako archiwum przez ePUAP. Po upływnie terminu 14 dni zlecenie otrzyma status

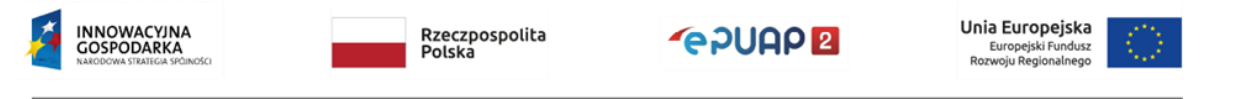

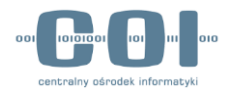

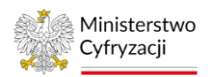

"Anulowane" i nie będzie można zaakceptować pobranego wcześniej archiwum. Nie będzie można przywrócić dokumentów z takiego pliku.

# 9.4.2 Sprawdzanie kompletności archiwum

Korzyścią płynącą z archiwizowania dokumentów jest zwolnienie miejsca na skrzynce ePUAP. Akceptując przygotowane archiwum zdecydujesz o usunięciu lub zachowaniu dokumentów na skrzynce. Upewnij się, że zlecone przez ciebie archiwum wykonało się w pełni i zawiera wszystkie dokumenty, które wybrałeś do zarchiwizowania. Sprawdzenie kompletności archiwum rozpocznij od zapoznania się z raportem. Dzięki temu od razu dowiesz się, czy podczas procesu archiwizowania wystąpiły błędy.

## 9.4.2.1 Raport z wykonania archiwum

Jeśli zdecydujesz się pobrać raport zostanie on zapisany na dysku lokalnym twojego komputera jako plik html. Znajdziesz w nim informacje na temat przebiegu procesu archiwizowania.

Uwaga. Raporty są uzupełniane o kolejne akcje wykonywane na zleceniu.

### 9.4.2.2 Plik archiwum

Plik, który zostanie pobrany na twój komputer, jest skompresowanym folderem o rozszerzeniu .zip. Aby zapoznać się z jego zawartością rozpakuj go z pomocą wybranej aplikacji do rozpakowania folderów skompresowanych.

Po rozpakowaniu zawartości archiwum w folderze głównym znajdziesz:

- foldery zarchiwizowanych dokumentów,
- plik metadanych zawierający m.in. takie informacje jak identyfikator podmiotu lub data utworzenia archiwum

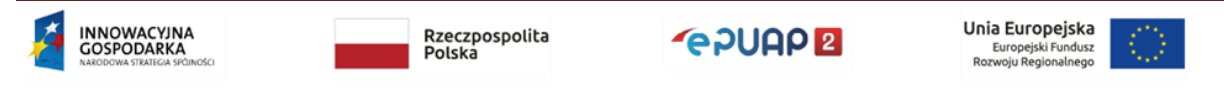

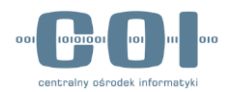

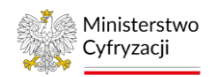

• pliki zawierające wykaz dokumentów (w formatach .html oraz .xlsx).

Każdy z folderów dokumentów zawiera:

- dokument główny o rozszerzeniu .xml
- plik transformaty o rozszerzeniu .xsl umożliwiający utworzenie wizualizacji dokumentu głównego
- plik wizualizacji dokumentu głównego o rozszerzeniu .html, jeśli dany dokument posiadał wizualizację
- plik file.info zawierający informacje ogólne o dokumencie
- zaszyfrowany plik, który zawiera metadane niezbędne w przypadku przywracania archiwum – plik nie jest dostępny dla użytkownika

oraz foldery dokumentów towarzyszących, tzn. dokumentów UPP/UPD/UPND/EPO oraz załączników.

Foldery dokumentów UPP/UPD/UPND/EPO zawierają:

- dokument właściwy o rozszerzeniu .xml
- plik transformaty o rozszerzeniu .xsl umożliwiający utworzenie wizualizacji dokumentu
- plik wizualizacji dokumentu o rozszerzeniu .html, jeśli dany dokument posiadał wizualizację
- plik file.info zawierający informacje ogólne o dokumencie danego typu

Foldery załączników zawierają załączniki przesyłane w trybie "dużych plików" będące załącznikami do dokumentu głównego.

Uwaga. Załączniki przesyłane w trybie "małych plików" nie są wyodrębniane z dokumentu. Poprawne pobranie dokumentu z załącznikami przesłanymi w trybie "małych plików" oznacza że wszystkie załączniki są zawarte w dokumencie właściwym o rozszerzeniu .xml.

Możesz go wgrać na ePUAP do folderu Robocze. Zapewni to dostęp do pełnej treści pisma oraz do załączników.

Dostęp do załączników z pism możliwy jest bez wgrywania pism do katalogu Robocze. W tym celu pismo (plik .xml) otwórz w dowolnym edytorze (np.

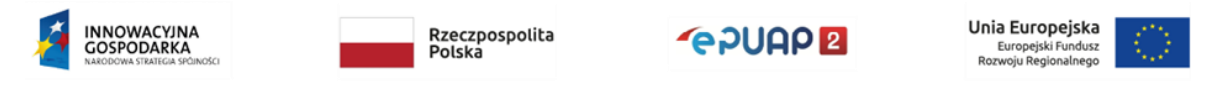
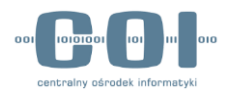

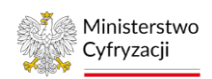

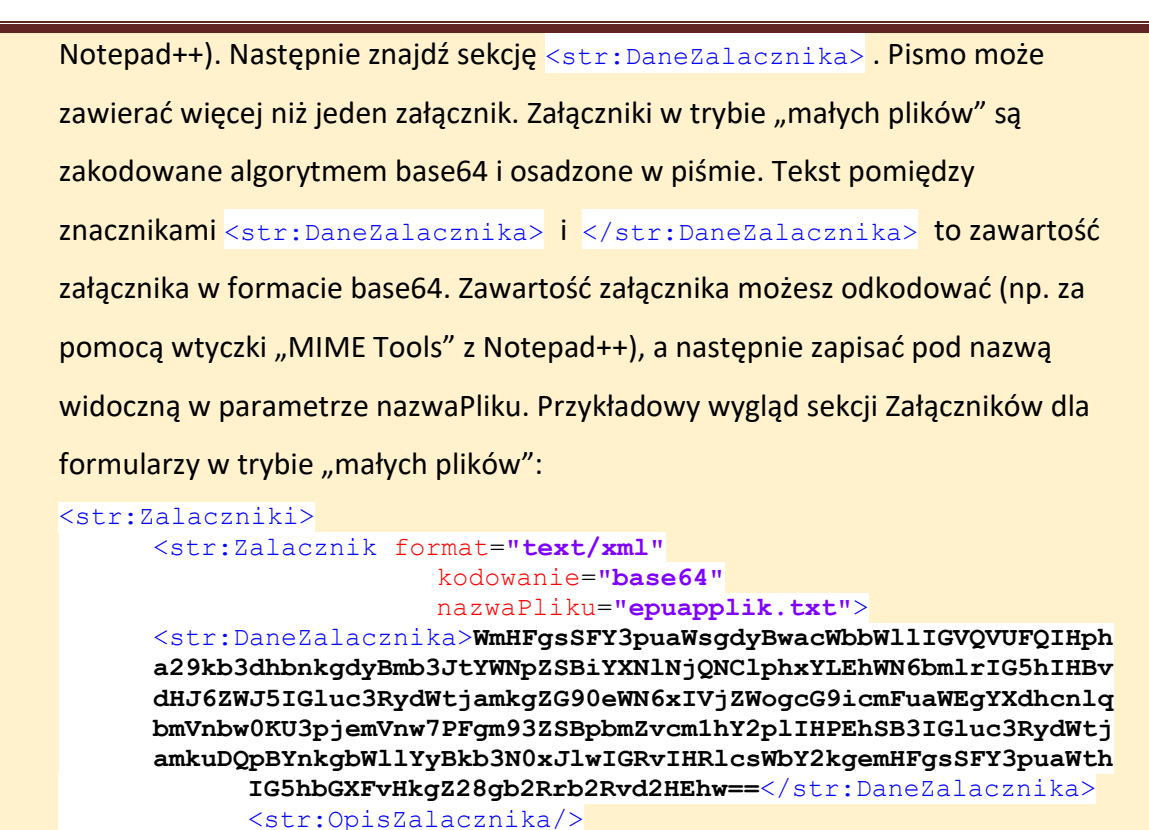

</str:Zalacznik> </str:Zalaczniki>

Jeżeli dokument główny zawiera więcej niż jeden załącznik, ich nazwy są dodatkowo numerowane przez dodanie przedrostka: "1\_nazwaPierwszegoPliku",

"2\_nazwaDrugiegoPliku". Oryginalne nazwy plików są zapisane w metadanych. Po ewentualnym przywróceniu archiwum, dokumenty i załączniki będą widoczne w ePUAP pod swoimi oryginalnymi nazwami.

Uwaga. Nie modyfikuj oryginalnego pliku archiwum. Jakiekolwiek naruszenie struktury archiwum spowoduje, że nie będzie można przywrócić dokumentów na skrzynkę ePUAP. Zawsze zachowaj co najmniej jedną kopię pliku archiwum zgodną z oryginałem na bezpiecznym nośniku danych.

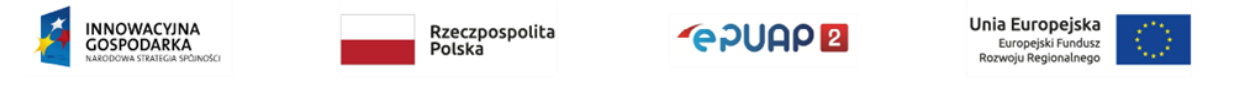

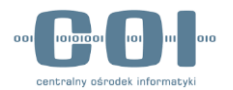

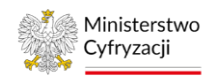

W sprawdzeniu kompletności archiwum pomoże ci wykaz dokumentów. Znajdziesz w nim

listę wszystkich dokumentów oraz innych dokumentów towarzyszących xml, które zostały

| <u>Plik Edycja Widok H</u> istoria <u>Z</u> akładki <u>N</u> arzędzia Pon          | no <u>c</u>            |                                |                                 | - 🗆 ×                                                                               |
|------------------------------------------------------------------------------------|------------------------|--------------------------------|---------------------------------|-------------------------------------------------------------------------------------|
| Spis dokumentów w archiwum × +                                                     |                        |                                |                                 | ~                                                                                   |
| $\leftarrow \rightarrow C$ Q file:///C:/Users                                      | /Documents/spis_       | dokumentow.html                |                                 | ල දු ≡                                                                              |
| Nazwa dokumentu                                                                    | Data wysłania          | Nadawca                        | Odbiorca                        | Link do wizualizacji dokumentu                                                      |
| odcisk_prawy.xml                                                                   | 05-01-2023<br>11:50:50 | POWIATOWY URZĄD<br>PRACY       | AMOS STEJZYGIER;                | odcisk prawy.html                                                                   |
| UPD.xml                                                                            | 20-01-2023<br>12:00:14 | POWIATOWY URZĄD<br>PRACY       | POWIATOWY URZĄD<br>PRACY;       | UPD.html                                                                            |
| kobieta_v2 kopia.xml                                                               | 05-01-2023<br>11:53:28 | POWIATOWY URZĄD<br>PRACY       | POWIATOWY URZĄD<br>PRACY;       | kobieta v2 kopia.html                                                               |
| Pismo ogólne do podmiotu publicznego - Pismo ogólne do podmiotu publicznego.xml    | 10-01-2023<br>12:56:16 | POWIATOWY URZĄD<br>PRACY       | AMOSS;                          | Pismo ogólne do podmiotu publicznego - Pismo<br>ogólne do podmiotu publicznego.html |
| UPP.xml                                                                            | 10-01-2023<br>12:56:16 | AMOSS                          | POWIATOWY URZĄD<br>PRACY;       | UPP.html                                                                            |
| Pismo ogólne do podmiotu publicznego - Pismo ogólne do podmiotu publicznego.xml    | 05-01-2023<br>11:55:20 | POWIATOWY URZĄD<br>PRACY       | POWIATOWY URZĄD<br>PRACY;       | Pismo ogólne do podmiotu publicznego - Pismo<br>ogólne do podmiotu publicznego.html |
| UPD.xmi                                                                            | 20-01-2023<br>12:00:14 | POWIATOWY URZĄD<br>PRACY       | POWIATOWY URZĄD<br>PRACY;       | UPD.html                                                                            |
| Pismo ogólne do podmiotu publicznego - Pismo<br>ogólne do podmiotu publicznego.xml | 05-01-2023<br>11:48:15 | POWIATOWY URZĄD<br>PRACY       | AMOS STEJZYGIER;                | Pismo ogólne do podmiotu publicznego - Pismo<br>ogólne do podmiotu publicznego.html |
| UPD.xml                                                                            | 20-01-2023<br>12:00:15 | POWIATOWY URZĄD<br>PRACY       | POWIATOWY URZĄD<br>PRACY;       | UPD.html                                                                            |
| Elektroniczne przesyłanie tytułów<br>wykonawczych - wniosek.xml                    | 05-01-2023<br>12:01:40 | POWIATOWY URZĄD<br>PRACY       | URZĄD SKARBOWY W<br>GRUDZIĄDZU; | Elektroniczne przesyłanie tytułów<br>wykonawczych - wniosek.html                    |
| UPP.xml                                                                            | 05-01-2023<br>12:01:40 | URZĄD SKARBOWY W<br>GRUDZIĄDZU | POWIATOWY URZĄD<br>PRACY;       | UPP.html                                                                            |
| Pismo ogólne do podmiotu publicznego - Pismo ogólne do podmiotu publicznego.xml    | 10-01-2023<br>12:57:35 | POWIATOWY URZĄD<br>PRACY       | AMOSS;                          | Pismo ogólne do podmiotu publicznego - Pismo<br>ogólne do podmiotu publicznego.html |
| UPP.xml                                                                            | 10-01-2023<br>12:57:35 | AMOSS                          | POWIATOWY URZĄD<br>PRACY;       | UPP.html                                                                            |

zarchiwizowane, wraz z linkami do wizualizacji, o ile wizualizacja została utworzona. Wykaz został przygotowany w dwóch wersjach. Pierwsza to plik .html, który otworzysz w dowolnej przeglądarce internetowej. Jego zawartość wygląda następująco:

Druga wersja to plik .xlsx, który możesz otworzyć za pomocą narzędzi typu arkusz kalkulacyjny. Wykaz w takiej formie pozwala sortować i filtrować listę według twoich potrzeb. Wykorzystując te możliwości szybciej sprawdzisz, czy dany dokument znajduje się w archiwum. Zestawienie zawiera następujące kolumny:

- katalog wątku zawiera techniczny identyfikator wątku utworzony na potrzeby przygotowania archiwum. Dzięki tej kolumnie możesz łatwo odnaleźć wszystkie dokumenty należące do jednego wątku. W tym celu skorzystaj z opcji filtrowania kolumny.
- katalog dokumentu nazwa katalogu wewnątrz pliku archiwum, w którym znajduje się dany dokument. Filtrując listę po tej kolumnie odszukasz wszystkie dokumenty towarzyszące dla danego dokumentu głównego.
- nazwa dokumentu nazwa dokumentu głównego, który został zarchiwizowany lub nazwa dokumentu towarzyszącego xml (UPP, UPD, EPO, PND)

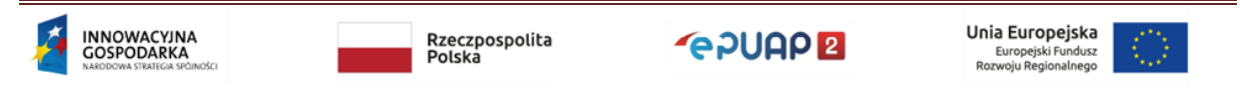

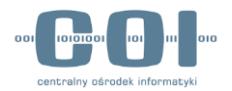

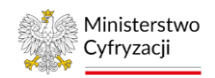

- data wysłania data wysłania dokumentu
- nadawca
- adresat
- link do wizualizacji (jeśli dany dokument posiadał wizualizację) gdy klikniesz w komórkę, domyślna przeglądarka otworzy wizualizację pliku. Linki do załączników wyświetlane w wizualizacji dokumentów głównych prowadzą do portalu ePUAP. Z tego powodu, jeżeli nie jesteś zalogowany lub załącznik został usunięty z portalu to kliknięcie w link nie otworzy pliku. Pamiętaj, że załączniki są archiwizowane i znajdują się w folderze dokumentów towarzyszących.

| H       | <b>5</b> •∂• ;   | ;                                |                                 | spis_dokumentow.xlsx [Tylko d                                                                                                    | lo odczytu] - Excel                                      |                                | <b>■</b> – ■ ×                     |
|---------|------------------|----------------------------------|---------------------------------|----------------------------------------------------------------------------------------------------|----------------------------------------------------------|--------------------------------|------------------------------------|
| Plik    | Narzędzia główr  | e Wstawianie Układ strony        | Formuły Dane Recenzja           | Widok Deweloper F                                                                                                    | Power Pivot Q Powiedz mi, c                              |                                | Aµ Udostępnij                      |
| Wklej   | Calibri<br>B I U |                                  |                                 | Igólne • Igólne • Igó | towanie Formatuj jako Style<br>kowe * tabelę * komórki * | Wstaw Usuń Formatuj<br>Komótki | Sortuji Znajdži<br>filituj zaznacz |
| SCHOWER |                  |                                  | wyrownanie i'a                  | LICEDU 13                                                                                                    | Style                                                    | Laya                           | Swame +++                          |
| D31     | • I X            | √ f <sub>x</sub>                 |                                 |                                                                                                    |                                                          |                                | ~                                  |
|         | А                | В                                | С                               | D                                                                                                    | E                                                        | F                              | G 🔺                                |
| 1 Katal | og wątku         | Katalog dokumentu                | Nazwa dokumentu                 | Data wysłania                                                                                                    | Nadawca                                                  | Adresat                        | Link do wizualizacji               |
| 2       | 28057924         | bc43e7db-8df3-4ab2-a9a7-014de5   | 4odcisk_prawy.xml               | 05-01-2023 11:50:50                                                                                                    | POWIATOWY URZĄD PRACY                                    | AMOS STEJZYGIER;               | odcisk_prawy.html                  |
| 3       | 28057924         | bc43e7db-8df3-4ab2-a9a7-014de5   | 4UPD.xml                        | 20-01-2023 00:00:15                                                                                                    | POWIATOWY URZĄD PRACY                                    | POWIATOWY URZĄD PRACY;         | UPD.html                           |
| 4       | 28057930         | c462c025-5258-48b2-906d-0b0b940  | kobieta_v2 kopia.xml            | 05-01-2023 11:53:28                                                                                                    | POWIATOWY URZĄD PRACY                                    | POWIATOWY URZĄD PRACY;         | kobieta_v2 kopia.html              |
| 5       | 28057933         | e3bfd8f4-960e-4db8-9cbf-5f708d9  | Pismo ogólne do podmiotu pub    | 10-01-2023 12:56:16                                                                                                    | POWIATOWY URZĄD PRACY                                    | AMOSS;                         | Pismo ogólne do podmiotu publi     |
| 6       | 28057933         | e3bfd8f4-960e-4db8-9cbf-5f708d9  | UPP.xml                         | 10-01-2023 12:56:16                                                                                                    | AMOSS                                                    | POWIATOWY URZĄD PRACY;         | UPP.html                           |
| 7       | 28057933         | 229f313c-1442-4fa5-bca6-6797c0b4 | Pismo ogólne do podmiotu pub    | 05-01-2023 11:55:20                                                                                                    | POWIATOWY URZĄD PRACY                                    | POWIATOWY URZĄD PRACY;         | Pismo ogólne do podmiotu publi     |
| 8       | 28057933         | 229f313c-1442-4fa5-bca6-6797c0b4 | UPD.xml                         | 20-01-2023 00:00:15                                                                                                    | POWIATOWY URZĄD PRACY                                    | POWIATOWY URZĄD PRACY;         | UPD.html                           |
| 9       | 28057918         | 3082c6cc-ad3c-4dcc-a4f8-be35d1f5 | Pismo ogólne do podmiotu pub    | 05-01-2023 11:48:15                                                                                                    | POWIATOWY URZĄD PRACY                                    | AMOS STEJZYGIER;               | Pismo ogólne do podmiotu publi     |
| 10      | 28057918         | 3082c6cc-ad3c-4dcc-a4f8-be35d1f5 | UPD.xml                         | 20-01-2023 00:00:15                                                                                                    | POWIATOWY URZĄD PRACY                                    | POWIATOWY URZĄD PRACY;         | UPD.html                           |
| 11      | 28057941         | abbd5733-926a-4392-a39d-f5faaad  | Elektroniczne przesyłanie tytuł | 05-01-2023 12:01:41                                                                                                    | POWIATOWY URZĄD PRACY                                    | URZĄD SKARBOWY W GRUDZIĄDZU;   | Elektroniczne przesyłanie tytułów  |
| 12      | 28057941         | abbd5733-926a-4392-a39d-f5faaad  | UPP.xml                         | 05-01-2023 12:01:41                                                                                                    | URZĄD SKARBOWY W GRUDZ                                   | POWIATOWY URZĄD PRACY;         | UPP.html                           |
| 13      | 28057918         | 8d9ae600-1088-4ec6-a66e-b4527f7  | Pismo ogólne do podmiotu pub    | 10-01-2023 12:57:35                                                                                                    | POWIATOWY URZĄD PRACY                                    | AMOSS;                         | Pismo ogólne do podmiotu publi     |
| 14      | 28057918         | 8d9ae600-1088-4ec6-a66e-b4527f7  | UPP.xml                         | 10-01-2023 12:57:35                                                                                                    | AMOSS                                                    | POWIATOWY URZĄD PRACY;         | UPP.html                           |
| 15      |                  |                                  |                                 |                                                                                                    |                                                          |                                |                                    |

Nazwy plików wewnątrz archiwum mogą różnić się od nazw dokumentów i załączników prezentowanych na portalu ePUAP z uwagi na systemowe ograniczenia na maksymalną długość nazw plików.

## 9.4.3 Akceptacja/Odrzucenie archiwum

Jeżeli archiwum jest poprawne i zawiera wszystkie dokumenty, które chcesz zarchiwizować,

zaakceptuj je w systemie. Przejdź do zakładki "Moje archiwa", następnie znajdź właściwe

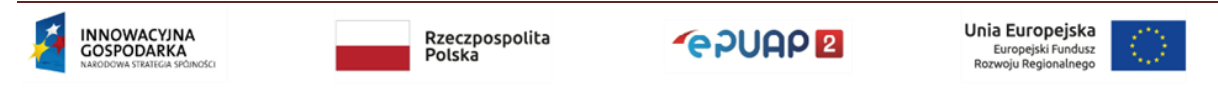

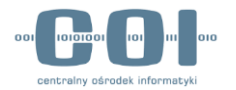

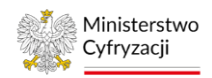

zlecenie o statusie "Gotowe do pobrania". Kliknij w trzy kropki po prawej stronie i wybierz akcję "Zaakceptuj".

| Złeć nowe archiwum         | e ;        | loje archiwa    |                         |                                     | O Odśwież               | 🐲 Ukryj filtry                |
|----------------------------|------------|-----------------|-------------------------|-------------------------------------|-------------------------|-------------------------------|
| Data zlecenia archiwizacji | Wszyst     | de skrzynki     | vs.                     | zystkie statusy                     |                         |                               |
| Zleceniodawca O            | Skrzynka 👌 | Data ziecenia 🗘 | Termin na<br>akceptację | Data<br>akceptacji/ O<br>održucenia | Status 🗘                | Nazwa archiwum 🗘              |
| EWA KOWALSKA               | Sklad_ESP  | 23.03.2023      | 06.04.2023              | 5                                   | Gotowe do pobrania      | Urzad_Miasta_XYZ_2023032      |
| EWA KOWALSKA               | Sklad_ESP  | 23.03.2023      | 06.04.2023              | 23.03.2023                          | Anulowane               | Urzad_M 🚭 Pobierz archiwum    |
| EWA KOWALSKA               | Sklad_ESP  | 22.03.2023      | 2                       | 23.03.2023                          | Pobrane - zaakceptowane | Urzad_M 🔒 Pokaż raport        |
| EWA KOWALSKA               | Sklad_ESP  | 21.03.2023      |                         | 21.03.2023                          | Pobrane - zaakceptowane | Urzad_M 🥥 Zsakceptuj          |
| EWA KOWALSKA               | Sklad_ESP  | 17.03.2023      | 31.03.2023              | 20.03.2023                          | Anulowane               | Urzad_M 🛞 Odrzuć              |
| EWA KOWALSKA               | Skład_ESP  | 17.03.2023      | 31.03.2023              | 17.03.2023                          | Anulowane               | Urzad_Miasta_XYZ_2023031      |
| EWA KOWALSKA               | Sklad_ESP  | 16.03.2023      |                         | 16.03.2023                          | Pobrane - zaakceptowane | Urzad_Miasta_XYZ_2023031      |
| Party Monthly Cont         | olded con  | 14 00 0000      |                         | 14 00 0000                          | Debrana, analisentemana | they define the second second |

Gdy klikniesz "Zaakceptuj", pojawi się okno przypominające o konieczności sprawdzenia archiwum i **konsekwencjach jego akceptacji**. Zdecydujesz tutaj również, czy chcesz usunąć zarchiwizowane dokumenty ze skrzynki ePUAP, czy chcesz je zachować.

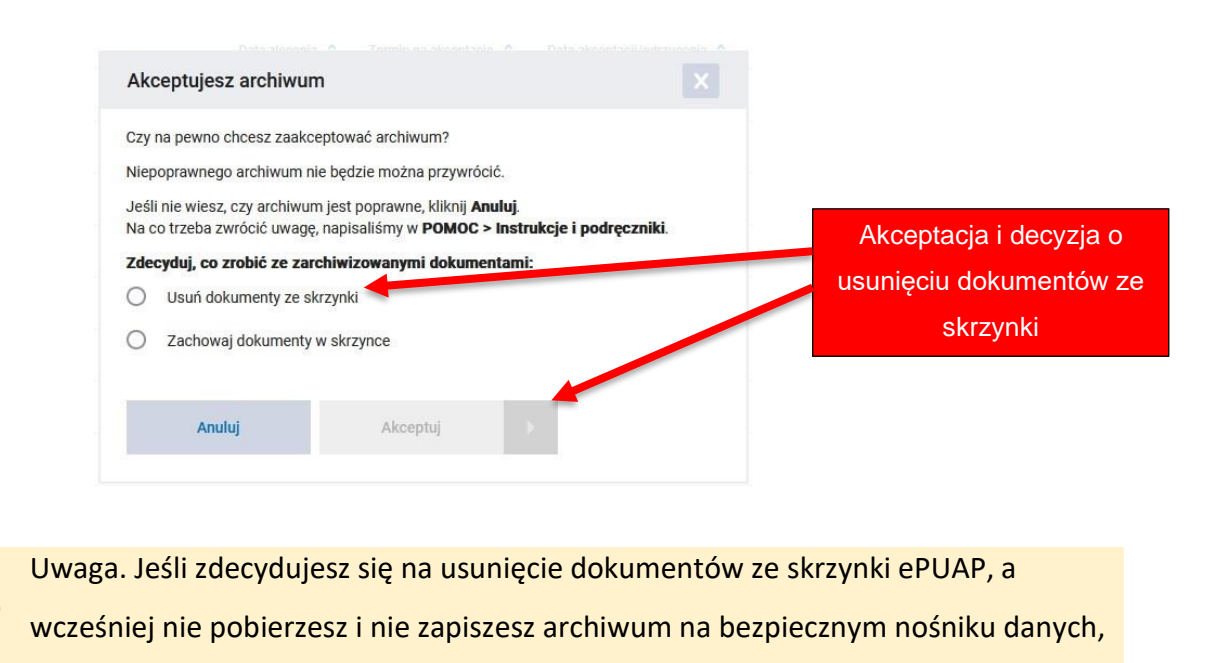

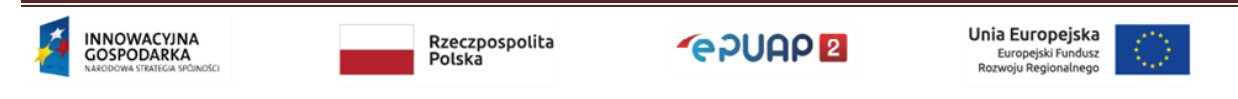

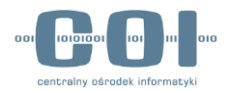

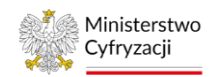

nie będziesz mieć możliwości przywrócenia dokumentów. Utracisz je bezpowrotnie.

Jeżeli wybierzesz opcję "Usuń dokumenty ze skrzynki", zostanie zapisane polecenie usunięcia dokumentów i zlecenie otrzyma status "Dokumenty do usunięcia". Na ekranie pojawi się komunikat:

| Zieć nowe archiwum                              | Ē N                                     | loje archiwa                                         | 1                                        |                                     | C Odśwież                         | Clkryj filtry                                  |
|-------------------------------------------------|-----------------------------------------|------------------------------------------------------|------------------------------------------|-------------------------------------|-----------------------------------|------------------------------------------------|
| Archiwum zostało prze:<br>archiwum ma status Do | z Ciebie zaakcepto<br>okumenty do usuni | wane, a usunięcie d<br><b>ęcia</b> , wybierz akcję : | lokumentów zostało<br><b>Zrezygnuj</b> . | o zlecone. Możesz je                | eszcze zatrzymać usuwanie. Aby to | zrobić, wejdź w <b>Moje archiwa</b> . Jeżeli 🗙 |
| Data zlecenia archiwizacji                      | Wszystk                                 | ie skrzynki                                          | ▼ Wszy                                   | stkie statusy                       | •                                 |                                                |
| Zleceniodawca 🗘                                 | Skrzynka 🗘                              | Data zlecenia 💲                                      | Termin na 🌼                              | Data<br>akceptacji/ 🗘<br>odrzucenia | Status 🗘                          | Nazwa archiwum 🗘                               |
| EWA KOWALSKA                                    | Skład_ESP                               | 23.03.2023                                           |                                          | 23.03.2023                          | Dokumenty do usunięcia            | Urzad_Miasta_XYZ_2023032                       |
| EWA KOWALSKA                                    | Skład_ESP                               | 23.03.2023                                           |                                          | 23.03.2023                          | Pobrane - zaakceptowane           | Urzad_Miasta_XYZ_2023032                       |
| EWA KOWALSKA                                    | Skład_ESP                               | 23.03.2023                                           | 06.04.2023                               | 23.03.2023                          | Anulowane                         | Urzad_Miasta_XYZ_2023032                       |
| EWA KOWALSKA                                    | Skład_ESP                               | 22.03.2023                                           |                                          | 23.03.2023                          | Pobrane - zaakceptowane           | Urzad_Miasta_XYZ_2023032                       |
| EWA KOWALSKA                                    | Skład_ESP                               | 21.03.2023                                           |                                          | 21.03.2023                          | Pobrane - zaakceptowane           | Urzad_Miasta_XYZ_2023032                       |
|                                                 |                                         |                                                      |                                          |                                     |                                   |                                                |

Uwaga. Dokumenty nie zostaną usunięte ze skrzynki od razu. Proces usuwania odbywa się poza godzinami aktywnej pracy systemu. Dokumenty przeznaczone do usunięcia będą nadal widoczne na skrzynkach z adnotacją, że są powiązane z aktywnym zleceniem archiwizacji. Dopóki zlecenie ma status "Dokumenty do usunięcia", możesz anulować proces usuwania. Jeżeli podczas usuwania wystąpią błędy, np. nie wszystkie dokumenty mogły zostać usunięte, przygotowany zostanie raport.

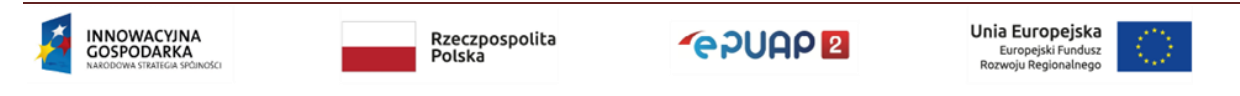

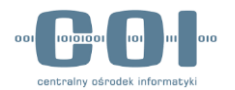

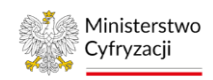

Jeżeli wybierzesz opcję "Zachowaj dokumenty w skrzynce", zlecenie otrzyma status "Pobrane - zaakceptowane", a dokumenty nie zostaną usunięte ze skrzynki ePUAP. W tym przypadku na ekranie pojawi się komunikat:

| KATALOG                    | SPRAW               | AKTUALNO           | DŚCI                    | POMOC                               |                         |                                                                                                    |
|----------------------------|---------------------|--------------------|-------------------------|-------------------------------------|-------------------------|----------------------------------------------------------------------------------------------------|
| Złeć nowe archiwum         | - h                 | /loje archiwa      | 1                       |                                     | C Odśwież               | Circle Circle Control Circle Control Circle Circle |
| Archiwum zostało prz       | ez Ciebie zaakcepto | wane, a zarchiwizo | vane dokumenty po       | zostaną w skrzynce                  | L                       | ×                                                                                                    |
| Data zlecenia archiwizacji | Wszysti             | ile skrzynki       | Wszy                    | stkie statusy                       | •                       |                                                                                                    |
| Zleceniodawca 🗘            | Skrzynka 🗘          | Data zlecenia 🗘    | Termin na<br>akceptację | Data<br>akceptacji/ 🗘<br>odrzucenia | Status 🗘                | Nazwa archiwum 🗘                                                                                                    |
| EWA KOWALSKA               | Skład_ESP           | 23.03.2023         |                         | 23.03.2023                          | Pobrane - zaakceptowane | Urzad_Miasta_XYZ_2023032                                                                                                    |
| EWA KOWALSKA               | Skład_ESP           | 23.03.2023         | 06.04.2023              | 23.03.2023                          | Anulowane               | Urzad_Miasta_XYZ_2023032                                                                                                    |
| EWA KOWALSKA               | Skład_ESP           | 22.03.2023         |                         | 23.03.2023                          | Pobrane - zaakceptowane | Urzad_Miasta_XYZ_2023032                                                                                                    |
| EWA KOWALSKA               | Skład_ESP           | 21.03.2023         |                         | 21.03.2023                          | Pobrane - zaakceptowane | Urzad_Miasta_XYZ_2023032                                                                                                    |
|                            | Skład ESP           | 17.03.2023         | 31.03.2023              | 20.03.2023                          | Anulowane               | Urzad_Miasta_XYZ_2023031                                                                                                    |

Uwaga. Zanim potwierdzisz pobranie archiwum i zlecisz usunięcie dokumentów, zapoznaj się z raportem oraz sprawdź dokładnie kompletność archiwum. Nie akceptuj archiwum ani nie zlecaj usunięcia dokumentów, jeśli zauważysz błędy, które mogą uniemożliwić przywrócenie archiwum.

# 9.5 Obsługa przywracania zarchiwizowanych dokumentów

Moduł archiwizacji umożliwia przywrócenie zarchiwizowanych dokumentów na skrzynkę ePUAP. Możesz to zrobić tylko wtedy, gdy skrzynka z której pochodzą dokumenty nie została usunięta oraz gdy jest na niej wystarczająco dużo wolnego miejsca. Dodatkowo zlecenie przywrócenia dokumentów jest możliwe tylko wtedy, gdy nie istnieje inne aktywne zlecenie archiwizacji.

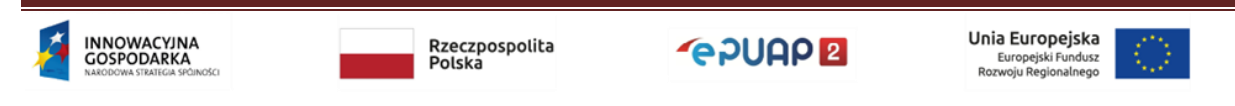

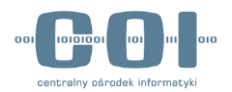

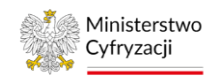

9.5.1 Przywrócenie zarchiwizowanych dokumentów

Aby przywrócić dokumenty na dysku swojego komputera musisz mieć oryginalny plik archiwum oraz w widoku "Moje archiwa" znaleźć zlecenie archiwizacji, w ramach którego to archiwum zostało utworzone. W odnalezieniu zlecenia pomogą ci filtry, które wyświetlą się po kliknięciu przycisku "Użyj filtrów":

|                            |            |                 |                         |                       |                         |                          | Fill y ulatwiające    |
|----------------------------|------------|-----------------|-------------------------|-----------------------|-------------------------|--------------------------|-----------------------|
| KATALOG                    | SPRAW      | AKTUALN         | DŚCI                    | POMOC                 |                         |                          | odnalezienie zlecenia |
| Zleć nowe archiwum         | ē          | Moje archiwa    |                         |                       | Jodśwież                | 📚 Ukryj filtry           |                       |
| Data zlecenia archiwizacji | 🗎 Wszyst   | tkie skrzynki   | ▼ Ws                    | zystkie statusy       | •                       |                          |                       |
| Zleceniodawca 🗘            | Skrzynka 🗘 | Data zlecenia 💲 | Termin na<br>akceptację | Data<br>akceptacji/ 🗘 | Status 🗘                | Nazwa archiwum 🗘         |                       |
| EWA KOWALSKA               | Skład_ESP  | 23.03.2023      | 06.04.2023              | -                     | Gotowe do pobrania      | Urzad_Mlasta_XYZ_2023032 | :                     |
| EWA KOWALSKA               | Skład_ESP  | 23.03.2023      | 06.04.2023              | 23.03.2023            | Anulowane               | Urzad_Miasta_XYZ_2023032 |                       |
| EWA KOWALSKA               | Skład_ESP  | 22.03.2023      | -                       | 23.03.2023            | Pobrane - zaakceptowane | Urzad_Miasta_XYZ_2023032 | :                     |
| EWA KOWALSKA               | Skład_ESP  | 21.03.2023      | -                       | 21.03.2023            | Pobrane - zaakceptowane | Urzad_Miasta_XYZ_2023032 | :                     |
| EWA KOWALSKA               | Skład_ESP  | 17.03.2023      | 31.03.2023              | 20.03.2023            | Anulowane               | Urzad_Miasta_XYZ_2023031 |                       |
| EWA KOWALSKA               | Skład_ESP  | 17.03.2023      | 31.03.2023              | 17.03.2023            | Anulowane               | Urzad_Miasta_XYZ_2023031 |                       |
| EWA KOWALSKA               | Skład_ESP  | 16.03.2023      | -                       | 16.03.2023            | Pobrane - zaakceptowane | Urzad_Miasta_XYZ_2023031 | :                     |

Dokumenty możesz przywrócić tylko wtedy, gdy archiwum zostało zaakceptowane, to znaczy gdy jest w statusie "Pobrane – zaakceptowane".

Uwaga. Pamiętaj, że z opcji przywracania korzysta się tylko w szczególnych przypadkach.

Aby zlecić przywrócenie dokumentów kliknij trzy kropki dostępne przy znalezionym zleceniu i wybierz opcję "Przywróć".

| Antonina Kowalski | Domyślna | 10.09.2022 | 24.09.2022 | 20.09.2022 | Domyślna_20220  | Pobrane - za | akceptowane    |  |
|-------------------|----------|------------|------------|------------|-----------------|--------------|----------------|--|
| Antonina Kowalski | Wnioski  | 31.08.2022 | 14.09.2022 | 13.09.2022 | Wnioski_2022083 | Do przywr    | O Przywróć     |  |
| Antonina Kowalski | Domyślna | 18.08.2022 | -          | -          | -               | Trwa arch    | Pobierz raport |  |

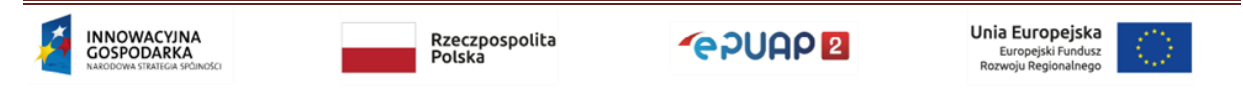

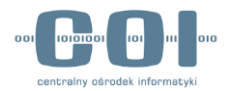

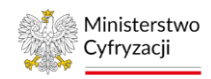

Zostanie wyświetlone okno do załadowania pliku archiwum z twojego komputera. Możesz przeciągnąć plik lub kliknąć w pole, aby wyszukać go za pomocą systemowej przeglądarki plików.

| Przywracasz arch | wium                                                     |         |
|------------------|----------------------------------------------------------|---------|
|                  | ጭ                                                        |         |
|                  | Kliknij tutaj, aby dodać plik lub przeciągnij go na      | to pole |
|                  | Format: .zip                                             |         |
|                  | Maksymainy rozmiar: 10 GB<br>Maksymaina liczba plików: 1 |         |
| Archiwum.zip     |                                                          | ×       |
| 10 GB            |                                                          | O %     |
| Anuluj           | Przywróć 🕨                                               |         |
|                  |                                                          |         |

Uwaga. Czas przesyłania pliku archiwum jest uzależniony od prędkości twojego łącza internetowego i wielkości pliku.

Po załadowaniu pliku kliknij w przycisk "Przywróć". W tym momencie nastąpi weryfikacja pliku. Jeżeli plik jest poprawny zlecenie przywrócenia zostanie przyjęte, status zmieni się na "Do przywrócenia", a ty zostaniesz o tym poinformowany następującym komunikatem:

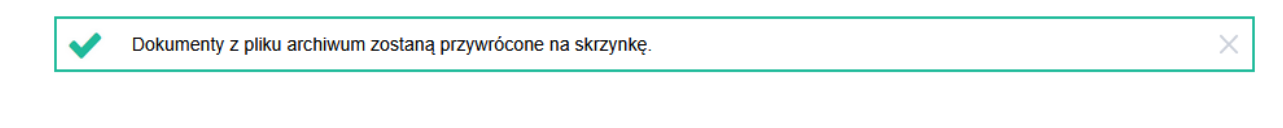

Jeżeli wgrasz archiwum, które jest związane z innym zleceniem archiwizacji zostanie wyświetlony komunikat:

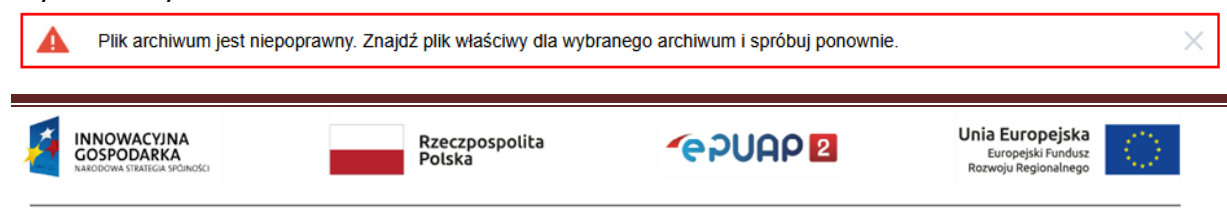

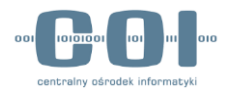

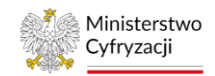

W przypadku, gdy plik był przez ciebie modyfikowany i nie jest oryginalny komunikat będzie następujący:

| 🛕 PI | lik archiwum został naruszony. Prześlij oryginalny plik archiwum pobrany z ePUAP. | × |  |
|------|-----------------------------------------------------------------------------------|---|--|
|------|-----------------------------------------------------------------------------------|---|--|

Proces przywracania dokumentów nie rozpocznie się od razu po zleceniu. Przywracanie, podobnie jak archiwizacja, odbywa się poza godzinami aktywnej pracy systemu. Gdy przywrócenie dokumentów wykona się poprawnie status zlecenia zmieni się na "Przywrócone" i będziesz mieć możliwość zapoznania się z pełnym raportem dotyczącym tej archiwizacji.

| Antonina Kowalski | Skład ESP | 10.08.2022 | 24.08.2022 | 22.08.2022 | Skład ESP_2022 | Przywrócone | : |
|-------------------|-----------|------------|------------|------------|----------------|-------------|---|
| Antonina Kowalski | Skład ESP | 05.08.2022 | -          | -          | -              | Błąd archi  | F |

W przypadku wystąpienia błędów dokumenty nie zostaną przywrócone. W takiej sytuacji status zlecenia zmieni się na "Błąd przywracania", a w raporcie znajdziesz informację na temat błędów, które uniemożliwiły przywrócenie dokumentów. Pamiętaj, żeby w takiej sytuacji nie usuwać kopii pliku archiwum, którą przechowujesz na własnym nośniku danych. Jeśli przywracanie zakończy się niepowodzeniem możesz zlecić je ponownie. akcję. W tym celu kliknij w trzy kropki po prawej stronie i wybierz akcję "Przywróć", a następnie powtórz wyżej opisane kroki.

Uwaga. Nie usuwaj kopii archiwum, którą przechowujesz na własnym nośniku danych, dopóki nie upewnisz się, że przywracanie dokumentów przebiegło poprawnie. Jeśli usuniesz plik archiwum i nie będziesz miał dostępu do innej kopii, a dokumenty nie zostaną przywrócone w wyniku błędu systemu, utracisz je bezpowrotnie.

Rzeczpospolita Polska Rzeczpospolita Polska Rzeczpospolita Polska Rzeczpospolita

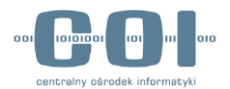

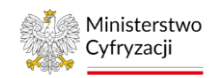

## 9.6 Wykaz możliwych błędów archiwizacji

Podczas tworzenia archiwum mogą wystąpić błędy. Niektóre z nich mogą być krytyczne. Oznacza to, że uniemożliwią utworzenie pliku archiwum. Po wystąpieniu takiej sytuacji zlecenie otrzyma status "Błąd archiwizacji".

Po przejściu do zakładki "Moje archiwa" odszukaj zlecenie, które nie wykonało się poprawnie. Będziesz mógł zapoznać się z raportem, w którym znajdziesz informację, co było powodem błędu: błędu

| Antonina Kowalski | Skład ESP | 05.08.2022 | - | - | - | Błąd archiwizacji     |
|-------------------|-----------|------------|---|---|---|-----------------------|
| Tomasz Nowak      | Skład ESP | 31.07.2022 | - | - | - | Anulowan Pokaż raport |

Nie wszystkie błędy powodują przerwanie procesu archiwizacji. W niektórych przypadkach archiwum wykona się mimo wystąpienia błędów. Wtedy zlecenie zostanie oznaczone jako "Gotowe do pobrania", a informacje o błędach znajdziesz w raporcie.

Poniżej zostało umieszczone zestawienie błędów wraz z opisami.

Uwaga. Zwróć szczególną uwagę na błędy, których konsekwencją jest brak możliwości przywrócenia dokumentów z takiego pliku. Nie decyduj się na automatyczne usunięcie dokumentów i spróbuj wykonać archiwizację ponownie. Jeśli zaakceptujesz takie archiwum i zdecydujesz się na usunięcie dokumentów utracisz je bezpowrotnie.

| Kategoria<br>błędu | Treść błędu                                     | Opis błędu      |  |
|--------------------|-------------------------------------------------|-----------------|--|
| Krytyczny          | Błąd szyfrowania meta<br>danych dla dokumentów. | Błąd techniczny |  |
|                    | Rzeczpospolita<br>Polska                        |                 |  |

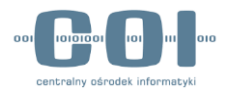

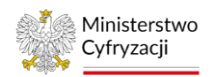

| Krytyczny | Błąd zapisywania meta<br>danych o całym archiwum<br>lub wyznaczania sum<br>kontrolnych.                                                              | Błąd techniczny |
|-----------|----------------------------------------------------------------------------------------------------|-----------------|
| Krytyczny | Błąd pakowania pobranych<br>dokumentów do archiwum<br>zip.                                                                                           | Błąd techniczny |
| Krytyczny | Błąd tworzenia pliku z<br>informacjami o postępie<br>kopiowania.                                                                                     | Błąd techniczny |
| Krytyczny | Błąd kopiowania pliku z file-<br>repo do katalogu archiwum.                                                                                          | Błąd techniczny |
| Krytyczny | Błąd tworzenia katalogu dla<br>pojedynczego dokumentu.                                                                                               | Błąd techniczny |
| Krytyczny | Błąd tworzenia pliku z<br>informacjami o postępie<br>kopiowania.                                                                                     | Błąd techniczny |
| Krytyczny | Błąd zapisywania na dysku<br>treści dokumentu (m. in.<br>brak miejsca na dysku).                                                                     | Błąd techniczny |
| Krytyczny | Błąd zapisywania na dysku<br>wizualizacji dokumentu (m.<br>in. brak miejsca na dysku).                                                               | Błąd techniczny |
| Krytyczny | Błąd zapisywania na dysku<br>transformaty dokumentu (m.<br>in. brak miejsca na dysku).                                                               | Błąd techniczny |
| Krytyczny | Błąd zapisu podstawowych<br>danych o dokumencie<br>(podmiot, skrytka, nazwa,<br>typ mime, data wysłania) lub<br>wyznaczania jego sumy<br>kontrolnej. | Błąd techniczny |
| Krytyczny | Błąd zapisywania meta<br>danych o dokumencie,<br>dokumentach zależnych i<br>załącznikach.                                                            | Błąd techniczny |

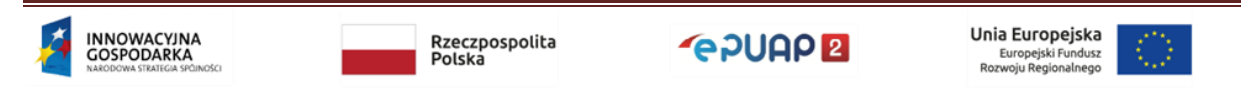

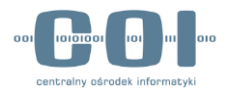

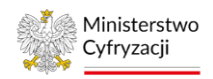

| Krytyczny | Błędna konfiguracja: brak<br>ścieżki do katalogu, gdzie<br>będą tworzone pliki<br>archiwum oraz brak praw<br>zapisu tamże. | Błąd techniczny                                                                                                    |
|-----------|----------------------------------------------------------------------------------------------------|----------------------------------------------------------------------------------------------------|
| Krytyczny | Przekroczona dopuszczalna<br>liczba dokumentów w<br>pojedynczym archiwum.                                                  | Wykonanie archiwizacji jest możliwe jedynie<br>przy spełnieniu ograniczenia na liczbę<br>dokumentów w pojedynczym archiwum.<br>Konsekwencją wystąpienia błędu jest odmowa<br>przygotowania pliku archiwum.                                                                             |
| Krytyczny | Przekroczony maksymalny<br>rozmiar pojedynczego<br>archiwum.                                                               | Powodem wystąpienia błędu może być edycja<br>pisma po zleceniu archiwizacji, lecz przed jej<br>rozpoczęciem, polegająca na dołączeniu do<br>dokumentu załączników, które zwiększyły<br>sumaryczny rozmiar archiwum. Informacja o<br>wystąpieniu błędu zostanie zapisana w<br>raporcie. |
| Krytyczny | Pusta lista dokumentów do zarchiwizowania.                                                                                 | Błąd może wystąpić w sytuacji, gdy dokumenty<br>przeznaczone do archiwizacji zostaną usunięte<br>przed rozpoczęciem procesu archiwizowania<br>lub gdy użytkownik zlecający archiwum utracił<br>do nich uprawnienia.                                                                    |
| Krytyczny | Błąd tworzenia katalogu<br>roboczego (w nim będą<br>umieszczane dane o<br>dokumentach i<br>załącznikach).                  | Błąd techniczny                                                                                                    |
| Ważny     | Błąd w wyznaczaniu sumy<br>kontrolnej dla treści<br>dokumentu.                                                             | Dokument zostanie zawarty w archiwum,<br>jednak nie będzie możliwa weryfikacja<br>integralności dokumentu w przypadku<br>przywracania. Przywrócenie takiego<br>dokumentu, a co za tym idzie całego archiwum<br>nie będzie możliwe.                                                     |
| Ważny     | Błąd w wyznaczaniu sumy<br>kontrolnej dla pliku<br>załącznika.                                                             | Załącznik zostanie zawarty w archiwum, jednak<br>nie będzie możliwa weryfikacja integralności<br>pliku w przypadku przywracania. Przywrócenie<br>takiego załącznika, a co za tym idzie całego<br>archiwum, nie będzie możliwe.                                                         |

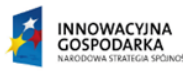

Rzeczpospolita Polska **~**epuap **2** 

Unia Europejska Europejski Fundusz Rozwoju Regionalnego

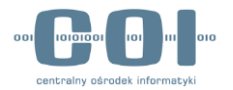

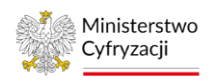

| Ważny<br>Ważny | Brak nazwy załącznika na<br>dysku w tabeli z meta<br>danymi o załącznikach.<br>Brak pliku w file-repo (w<br>zasobach dyskowych). | Załącznik znajdzie się w pliku archiwum, jednak<br>zostanie mu nadana wygenerowana nazwa. W<br>przypadku przywracania załącznik zostanie<br>przywrócony do systemu pod nazwą nadaną w<br>trakcie archiwizacji. Informacja o nowej nazwie<br>pliku zostanie zapisana w raporcie.<br>Załącznik nie znajdzie się w pliku archiwum.<br>Przywrócenie dokumentu, dla którego wystąpił<br>brak załącznika będzie możliwe. Metadane<br>załącznika zapisane w archiwum zostana |
|----------------|----------------------------------------------------------------------------------------------------|----------------------------------------------------------------------------------------------------|
| Ważny          | Błąd pobierania treści<br>dokumentu (m.in. brak treści<br>w bazie).                                                              | przywrócone do systemu.<br>Dokument xml nie znajdzie się w pliku<br>archiwum. Archiwum będzie zawierało<br>dokumenty towarzyszące, o ile istnieją.<br>Informacja o błędzie zostanie umieszczona w<br>raporcie. Przywrócenie archiwum będzie<br>możliwe - w takiej sytuacji przywrócone zostaną<br>metadane dokumentu (bez brakującej treści<br>xml) oraz dokumenty towarzyszące, o ile<br>istniały i zostały zamieszczone w pliku<br>archiwum.                        |
| Ważny          | Błąd generowania<br>wizualizacji dokumentu (brak<br>lub niepoprawna<br>transformata).                                            | Plik wizualizacji nie znajdzie się w pliku<br>archiwum. Informacja zostanie umieszczona w<br>raporcie. Przywrócenie dokumentu bez pliku z<br>wizualizacją będzie możliwe.                                                                                                    |
| Ważny          | Błąd w wyznaczaniu sumy<br>kontrolnej dla wizualizacji<br>dokumentu.                                                             | Plik zawierający wizualizację zostanie zawarty<br>w archiwum, jednak nie będzie możliwa<br>weryfikacja integralności pliku z powodu braku<br>wyznaczenia sumy kontrolnej na etapie<br>archiwizowania. Przywrócenie archiwum w<br>przypadku wystąpienia tego błędu będzie<br>możliwe                                                                                                    |
| Ważny          | Błąd pobierania pliku<br>transformaty dokumentu.                                                                                 | Plik transformaty nie znajdzie się w pliku<br>archiwum. Informacja o błędzie zostanie<br>umieszczona w raporcie. Przywrócenie<br>archiwum w przypadku wystąpienia tego błędu<br>będzie możliwe                                                                                                    |

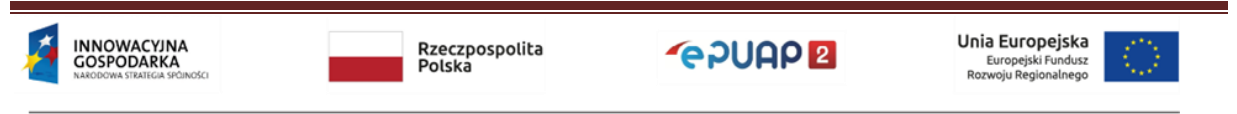

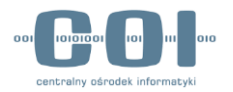

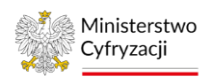

| Ważny       | Błąd w wyznaczaniu sumy<br>kontrolnej dla transformaty<br>dokumentu.                                                         | Plik transformaty zostanie zawarty w archiwum,<br>jednak nie będzie możliwa weryfikacja<br>integralności pliku z powodu braku<br>wyznaczenia sumy kontrolnej na etapie<br>archiwizowania. Przywrócenie archiwum w<br>przypadku wystąpienia tego błędu będzie<br>możliwe                                                                                                    |
|-------------|----------------------------------------------------------------------------------------------------|----------------------------------------------------------------------------------------------------|
| Ostrzeżenie | Dokument nie może zostać<br>zwizualizowany, bo nie jest<br>XML-em lub wzór (URI<br>wzoru) nie jest wspierany<br>przez ePUAP. | Próba wizualizacji jest podejmowana dla<br>każdego archiwizowanego dokumentu, jednak<br>nie wszystkie mogą być wizualizowane. W<br>takiej sytuacji w katalogu dokumentu nie<br>zostanie umieszczony plik zawierający<br>wizualizację. Informacja zostanie umieszczona<br>w raporcie. Przywrócenie dokumentu bez pliku<br>z wizualizacją będzie możliwe.                                                                                                    |
| Ostrzeżenie | Lista dokumentów żądanych<br>jest większa niż lista<br>dokumentów pobranych.                                                 | Podczas tworzenia pliku archiwum zostało<br>znalezionych mniej dokumentów niż zostało<br>wybranych na etapie zlecania. Powodem może<br>być ręczne usunięcie dokumentów ze skrzynki<br>po zleceniu archiwizacji, ale przed<br>rozpoczęciem wykonywania tego zadania przez<br>system.                                                                                                    |
| Ostrzeżenie | Komunikat: Dla dokumentu<br>'XXXXXXXXXXXXXXXXXXXXXXXXXXXXXXXXXXXX                                                            | Pojawiający się komunikat informuje o sytuacji,<br>w której użytkownik nie ma uprawnień do<br>załącznika w ramach wskazanego dokumentu.<br>Obecny mechanizm jest poprawny i zgodny z<br>przyjętymi założeniami weryfikacji uprawnień do<br>załączników. Sposób dostępu do załączników w<br>module ePUAP różni się od mechanizmów<br>zastosowanych w module archiwizacji.<br>Pobranie zleconego archiwum i usunięcie<br>dokumentów ze skrzynki spowoduje usunięcie<br>wszystkich dokumentów, oprócz załączników<br>wymienionych w raporcie.<br><b>Zalecamy, aby w takim przypadku pobrać</b><br><b>brakujące załączniki ręcznie.</b> |

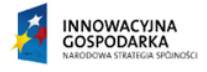

Rzeczpospolita Polska **\***epuap **2** 

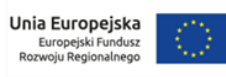